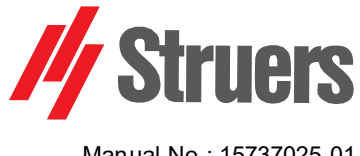

Manual No.: 15737025-01 Revision A

Date of Release 2023.02.28

# CitoPress-15/-30

# **Instruction Manual**

Original instructions.

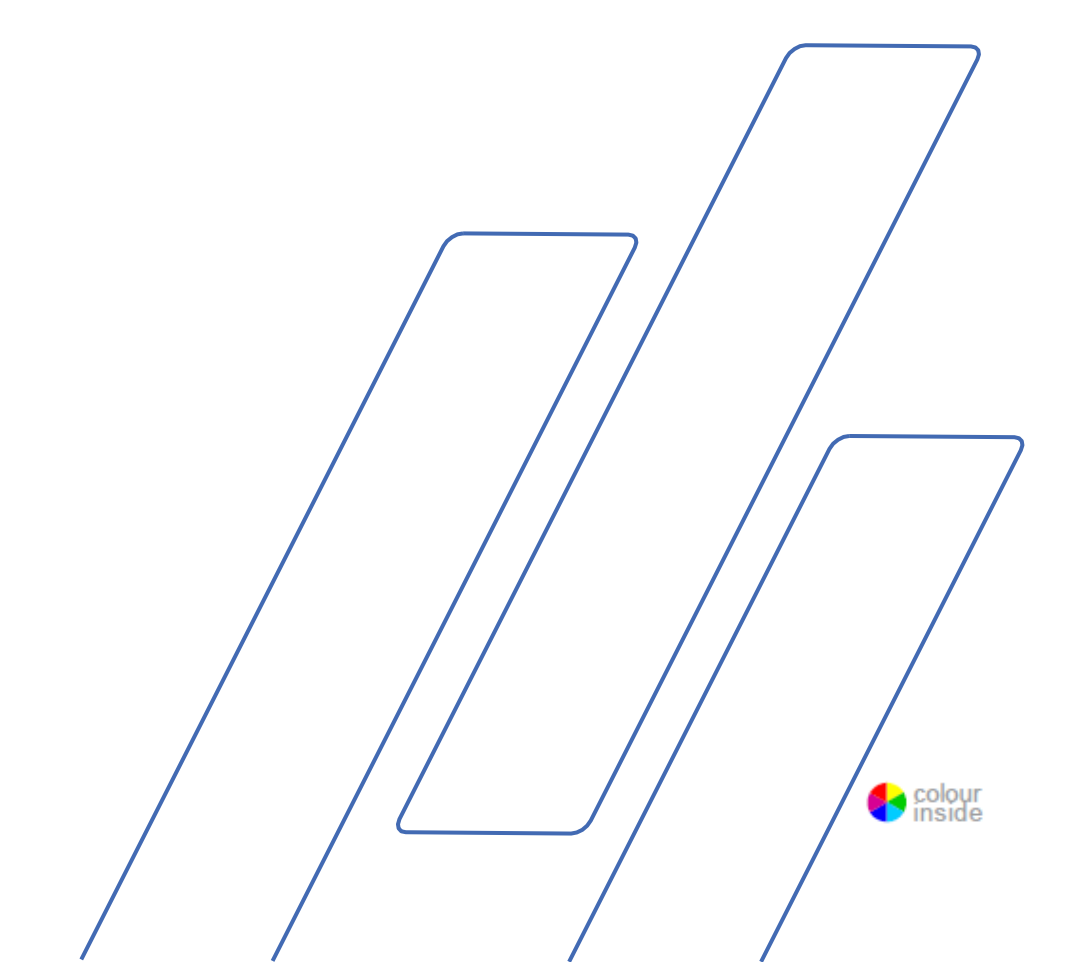

| Table of Contents          | Page |
|----------------------------|------|
| Intended use               | 3    |
| Safety Precautions         | 5    |
| User's Guide               | 9    |
| Reference Guide            | 66   |
| Appendix:                  |      |
| Pre-Installation Checklist | 115  |
| Declaration of Conformity  |      |

# Intended use

|                             | For professional materialographic hot mounting of materials for<br>further materialographic inspection and only to be operated by<br>skilled/trained personnel. The machine is only designed to be used<br>with Struers consumables specially designed for this purpose and<br>this type of machine. |
|-----------------------------|----------------------------------------------------------------------------------------------------|
|                             | The machine is for use in a professional working environment (e.g. a materialographic laboratory)                                                                                                    |
| Do not use the machine for: | Hot mounting of material other than solid materials suitable for<br>materialographic studies. The machine must not be used for any type<br>of explosive and/or flammable material, or materials which are not<br>stable during heating or pressure.                                                  |
| Models:                     | CitoPress-15/-30                                                                                                    |

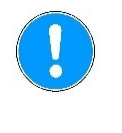

#### NOTE:

READ the instruction manual carefully before use. Keep a copy of the manual in an easy-to-access place for future reference.

Always state *Serial No* and *Voltage/frequency* if you have technical questions or when ordering spare parts. You will find the Serial No. and Voltage on the type plate of the machine itself. We may also need the *Date* and *Article No* of the manual. This information is found on the front cover.

The following restrictions should be observed, as violation of the restrictions may cause cancellation of Struers legal obligations: **Instruction Manuals:** Struers Instruction Manual may only be used in connection with Struers equipment covered by the Instruction Manual.

Struers assumes no responsibility for errors in the manual text/illustrations. The information in this manual is subject to changes without notice. The manual may mention accessories or parts not included in the present version of the equipment.

The contents of this manual are the property of Struers. Reproduction of any part of this manual without the written permission of Struers is not allowed.

All rights reserved. © Struers 2023.

#### Struers

Pederstrupvej 84 DK 2750 Ballerup Denmark Telephone +45 44 600 800 Fax +45 44 600 801

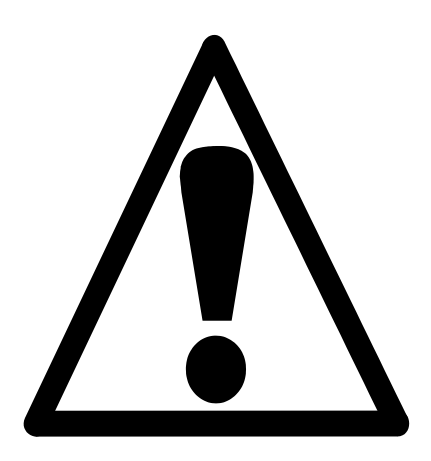

# CitoPress-15/-30 Safety Precautions<sup>1</sup>

### Read carefully before use

- 1. Ignoring this information and mishandling of the equipment can lead to severe bodily injuries and material damage.
- 2. The machine must be installed in compliance with local safety regulations. All functions on the machine and any connected equipment must be in working order.
- 3. The operator(s) must read the Safety and User's Guide sections of this manual and the relevant sections of the manuals for any connected equipment and accessories. The operator(s) must read the Instructions for Use and, where applicable, Safety Data Sheets for the applied consumables.
- **4.** This machine is to be operated and maintained by skilled/trained personnel only.
- 5. The machine must be placed on a working table that is strong enough to support its weight, level and at an appropriate working height.
- 6. Ensure that the actual voltage corresponds to the voltage stated on the back of the machine and on the heating/cooling unit. The machine must be earthed.
- 7. Disconnect the machine from the mains electricity supply prior to any service.
- 8. Disconnect the machine from the mains electricity and water supply whilst installing or removing the mounting unit.
- **9.** Ensure that the water connections are mounted correctly and without leaks. The main water supply should be turned on when the machine is in use. Turn the water supply off if no work is to be done for a longer period.
- **10.** During operation cooling water from the water outlet tube will be **very hot.** Ensure that it is not possible to come into contact with the cooling water.
- **11.** Ensure that the outlet hose is securely attached to the water outlet system.
- **12.** Only use water (or water with Struers additives) as a cooling medium.

<sup>&</sup>lt;sup>1</sup> From Safety Precaution Sheet, Revision B.

**13.** Ensure that the Mounting unit is installed correctly:

- Ensure that the arrows are aligned to lock the mounting unit into position.
- Ensure that the retaining screw is tightened.
- Close the cover, fasten the cover screw and replace the top plate.
- **14.** Ensure that the top closure with upper ram is correctly mounted on the mounting cylinder before starting the press.
- **15.** Take care when handling chamfered rams (option) as the metal edges may be sharp.
- **16.** Do not operate the mounting press with a higher force/pressure than recommended for the actual cylinder diameter and mounting material in Struers Application Guide for Hot Mounting.
- **17.** Following a heating cycle, ensure the mounting cylinder is cooled actively for a minimum of two minutes before opening.
- **18.** During operation, always ensure that the top closure is tightly fastened.
- **19.** Do not leave the machine unattended while a mounting process is running.
- **20.** In the event of a hydraulic leak or any other form of failure, the machine must be serviced immediately.
- **21.** In case of fire, alert bystanders, the fire brigade and cut power. Use a powder fire extinguisher. Do not use water.

The equipment should only be used for its intended purpose and as detailed in the Instruction Manual.

The equipment is designed for use with consumables supplied by Struers. If subjected to misuse, improper installation, alteration, neglect, accident or improper repair, Struers will accept no responsibility for damage(s) to the user or the equipment.

Dismantling of any part of the equipment, during service or repair, should always be performed by a qualified technician (electromechanical, electronic, mechanical, pneumatic, etc.).

# Icons and typography

Struers uses the following icons and typographical conventions. A list of the Safety Messages used in this manual can be found in the chapter on <u>Cautionary Statements</u>.

Always consult the Instruction Manual for information on the potential hazards marked by the icons fixed to the machine.

#### **Icons and Safety Messages**

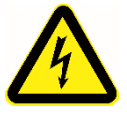

#### ELECTRICAL HAZARD

indicates an electrical hazard which, if not avoided, will result in death or serious injury.

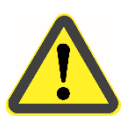

#### DANGER

indicates a hazard with a high level of risk which, if not avoided, will result in death or serious injury.

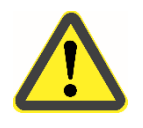

#### WARNING

indicates a hazard with a medium level of risk which, if not avoided, could result in death or serious injury.

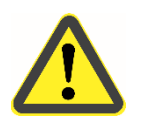

#### CAUTION

indicates a hazard with a low level of risk which, if not avoided, could result in minor or moderate injury.

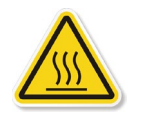

#### CAUTION

indicates a hazard involving hot surface or liquid, with a low level of risk which, if not avoided, could result in minor or moderate injury.

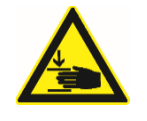

#### **CRUSHING HAZARD**

indicates a crushing hazard which, if not avoided, could result in minor, moderate or serious injury.

**General Messages** 

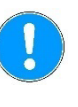

**NOTE** indicates a risk of damage to property, or the need to proceed with special care.

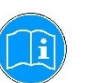

**HINT** indicates additional information and tips.

#### **Colour Inside Logo**

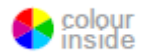

The 'colour inside' logo on the cover page of this Instruction Manual indicates that it contains colours which are considered to be useful for the correct understanding of its contents. Users should therefore print this document using a colour printer.

#### Typographic conventions

| Bold type        | indicates button labels or menu options in     |
|------------------|------------------------------------------------|
|                  | software programs                              |
| Italic type      | indicates product names, items in software     |
|                  | programs or figure titles                      |
| <u>Blue text</u> | indicates a link to another section or webpage |
| Bullets          | indicates a necessary work step                |

# **User's Guide**

| Table of Conten | its |
|-----------------|-----|
|-----------------|-----|

#### Page

# 1. Getting Started

| Device Description                         | 11 |
|--------------------------------------------|----|
| Checking the Contents of Packing           | 12 |
| Unpacking CitoPress                        | 12 |
| Placing CitoPress                          | 12 |
| Recommended Workbench Dimensions           | 13 |
| Getting Acquainted with CitoPress          | 14 |
| Noise Level                                | 15 |
| Supplying Power                            | 16 |
| Opening the Ventilation Valve              | 18 |
| Supplying Water                            | 19 |
| Connecting the Water Inlet                 | 19 |
| Connecting the Water Outlet                | 19 |
| Installing the Lower Ram                   | 20 |
| Installing the Mounting Unit               | 21 |
| Mounting Unit: Bottom View                 | 21 |
| Water Connections                          | 23 |
| Mounting Unit: Side View                   | 23 |
| Installing the Swivel Arm                  | 24 |
| Mounting the Top Closure                   | 24 |
| Replace the Lower Ram                      | 24 |
| Removing the Mounting Unit                 | 26 |
| Changing the Mounting Unit                 | 26 |
| Removing the Upper Ram                     | 27 |
| Installing CitoDoser (option)              | 28 |
| Installing the CitoDoser Unit's Base Plate | 28 |
| Installing the CitoDoser Dosing Unit       | 29 |
| Software Settings                          | 31 |
| Using Software Menus                       | 33 |
| Configuration and Extensions Menu          | 34 |
| Extensions Menu                            | 35 |
| Setting the Language                       |    |
|                                            |    |

# 2. Basic Operations

| Using the Controls                                    | 38 |
|-------------------------------------------------------|----|
| Control Panel of CitoPress-30                         | 38 |
| Control Panel Functions                               | 39 |
| Process Setup Display                                 | 40 |
| Using the Process Setup Menu                          | 42 |
| Selecting a Mounting Method                           | 42 |
| Sensitive mode                                        | 43 |
| Reuse the Method Settings for the Next Sample         | 44 |
| Mounting a Sample                                     | 49 |
| Placing the Sample                                    | 49 |
| Pouring Resin over the Specimen using the Dosing Unit | 49 |
| Pouring Resin over the Sample Manually                | 50 |
| Closing the Top Closure                               | 50 |
| <b>o</b> .                                            |    |

| Starting the Mounting Process | 51 |
|-------------------------------|----|
| Stopping the Mounting Process | 53 |
| Removing the Top Closure      | 53 |

## 3. Maintenance

| Daily Inspection                           | 54  |
|--------------------------------------------|-----|
| Daily Maintenance                          | 54  |
| Removing Residues                          | 54  |
| Cleaning the Rams                          | 54  |
| Lubricating the Threads of the Top Closure |     |
| Weekly Maintenance                         |     |
| Checking the Cooling Water                 |     |
| Monthly Maintenance                        | 55  |
| Cleaning under the Lower Ram               |     |
| Replacing the Cooling Water                |     |
| Yearly Maintenance                         |     |
| Maintenance of water couplings             |     |
| Cleaning the Water Filter                  |     |
| Decalcifying the Cooling Coil              |     |
| Cleaning the CitoDoser Dosing Unit         |     |
| Spare Parts                                | 60  |
| 4. Cautionary Statements                   | 61  |
| List of Safety Messages in the Manual      | 61  |
| Symbols on the Machine                     | 63  |
|                                            |     |
| 5. Transport and Storage                   | 64  |
| 6 Disposal                                 |     |
| ECC Notice                                 | 110 |
|                                            |     |

# 1. Getting Started

#### **Device Description**

CitoPress-15/-30 are electro-hydraulic units for hot mounting materialographic specimens with Struers hot mounting materials. Each mounting unit can be equipped with the different cylinder sizes. Cylinders can easily be exchanged if a different diameter is needed. The required cylinder size will depend on the size of the sample to be mounted.

CitoPress-15/-30 have a built-in Hot Mounting Application Guide that contains all Struers resins.

CitoPress-15/-30 automatically adapts the selected method according to cylinder size and the resin selected. Option - customer specific methods can be added and stored in the CitoPress-15/-30.

To operate CitoPress-15/-30, the operator raises the ram. The sample is placed onto the ram which is then lowered to its lowest limit. The required mounting material is filled into the cylinder. The top closure is closed, and the mounting process can be started.

When the mounting process is complete, the machine stops automatically. After the cooling period ends the top closure can be opened. The ram is raised to its top limit and the mounted specimen removed. The specimen is ready for grinding/polishing.

The machine can be stopped at any time during the mounting process by pressing STOP.

For automatic dosing of resin, a CitoDoser (optional accessory) can be mounted on CitoPress-15 and -30.

Struers recommend setting up a local exhaust system to remove dust and fumes from the working area.

| T CITIS USC |                                                                                                    |
|-------------|----------------------------------------------------------------------------------------------------|
| Sample      | This is used to refer to the piece of material which is to                                                  |
|             | be mounted.                                                                                                 |
| Specimen    | This is used to refer to the piece of material which has been mounted and is ready for further preparation. |

#### Terms used for the purpose of this manual,

#### Checking the Contents of

Packing CitoPress-15/-30 The packing box contains the following items:

- 1 CitoPress-15/-30 machine
- 1 Swivel arm
- 3 Power cables
- 1 Pressure hose (water inlet)
- 1 Filter gasket
- 1 Filter gasket reduction ring
- 1 Gasket
- 1 Gasket for reduction ring
- 3 Measuring spoons for mounting material
- 1 Funnel
- 1 Allen key (2.5 mm)
- 1 Hot Mounting Guide CitoPress
- 1 Instruction Manual Set

Mounting Unit

- 1 Mounting unit
- 1 Top closure with upper ram
- 1 Lower ram
- 1 Piston pin
- 1 Mount release agent, Struers AntiStick
- 1 Scraper

#### **Unpacking CitoPress**

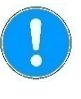

#### NOTE

Store the packing box, foam blocks, bolts and fittings for future use.

Failure to use the original packaging and fittings could cause severe damage to the machine and will void the warranty.

- Remove the crate.
- Remove the coach bolts from the transport brackets that secure CitoPress to its transport pallet.

**Placing CitoPress** 

CitoPress should be placed on a sturdy table or work bench at an appropriate working height.

- Lift CitoPress by holding underneath the base of the machine, on the left side and on the right side. Two persons are required to lift the machine.
- Place the machine on the working table.
- Place the machine close to connections for mains power, water (inlet) and hand operated water (outlet).
- If the machine is to be connected to a recirculation cooling unit, make sure that there is room for it underneath the table.

Recommended Workbench Dimensions To facilitate easy access for servicing, allow sufficient space around the machine.

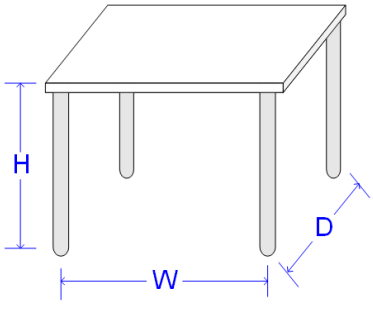

Height (H): Local preference Width (W): 92cm/ 36.2" Depth (D): 90 cm / 35.4"

Recommended workbench dimensions. Height of table (X) follows local preferences.

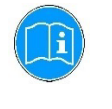

**HINT** Ensure that the work station has adequate lighting. Avoid direct glare (dazzling light sources within the operator's line of vision) and reflected glare (reflections of light sources).

#### Getting Acquainted with CitoPress

Take a moment to familiarize yourself with the location and names of the CitoPress machine's components.

**Front View** 

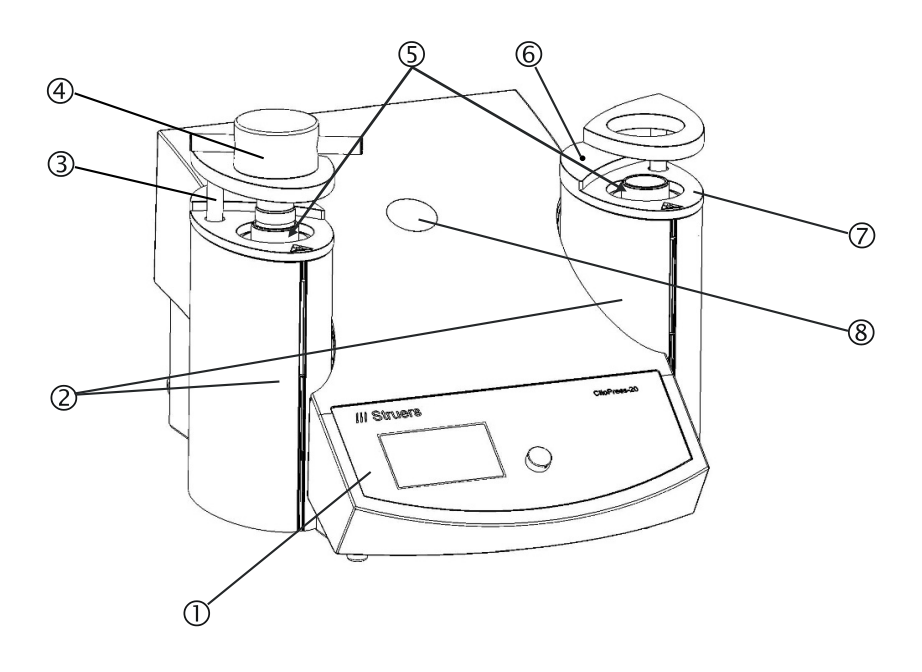

- ① Control Panel
- ② Mounting unit covers
- ③ Swivel arm for top closure (elevator)
- ④ Top closure
- ⑤ Cylinders
- 6 Cover screw\*
- ⑦ Mounting unit top plate
- ⑧ Plastic cap (CitoDoser mounting point)

\* Cover screw - Only on CitoPress from following serial numbers: CitoPress-15 s/n: 57310517 CitoPress-30 s/n: 57411456

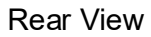

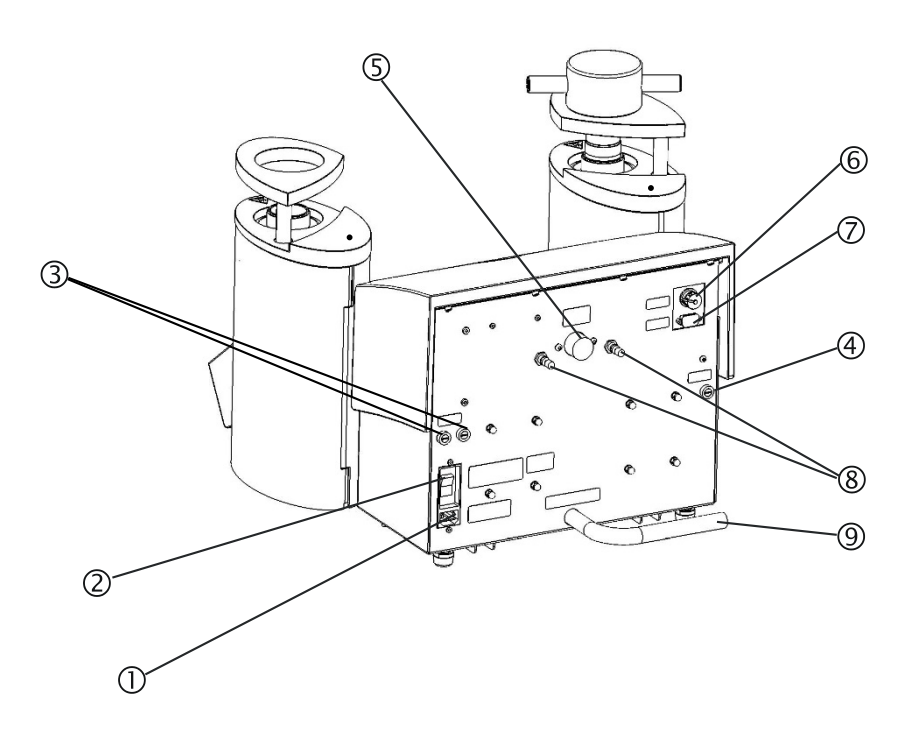

- ① Mains connection socket
- 2 Mains switch
- ③ Fuse holders
- ④ Fuse holder: hydraulic pump
- S Water inlet
- 6 Cooli unit 24 V / CAN control cable connection

information on the sound pressure level value.

- ⑦ RS232 service socket
- ⑧ Ventilation valves
- 9 Water outlet tube

Noise Level

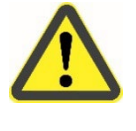

#### CAUTION

Prolonged exposure to loud noises may cause permanent damage to the hearing, Use hearing protection if exposure to noise exceeds levels set by

See <u>Technical Data</u> in the rear of the Instruction Manual for

local regulations.

**Supplying Power** 

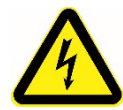

#### ELECTRICAL HAZARD

The machine must be earthed (grounded). Check that the mains voltage corresponds to the voltage stated on the type plate on the side of the machine. Incorrect voltage may result in damage to the electrical circuit.

See <u>Technical Data</u> in the rear of the Instruction Manual for information Electrical Supply and consumption.

Power Socket

The mains power socket must be easily accessible and located between 0.6 m - 1.9 m  $(2\frac{1}{2}"-6')$  above floor level. (An upper limit of 1.7 m (5' 6") is recommended).

CitoPress are shipped with 3 types of Mains cables:

Connection to the Machine

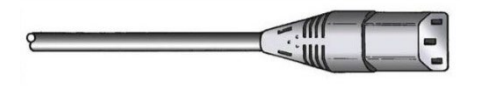

Single-phase Supply

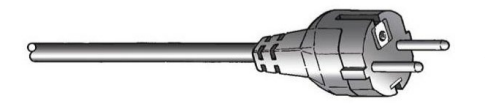

All cables are equipped with an IEC 320 cable connector that has to be connected to the CitoPress.

The 2-pin (European Schuko) plug is for use on single-phase connections.

If the plug supplied on this cable is not approved in your country, then the plug must be replaced with an approved plug. The leads must be connected as follows:

Yellow/green: earth (ground) Brown: line (live) Blue: neutral

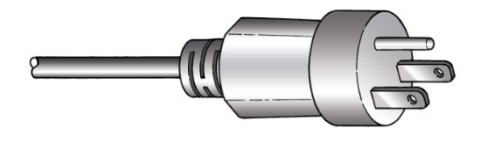

The 3-pin (North American NEMA 5-15P) plug is for use on single-phase connections.

If the plug supplied on this cable is not approved in your country, then the plug must be replaced with an approved plug. The leads must be connected as follows:

| Green: | earth (ground) |
|--------|----------------|
| Black: | neutral        |
| White: | line (live)    |

2-phase Supply

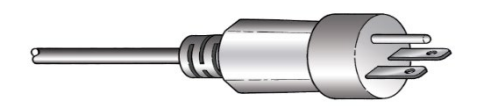

The 3-pin (North American NEMA 6-15P) plug is for use on 2-phase power connections. (This cable is recommended for use with CitoPress-30).

If the plug supplied on this cable is not approved in your country, then the plug must be replaced with an approved plug. The leads must be connected as follows:

| Green: | earth (ground) |
|--------|----------------|
| Black: | line (live)    |
| White: | line (live)    |

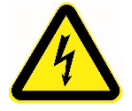

#### ELECTRICAL HAZARD

DO NOT use this cable to connect equipment that use a 110V power supply. Failure to adhere to this may result in material damage.

\*Note for installation in North America and Japan: CitoPress-30 must be connected to 200-240V to be able to heat on both cylinders simultaneously (use cable NEMA 6-15P). If CitoPress-30 is connected to 100-120V (cable NEMA 5-15P), only one cylinder can heat at a time.

**Opening the Ventilation Valve** 

Open the ventilation valve to equalize the pressure in the machine's hydraulic system.

The valve is closed during transport and is protected with the plastic cap.

- Remove the plastic cap from the valve.
- Fully open the valve.
- Secure the valve in the open position using the locking nut.

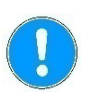

**NOTE** CitoPress-30 has two ventilation valves.

#### **Supplying Water**

#### Connecting the Water Inlet

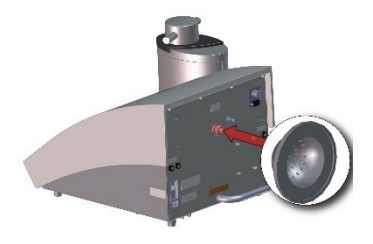

Cooling water can be provided either by the mains water supply. or by a recirculation cooling unit. For instructions on how to connect a recirculation cooling unit, see "<u>Connecting a Cooli Cooling Unit</u>".

To connect to the mains water supply:

- Insert the filter gasket in the water inlet with the flat side facing outwards.
- Mount the pressure hose onto the water inlet tube.
- Tighten the coupling nut completely.
  - Mount the other end of the pressure hose on the water mains tap for cold water:

Place the unconnected end of the water outlet tube in a drain.

- Mount the reduction ring with gasket on the water mains tap, if necessary.
- Tighten the coupling nut completely.

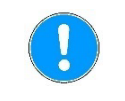

#### NOTE

Only connect to cold water.

Connecting the Water Outlet

#### CAUTION

Burns or scalding.

Water from the water outlet tube may become very hot.

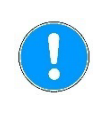

#### NOTE

Ensure that the tube is not obstructed and that there is sufficient fall (the drain is lower than CitoPress) so that the cooling water drains away through the tube. Do not connect to a pressurized drain system.

#### Installing the Lower Ram

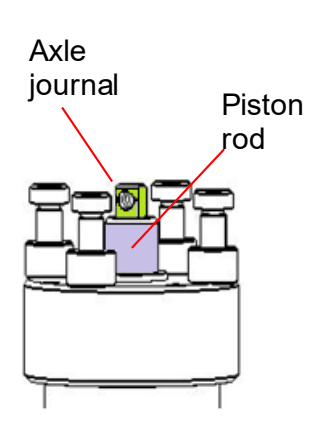

#### To install the lower ram, before installing the mounting unit:

- Remove the top closure and the swivel arm (if already mounted).
- Unscrew the cover screw and remove the mounting unit top plate.
- Open the mounting unit cover.
- Place the lower ram on the top of the piston rod.
- Align the hole in the lower ram with the hole in the axle journal on top of the rod.
- Insert the piston pin.
- Make sure that the ends of the pin do not protrude.

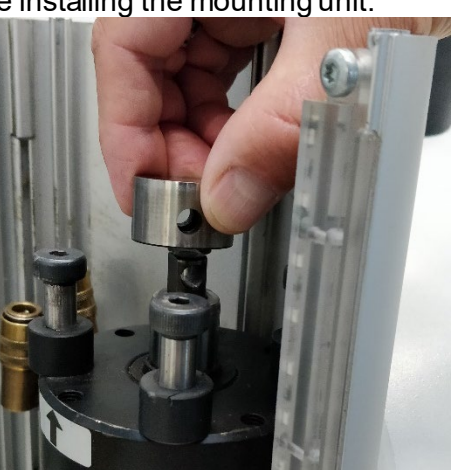

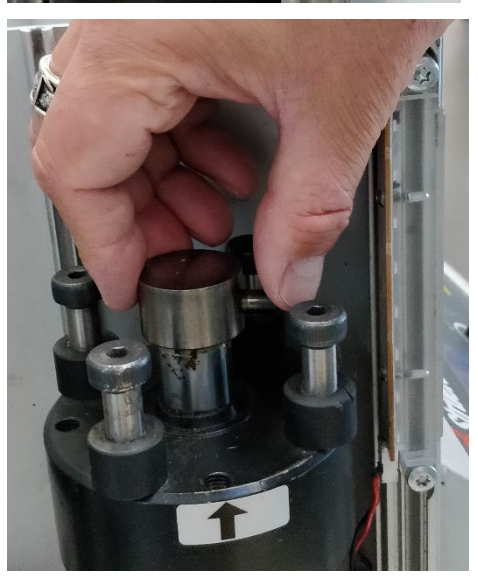

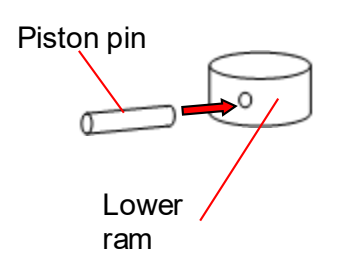

#### Installing the Mounting Unit

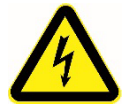

#### ELECTRICAL HAZARD

Disconnect the machine from the mains electricity and water supply whilst installing the mounting unit.

Installation of the mounting unit must be carried out by skilled or instructed persons.

Connect the water and electrical connections in the order described. Connecting the water connections before the electrical connections could result in water being leaked into the electrical connections and lead to a short.

On CitoPress:

- Place the mounting unit loosely over the hydraulic cylinder.
- Rotate the mounting unit to line up the keyhole locking slots with the 4 studs on the hydraulic cylinder.

Mounting Unit: Bottom View

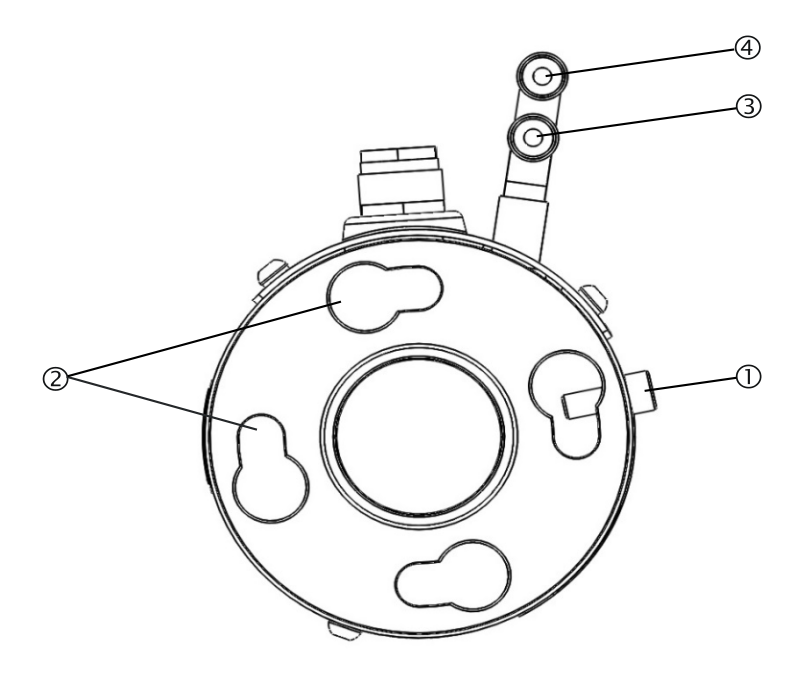

- ① Retaining screw
- <sup>2</sup> Keyhole locking slots
- ③ Outlet connection: male fitting (blue)
- Inlet connection: male fitting (red)
- Lower the unit onto the studs of the hydraulic cylinder.
- Move the mounting unit's cables and water couplings to one side to ensure that they do not restrict its movement when locking it into position
- When the mounting unit is located on top of the hydraulic cylinder, turn it clockwise until the two arrows are aligned and it locks into position.

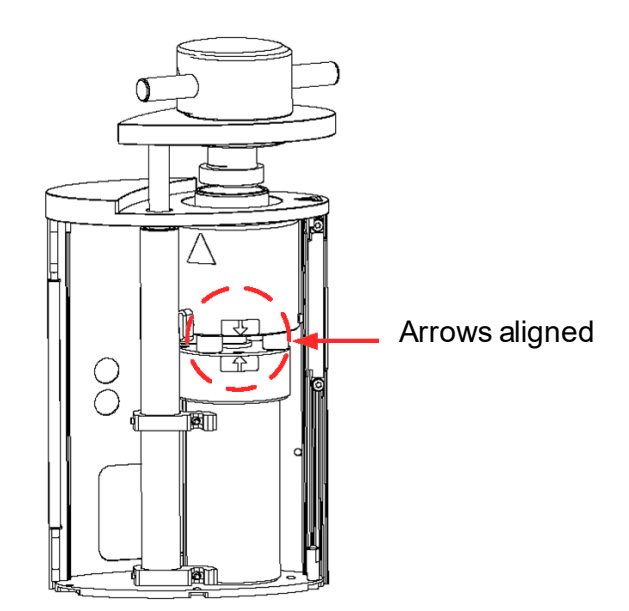

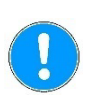

#### NOTE

Double check that the mounting unit is locked into position. If it is not, CitoPress may be damaged during operation.

- If the mounting unit is to be mounted on the right tower (CitoPress-30 only), move the retaining screw to the hole for retaining screw for unit 2 (see illustration).
- Tighten the retaining screw.
- Connect the mounting unit's two loose cables to the two sockets on CitoPress.

The large plug to the large socket (with the red dot on the plug facing up) and the small plug to the small socket. Tighten the coupling nuts on both plugs to secure the connection.

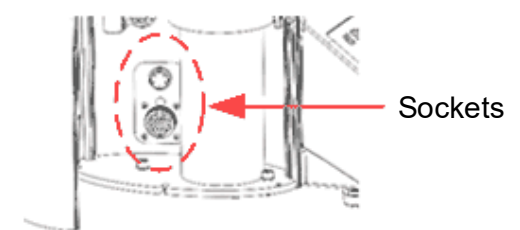

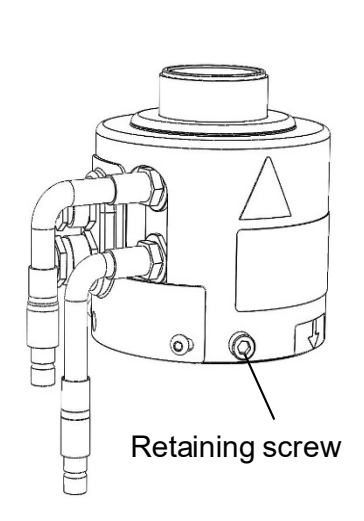

Water Connections

The water connections are colour coded.Inlet connectionredOutlet connectionblue

- Connect the male inlet and outlet water couplings on the mounting unit to the female fittings on CitoPress.
  - Hold the spring-loaded collar down and connect the water coupling.
  - Release the spring-loaded collar and check the water connection is secure.

Mounting Unit: Side View

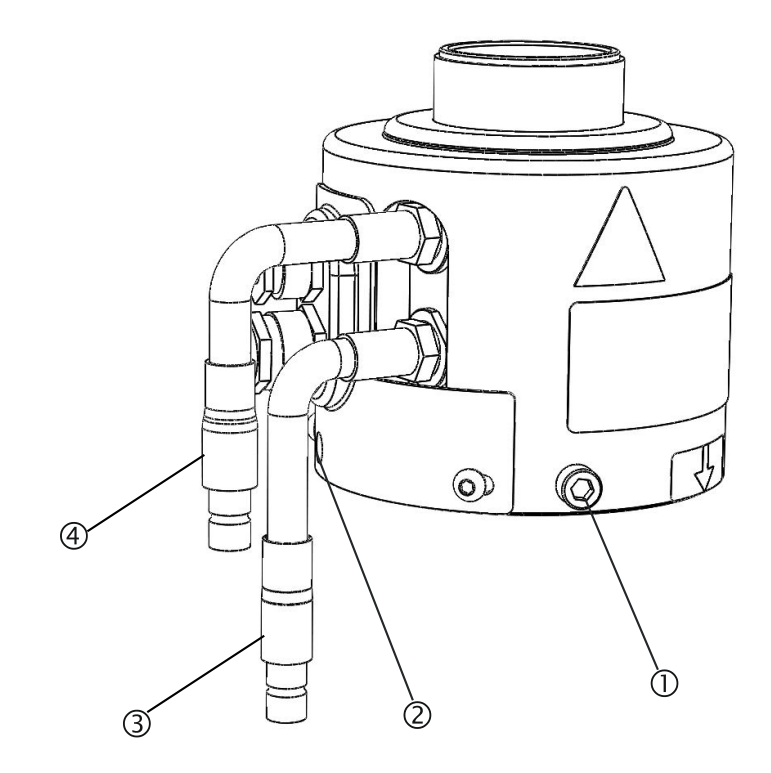

- ① Retaining screw
- <sup>(2)</sup> Hole for retaining screw for 2<sup>nd</sup> unit (right tower, CitoPress-30 only)
- ③ Outlet connection: male fitting (blue)
- ④ Inlet connection: male fitting (red)
- Close the cover.
- Replace the top plate and fasten the cover screw.

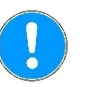

#### NOTE

To ensure optimal performance and operator safety:

- Ensure that the arrows are aligned to lock the mounting unit into position.
- Ensure that the retaining screw is tightened.
- Close the cover and replace the top plate.

Installing the Swivel Arm

Mounting the Top Closure

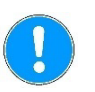

- Mount the swivel arm by sliding it through the hole in the top plate and into the sleeve in the mounting unit cover.
- Mount the top closure in the hole in the top of the swivel arm.

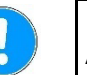

NOTE:

After changing the mounting unit, change to the appropriate size of top closure.

#### **Replace the Lower Ram**

To access the lower ram, follow these steps:

- Switch CitoPress on.
- Press RAM DOWN key for a few seconds to lower the ram to its lowest limit.
- Switch CitoPress off.
- Remove the top closure and the swivel arm.
- Remove the cover screw.
- Remove the mounting unit top plate.
- Open the mounting unit cover.

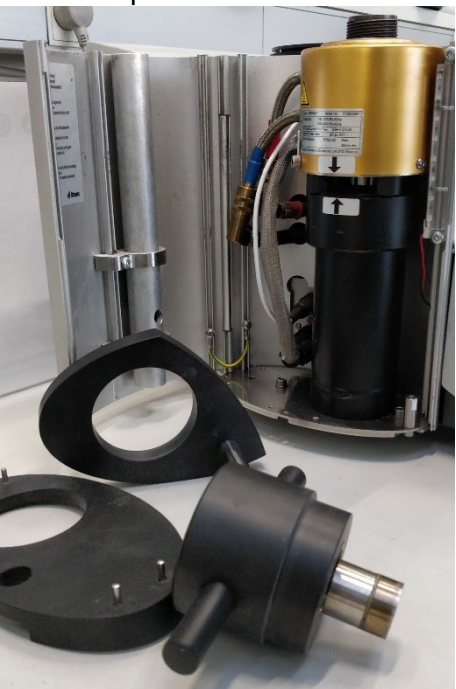

- Disconnect the water hoses - clearly marked blue (inlet) and red (outlet).
- Remove the retaining screw
- Twist the cooling/heating unit counter clock-wise and lift it off.

Mounting unit

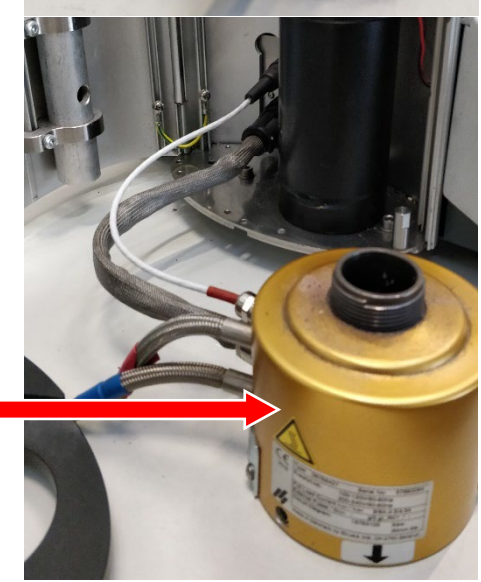

- Push the piston pin out from the lower ram and lift it off.
- Place the new lower ram on the top of the piston rod.
- Align the hole in the lower ram with the hole in the axle journal on top of the rod.

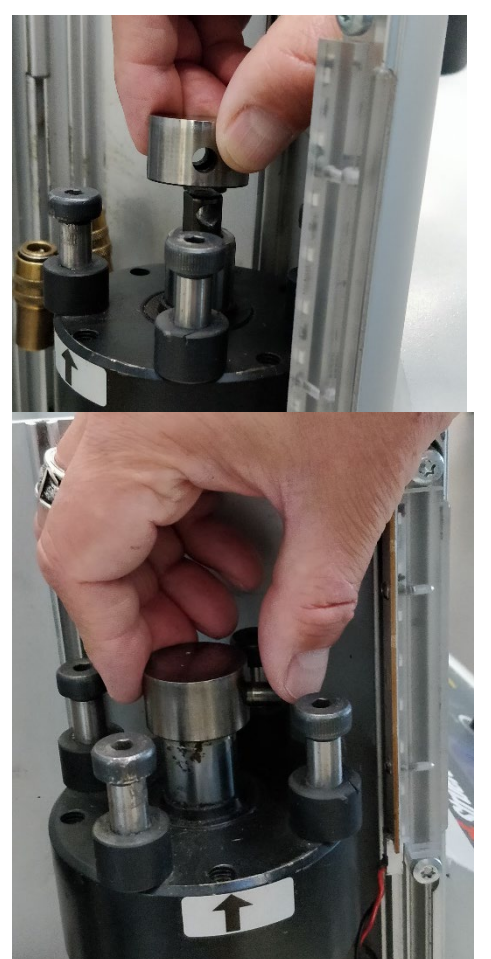

- Insert the piston pin.Make sure that the end
  - Make sure that the ends of the pin do not protrude.

To assemble the mounting unit, follow these steps:

- Mount the mounting unit and turn it clock-wise until the two arrows align.
- Mount the retaining screw do not use force.
- Connect the water.
- Close the mounting unit cover and mount the mounting unit top plate.
- Fasten the cover screw.
- Mount the top closure and the swivel arm.

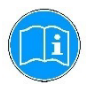

#### HINT

A build-up of mounting material can make it difficult to remove the lower ram from the mounting unit. Please contact Struers Service for advice on how to loosen the lower ram.

#### **Removing the Mounting Unit**

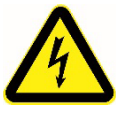

#### **ELECTRICAL HAZARD**

- Disconnect the machine from the mains electricity and water supply before removing the mounting unit.
- Removal of the mounting unit must be carried out by skilled or instructed persons.

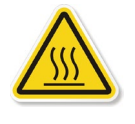

#### CAUTION

During operation, the mounting unit will become very hot.

- Before removing the mounting unit, ensure that it is cool enough to be handled.
- Remove the top closure.
- Remove the swivel arm by lifting it out of its mounting.
- Remove the cover screw.
- Remove the top plate.
- Open the mounting unit cover.

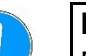

#### NOTE

Disconnect the water and electrical connections in the order described. Disconnecting the electrical connections before the water connections could result in water being leaked into them.

- Disconnect the mounting unit's male inlet and outlet water couplings from the machine's female fittings. Wait 5 seconds to allow the water to flow out of the cooling coil.
- Loosen the coupling nuts on both the large and small electrical plugs then pull the plugs out of the sockets.
- Loosen the retaining screw.
- Turn the mounting unit in an anti-clockwise direction until it stops.
- Lift the mounting unit free of the hydraulic cylinder.

#### **Changing the Mounting Unit**

Follow the instructions for "<u>Removing the Mounting Unit</u>" and "<u>Installing the Mounting Unit</u>".

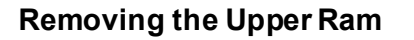

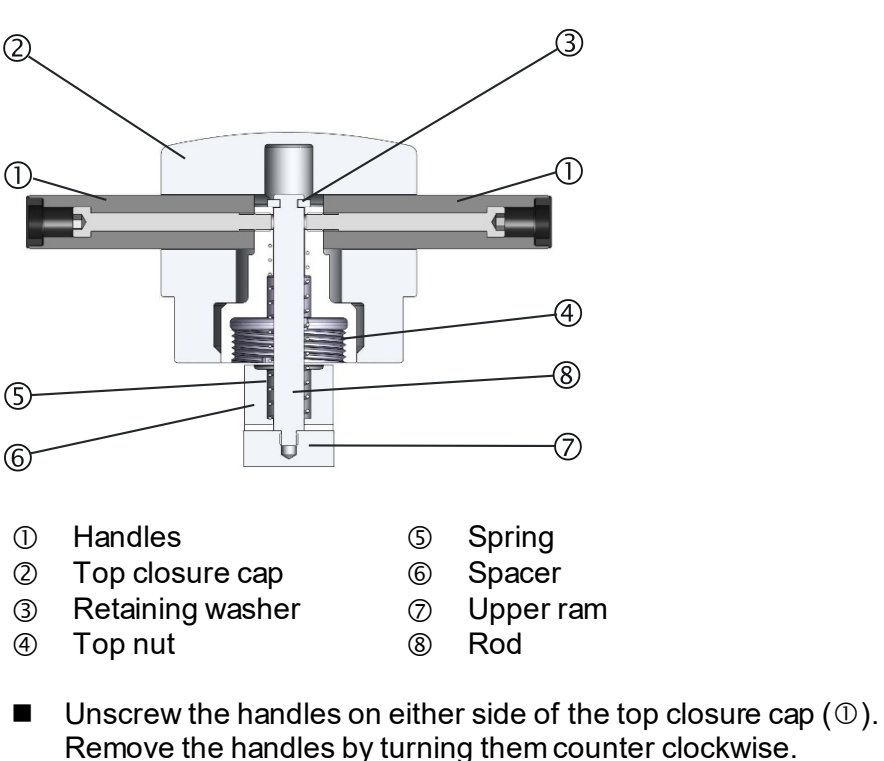

- Remove the top closure cap (②).
- Remove the retaining washer (③).
- Remove the top nut (④), spring (⑤) and spacer (⑥).
- Pull out the upper ram. Do not remove the rod (⑧) from the upper ram unless absolutely necessary.
- If it is necessary to remove the rod, hold the upper ram (⑦) in a vice or a similar device with soft jaws. The ram surface **must** be protected with plastic or soft metal.

#### Installing CitoDoser (option)

Installing the CitoDoser Unit's Base Plate

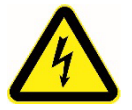

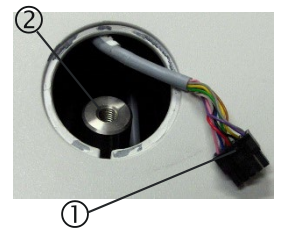

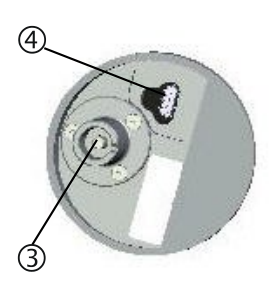

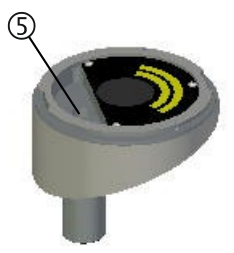

#### **ELECTRICAL HAZARD**

- Disconnect the machine from the mains electricity while installing the dosing unit.
- Installation of CitoDoser must be carried out by skilled or instructed persons.
- Using a screwdriver or similar tool, carefully remove the plastic cap, which covers the CitoDoser mounting point.

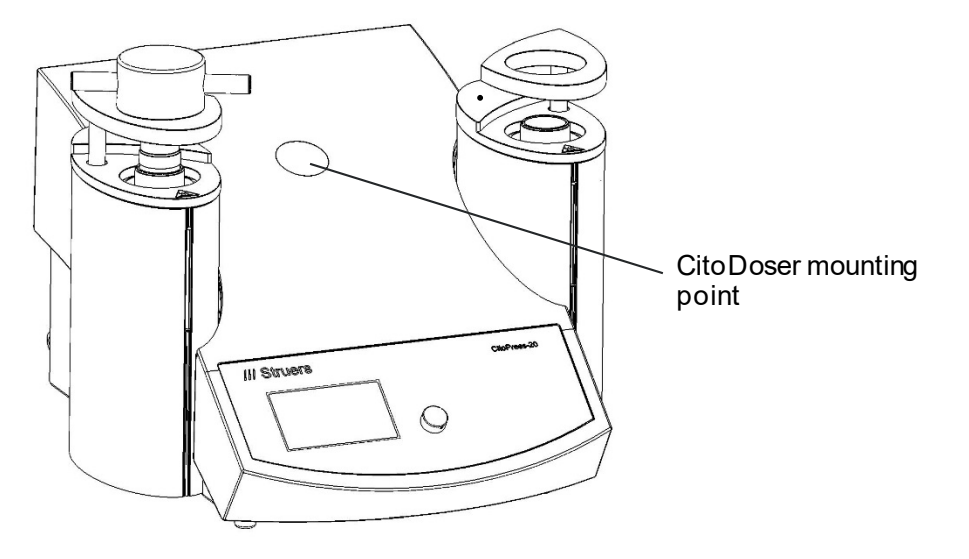

- Carefully cut the cable tie fixing the cable to the shaft ② inside the mounting hole.
- Connect the plug ① on the end of the cable to the socket on the bottom of the dosing unit base plate ④.
- Locate the base unit in the mounting hole by slipping the bayonet fitting ③ over the shaft ② inside the mounting hole.
- Screw the base plate firmly into position using its Allen bolt ⑤.

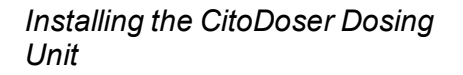

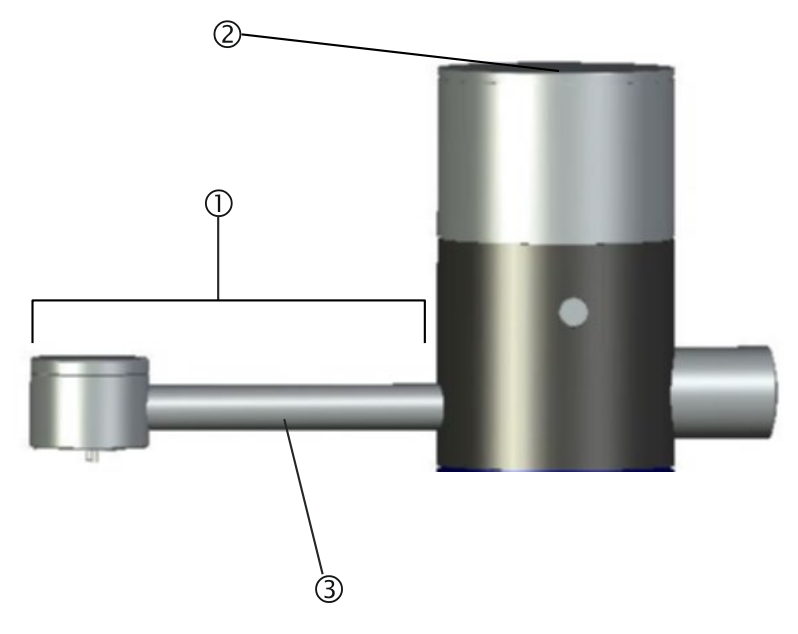

- ① Spout
- ② Lid
- ③ Screw conveyor housing

Mounting the CitoDoser Dosing Unit

- Hold the unit above the dosing unit base plate with the spout ① to the front of the machine.
- Place the rear of the dosing unit, onto the rear of the base plate first.
- There are 2 location slots on the base plate and dosing unit (front and rear), which must be lined up. If necessary turn the dosing unit slightly to one side until the location slots line up, the dosing unit will be located flat on top of the base unit.
- Turn the dosing unit to lock it securely onto the base plate.

Before using the dosing unit a method must be associated with the unit, see "<u>Creating and Deleting CitoDoser Associations</u>" in the Reference Guide.

Removing the CitoDoser Dosing Unit

- With the spout in the centre of the machine, line up the location slots on the dosing unit and base plate.
- Lift the front (spout end) of the dosing upwards. When the location slots are lined up properly, it will be possible to lift the front of the dosing unit clear of the base plate.
- When the front of the unit is clear of the base plate, push the dosing unit backwards slightly and lift at the same time. When the rear location slots are lined the whole of the dosing unit can be lifted free of the base plate.

For information on how to empty and clean the CitoDoser Dosing Unit, see "<u>Emptying the CitoDoser Dosing Unit</u>" and "<u>Cleaning the</u> <u>CitoDoser Dosing Unit</u>".

NOTE

#### **Software Settings**

Initial Start Up Screen

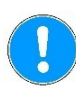

When CitoPress is initially powered up, using the mains switch, the following two screens will be displayed:

The screens in this Instruction Manual show a number of possible texts and may differ from the actual screens displayed on CitoPress.

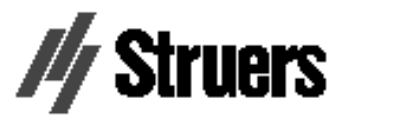

CitoPress-30

Version 1.00

A pop-up will appear to select the preferred Language setting:

|             | SELECT LANGUAGE |                                                                                                    |
|-------------|-----------------|----------------------------------------------------------------------------------------------------|
|             | English         | La constante da la constante da la constante da la constante da la constante da la constante da la constante da |
| <b>17</b> 4 | Deutsch         |                                                                                                    |
| -           | Français        |                                                                                                    |
|             |                 |                                                                                                    |
| FERVICE     |                 |                                                                                                    |
| fotal nui   |                 |                                                                                                    |
| 1ounts J    | I               | T. I. I. I. I. I. I. I. I. I. I. I. I. I.                                                                       |

Service Information Start Up Screen

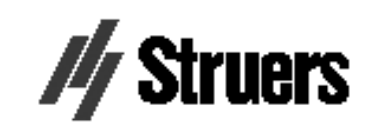

CitoPress-30

#### SERVICE INFO

Total operation time: 1620 h Time since last service: 1259 h

Main Menu

The MAIN MENU will automatically replace these screens.

MAIN MENU

Process

Extensions

Configuration

Service

#### Using Software Menus

#### Multi-function Knob

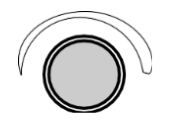

ESC Key Esc Use the multi-function knob key to navigate and use CitoPress' software menus

- Turn the knob to navigate to menu items.
- Push the knob to select items.
- Turn the knob to change a selected item's value.
- Push the knob to store a value that has been changed.
- Press the ESC key to return to the previous menu.
- Press the ESC key to exit a selected item, discarding any changes that have been made.
- Press the ESC key to access the software's top-level menus.

| Configuration and Extensions<br>Menu | The following is a description of the items found in the CONFIGURATION menu.                                                                                                    |         |  |
|--------------------------------------|----------------------------------------------------------------------------------------------------|---------|--|
|                                      | CONFIGURATION                                                                                                    |         |  |
|                                      | Language                                                                                                    | English |  |
|                                      | Display contrast                                                                                                    | 25      |  |
|                                      | Temperature unit                                                                                                    | °C      |  |
|                                      | Pressure unit                                                                                                    | bar     |  |
|                                      | Acoustic signal                                                                                                    | ON      |  |
| Language<br>Display contrast         | The language can be set to English (default), German, French,<br>Spanish or Japanese.<br>The contrast settings of the display can be adjusted to suit individual<br>preferences (default value: 22, adjustment range:<br>0-15/-300). |         |  |
| Temperature unit                     | The temperature display units, which can be set to be displayed in either Celsius or Fahrenheit.                                                                                                    |         |  |
| Pressure unit                        | The pressure display units, which can be set to be displayed as Bar or psi.                                                                                                    |         |  |
| Acoustic signal                      | The option to have the machine signal audibly when it has completed<br>the mounting process can be switched <b>ON</b> or <b>OFF</b> . If switched on,<br>CitoPress will "beep" when the mounting process has been<br>completed.      |         |  |

| Esternational Mana  |                                                                                                    |                                                                                                    |                            |                                      |
|---------------------|----------------------------------------------------------------------------------------------------|----------------------------------------------------------------------------------------------------|----------------------------|--------------------------------------|
| Extensions Menu     |                                                                                                    |                                                                                                    |                            |                                      |
|                     | EXTENSIONS                                                                                                    |                                                                                                    |                            |                                      |
|                     | Standby<br>Standby t<br>Operation<br>Option act                                                                                                    | emperature<br>mode<br>tivation:                                                                                                    | OFF<br>45<br>Configuration | ٥С                                   |
|                     | Database enabled<br>Sensitivity enabled                                                                                                    |                                                                                                    |                            |                                      |
|                     |                                                                                                    |                                                                                                    |                            |                                      |
| Standby             | The <i>Standby</i> option can be switched <b>ON</b> or <b>OFF</b> .                                                                                                    |                                                                                                    |                            |                                      |
| Standby temperature | The <i>Standby temperature</i> (the temperature that the machine will maintain in standby mode) can be adjusted.                                                                                                    |                                                                                                    |                            |                                      |
| Operation mode      | It is possible to select three different operation modes. Different operation modes allow operators different levels of access to parameters as follows:                                                                                                    |                                                                                                    |                            |                                      |
|                     | Configuration:<br>Development:                                                                                                    | Full functionality, access to all parameters.<br>No access to parameters in the CONFIGURAT<br>menu, except Display contrast:<br>No access to parameters. Only Start, Stop and<br>Dosing can be operated. |                            | all parameters.<br>the CONFIGURATION |
|                     | <b>Production</b> :                                                                                                    |                                                                                                    |                            | nly Start, Stop and                  |
| Option activation   | Database and Sensitive Options (if purchased) can be enabled.<br>Options are enabled by entering the appropriate unlock code<br>supplied by Struers. Selecting the Option activation menu item then<br>pressing the knob opens the Enter password menu. Use this menu to<br>enter passwords. For more information on how to use this menu, see<br>"Using the Enter Name Menu". |                                                                                                    |                            |                                      |

Setting the Language

The default language is English. To change the language after the initial start-up:

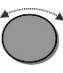

From the *MAIN MENU*, turn knob to highlight *Configuration*.

| Ļ          |                            |                   |
|------------|----------------------------|-------------------|
|            |                            |                   |
|            | MAIN MENU                  |                   |
|            | Process                    |                   |
|            | Extensions                 |                   |
|            | Configuration              |                   |
|            | Service                    |                   |
|            |                            |                   |
|            |                            |                   |
| Ļ          |                            |                   |
| (-)        | Push knob to enter the CO  | NFIGURATION menu. |
| Ļ          |                            |                   |
| $\bigcirc$ | Turn knob to highlight LAN | GUAGE.            |
| Ļ          |                            |                   |
|            |                            |                   |
|            | CONFIGURATION              |                   |
|            | Language                   | English           |
|            | Display contrast           | 25                |
|            | Temperature unit           | °C                |

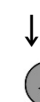

Push knob to activate the SELECT LANGUAGE pop-up menu.

bar

ON

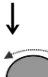

Turn knob to select the language you prefer.

Pressure unit

Acoustic signal
↓
 Push knob to accept the language.
 The Configuration menu now appears in the language you have chosen.
 ▶
 ▶
 ▶
 Press Esc to return to the MAIN MENU.

# 2. Basic Operations

**Using the Controls** *Control Panel of CitoPress-30* 

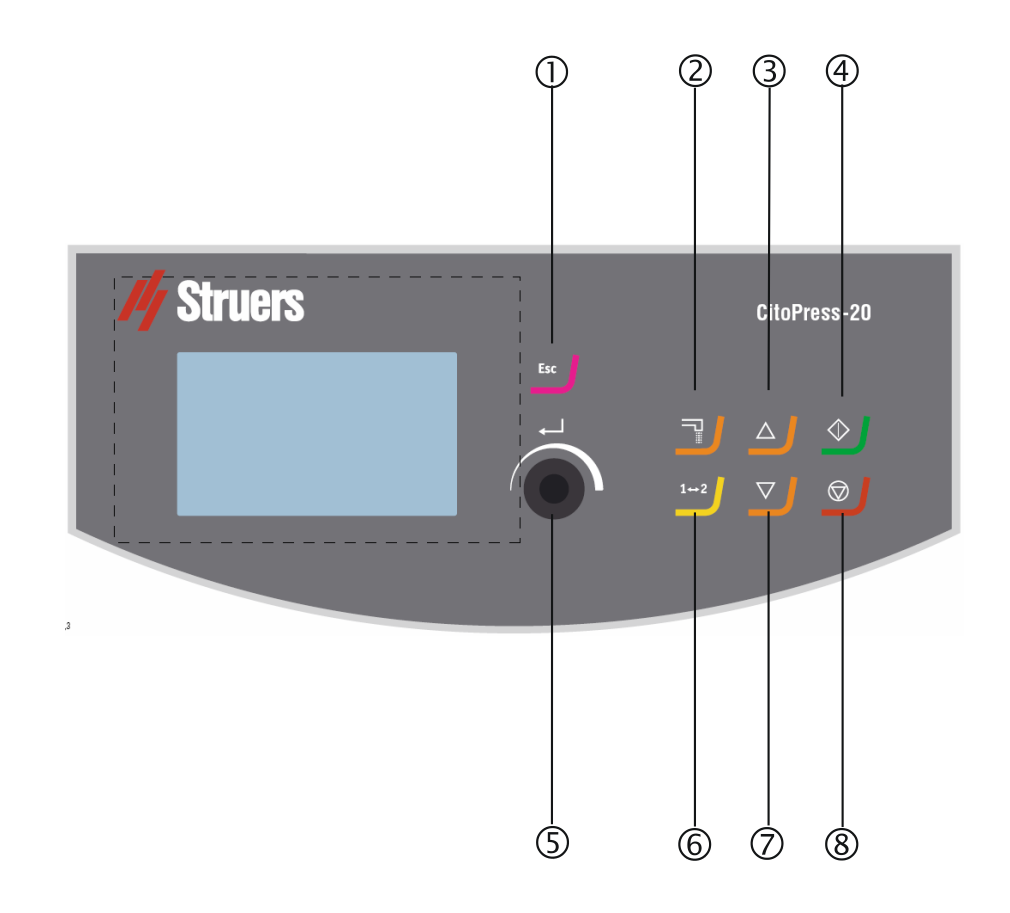

#### **Control Panel Functions**

| Name   | Кеу        | Function                                                                                                    | Name                       | Key          | Function                                                                                                    |
|--------|------------|----------------------------------------------------------------------------------------------------|----------------------------|--------------|----------------------------------------------------------------------------------------------------|
| ESCAPE | Esc        | Moves one step backward in menus.<br>(If modified parameters have not<br>been stored, they are discarded.)                                        | MULTI-<br>FUNCTION<br>KNOB |              | Push knob to select function. Tum<br>knob to adjust settings. Push<br>knob to store modified settings.                                                                               |
| DOSING |            | Starts the dosing unit (option). The<br>dosing unit stops automatically when<br>the amount of resin (stated in the<br>method) has been dispensed. | TOGGLE<br>UNIT             | 1 <b>⊷</b> 2 | Switches between the machine's<br>two mounting units.<br>N.B. CitoPress-30 only.                                                                                                    |
| RAM UP |            | Starts the upward movement of the lower ram. The ram automatically stops when its upper limit is reached.                                         | RAM DOWN                   |              | Starts the downward movement of<br>the lower ram. The ram<br>automatically stops when its lower<br>limit is reached                                                                  |
| START  | $\Diamond$ | Starts the machine and recirculation cooling unit, if one is connected.                                                                           | STOP                       | $\bigcirc$   | Stops the machine and<br>recirculation cooling unit, if one is<br>connected.<br>CitoPress—30 only:<br>Press twice to stop the process<br>on both mounting units at the<br>same time. |

#### **Process Setup Display**

The PROCESS display has four main areas:

- A METHOD
- B RESIN / DOSING
- **C** HEATING
- D COOLING

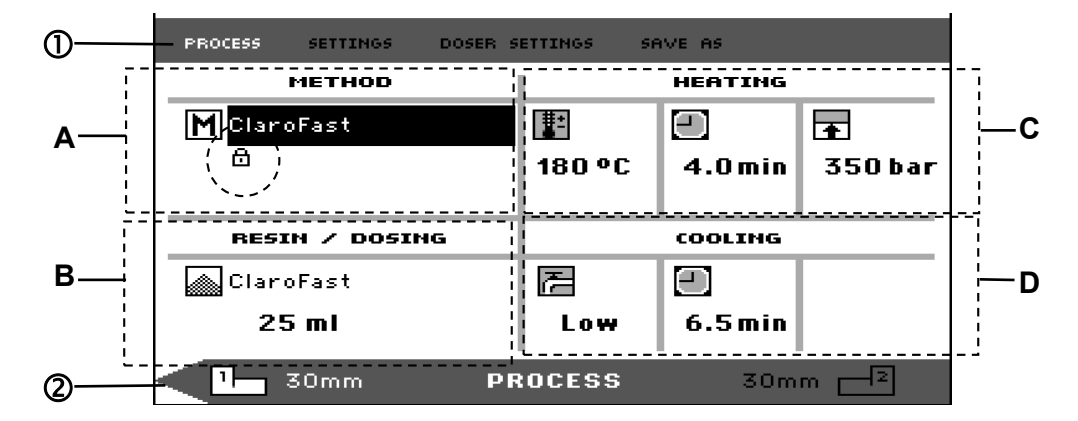

The display also has an upper and lower bar ① and ②. The upper bar ① provides additional top-level menu items: *PROCESS, SETTINGS, DOSER SETTINGS* and *SAVE* AS. The lower bar ② provides additional status and context information, for example, which mounting unit's process information is being displayed (unit 2) and the cylinder diameters (30 mm and 30 mm above).

#### Method

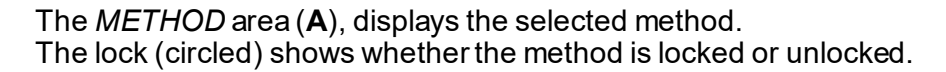

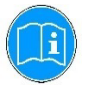

#### HINT

If the Sensitive option has been installed, the display shows whether it is switched on or off for the current method.

The RESIN / DOSING area (B), displays information about the resin

Dosing

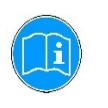

**HINT** If a CitoDoser (option) is being used, the value displayed will be a percentage not a volume.

being used, and whether dosing is manual or automatic.

Heating

The HEATING area displays information about the selected method's heating values

- Temperature
- Duration
- Pressure

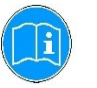

#### HINT

If the Sensitive option has been enabled, the settings for the two phases are displayed on separate lines.

| PROCESS SETTINGS DOSEF                     | SETTINGS SI | AVE AS  |         |
|--------------------------------------------|-------------|---------|---------|
| METHOD                                     |             | HEATING |         |
| MNew method                                |             |         | Ŧ       |
| ා<br>ග් Sensitive ON                       | 80 °C       | 5.0min  | 50 bar  |
|                                            | 180 °C      | 5.0min  | 250 bar |
|                                            |             |         |         |
| RESIN / DOSING                             |             | COOLING |         |
| <b>RESIN / DOSING</b><br>MultiFast Black   | R           |         |         |
| RESIN / DOSING<br>MultiFast Black<br>20 ml | 72<br>High  | COOLING |         |

Cooling

The COOLING area displays information about the selected cooling method:

Speed: High, Medium or LowCooling time

#### Using the Process Setup Menu

Selecting a Mounting Method The CitoPress can either be operated using a Struers method (which is a stored set of process settings), or a User method. Both are referred to as automatic, all parameters are retrieved automatically. Alternatively, the press can be operated by simply modifying the parameters in the process menu. This is referred to as manual operation.

CitoPress-15 and 30 come standard with a library of preset Struers methods matching the Struers' range of hot mounting resins (the On Screen Hot Mounting Application Guide). Choosing any of the Struers methods will automatically adapt the selected method to the cylinder size, thereby greatly reducing the risk of errors.

Up to two methods can be stored on the mounting press. If additional storage space is required, the Database option is available. After activation of this option, a total of 15 methods can be stored in the machine's database.

Sensitive mode Option Sensitive mode, with a dual heating phase, is used for fragile/porous samples.

| PROCESS | SETTINGS                          | DOSER S           | ETTINGS S     | AVE AS             |                               |
|---------|-----------------------------------|-------------------|---------------|--------------------|-------------------------------|
|         | METHOD                            |                   |               | HEATING            |                               |
| M New   | method<br>Sensitiv                | e <mark>ON</mark> | 80°C<br>180°C | 5.0 min<br>5.0 min | <b>∓</b><br>50 bar<br>250 bar |
|         |                                   |                   |               |                    |                               |
| RESI    | IN / DOSIN                        | IG                |               | COOLING            |                               |
| RESI    | IN / DOSIN<br>iFast Black<br>D ml | IG                | 72<br>Hiab    |                    |                               |

Adjust the Heating values to suit the samples to be mounted. E.g.

| Fragile/brittle samples:                 | Phase 1<br>Phase 2 | Apply Heat to melt the resin, no Pressure<br>Apply Heat and Pressure                              |
|------------------------------------------|--------------------|---------------------------------------------------------------------------------------------------|
| Metal samples:                           | Phase 1            | Deduct 1 minute from the total heating time.<br>Apply Heat and Pressure                           |
|                                          | Phase 2            | For 1 minute, Apply Heat, no Pressure                                                             |
| PCB, plastics and other poor conductors: | Phase 1<br>Phase 2 | Apply Heat to melt the resin, no Pressure for 15 minutes<br>For 1 minute, Apply Heat and Pressure |

Manual operation

When operated using manual settings, you will need to change the process settings manually each time you process a sample (unless the previously used settings are appropriate for the next sample).

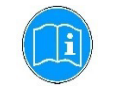

**HINT** When a CitoDoser (option) dosing unit is used and the database option is enabled, the dosing unit stores information about which method should be used for a particular resin. Placing the CitoDoser on CitoPress will select this method.

Reuse the Method Settings for the Next Sample

Change the Method Settings for the Next Sample

After completing a specimen preparation, CitoPress displays the last used process settings (this also applies after restarting). If these settings are appropriate for the next sample to be processed, no changes are necessary and you can begin placing the sample.

If the process settings last used by CitoPress are not appropriate for processing the next sample, they can be changed by:

- Editing the method's values manually.
- Selecting a stored method.
- Changing the CitoDoser dosing unit (option).

Editing the Method's Values Manually

To edit a mounting method manually:

#### NOTE

The example below is based on editing the method's temperature value; the procedure for editing other values is the same.

More than one of the method's values can be edited.

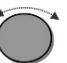

In the *PROCESS* menu, turn knob to highlight the HEATING temperature item.

ſ

| PROCESS SETTINGS DO       | ISER SETTINGS SAVE AS |
|---------------------------|-----------------------|
| METHOD                    | HEATING               |
| M ClaroFast               |                       |
| ₿                         | 180°C 4.0min 350ba    |
|                           |                       |
| RESIN / DOSING            | COOLING               |
|                           |                       |
| ClaroFast                 |                       |
| ClaroFast<br><b>25 ml</b> | Low 6.5min            |

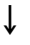

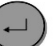

Push knob to edit the value.

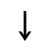

A scroll box appears around the value.

| PROCESS SETTINGS DO                  | SER SETTINGS | SAVE AS            |          |
|--------------------------------------|--------------|--------------------|----------|
| METHOD                               |              | HEATING            |          |
| M ClaroFast                          | I.           |                    | <b>1</b> |
| <b>a</b>                             | 180          | 4.0min             | 350 bar  |
|                                      |              | ┙                  |          |
|                                      |              |                    |          |
| RESIN / DOSING                       |              | COOLING            |          |
| RESIN / DOSING                       | 2            |                    |          |
| RESIN / DOSING<br>ClaroFast<br>25 ml | Low          | COOLING<br>6.5 min |          |

### Ļ

Turn knob to increase or decrease the numeric value.

| PROCESS SETTINGS DO | SER SETTINGS S | AVE AS  |          |
|---------------------|----------------|---------|----------|
| METHOD              |                | HEATING |          |
| M ClaroFast         | ∎=             | Ξ       | <b>1</b> |
| 8                   | 160 🚔          | 4.0min  | 350 bar  |
|                     |                |         |          |
|                     |                |         |          |
| RESIN / DOSING      |                | COOLING |          |
| RESIN / DOSING      | 2              |         |          |
| RESIN / DOSING      | E<br>Low       | COOLING |          |

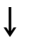

Push knob to accept the new value.

↓

| PROCESS             | SETTINGS                                   | DOSER S | ETTINGS S | AVE AS  |         |
|---------------------|--------------------------------------------|---------|-----------|---------|---------|
|                     | METHOD                                     |         |           | HEATING |         |
| МСору               | , of ClaroF                                | ast     | <b>₽</b>  | $\Box$  | Ŧ       |
| ല്                  |                                            |         | 160 °C    | 4.0 min | 350 bar |
|                     |                                            |         | _         |         |         |
|                     |                                            |         |           |         |         |
| RESI                | (N / DOSIN                                 | IG      |           | COOLING |         |
| RESI                | ( <b>N ∕ DOSIN</b><br>oFast                | IG      | R         |         |         |
| RESI<br>Claro<br>25 | i <b>n / Dosin</b><br>oFast<br>5 <b>ml</b> | IG      | 君<br>Low  | COOLING |         |

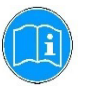

#### HINT

When you edit a stored method's values, a temporary copy of the method is created. This is called "Copy of *Method Name*", for example, "Copy of ClaroFast". These values can be used to process the samples but will not be stored to the database unless the method is saved. If the machine is switched off, before it is stored, the temporary copy will be lost. See, "Creating and Storing User Methods in the Database" (option).

Selecting a Stored Method

To select a stored mounting method from the database:

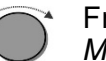

From the *PROCESS* menu, turn knob to highlight the *METHOD* item.

| PROCESS SETTINGS D | OSER SI | ETTINGS SI | AVE AS  |         |
|--------------------|---------|------------|---------|---------|
| METHOD             |         |            | HEATING |         |
| M ClaroFast        |         | E          | Ξ       | Ŧ       |
| 8                  |         | 180 °C     | 4.0min  | 350 bar |
|                    |         |            |         |         |
|                    |         |            |         |         |
| RESIN / DOSING     |         |            | COOLING |         |
| RESIN / DOSING     | _       | R          |         |         |
| RESIN / DOSING     |         | ₽<br>Low   | соостия |         |

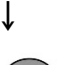

Push knob to activate the SELECT GROUP pop-up menu.

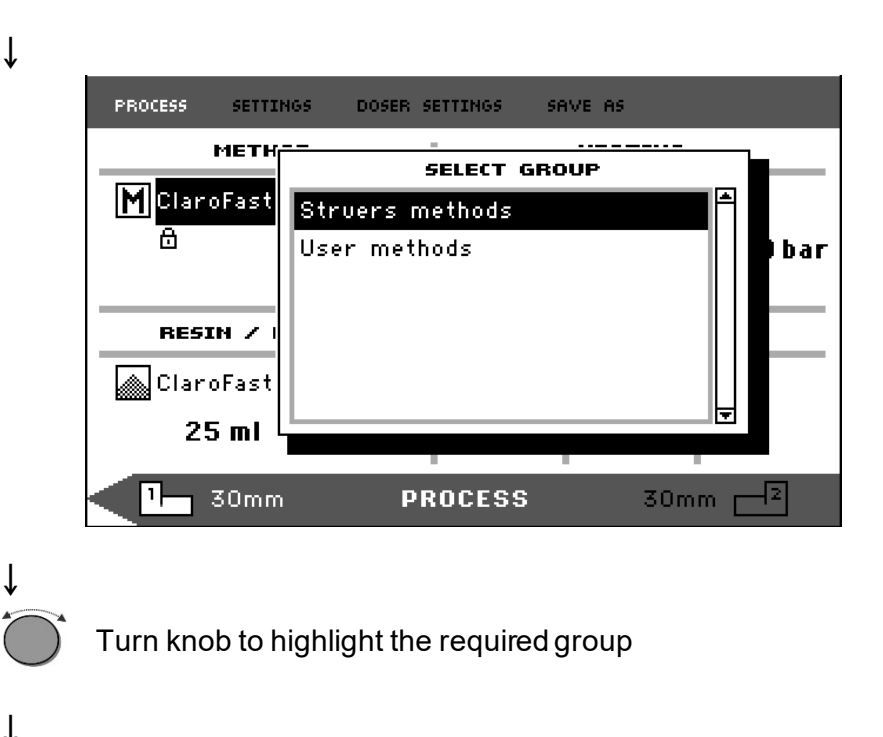

Push knob to activate the SELECT METHOD pop-up.

-

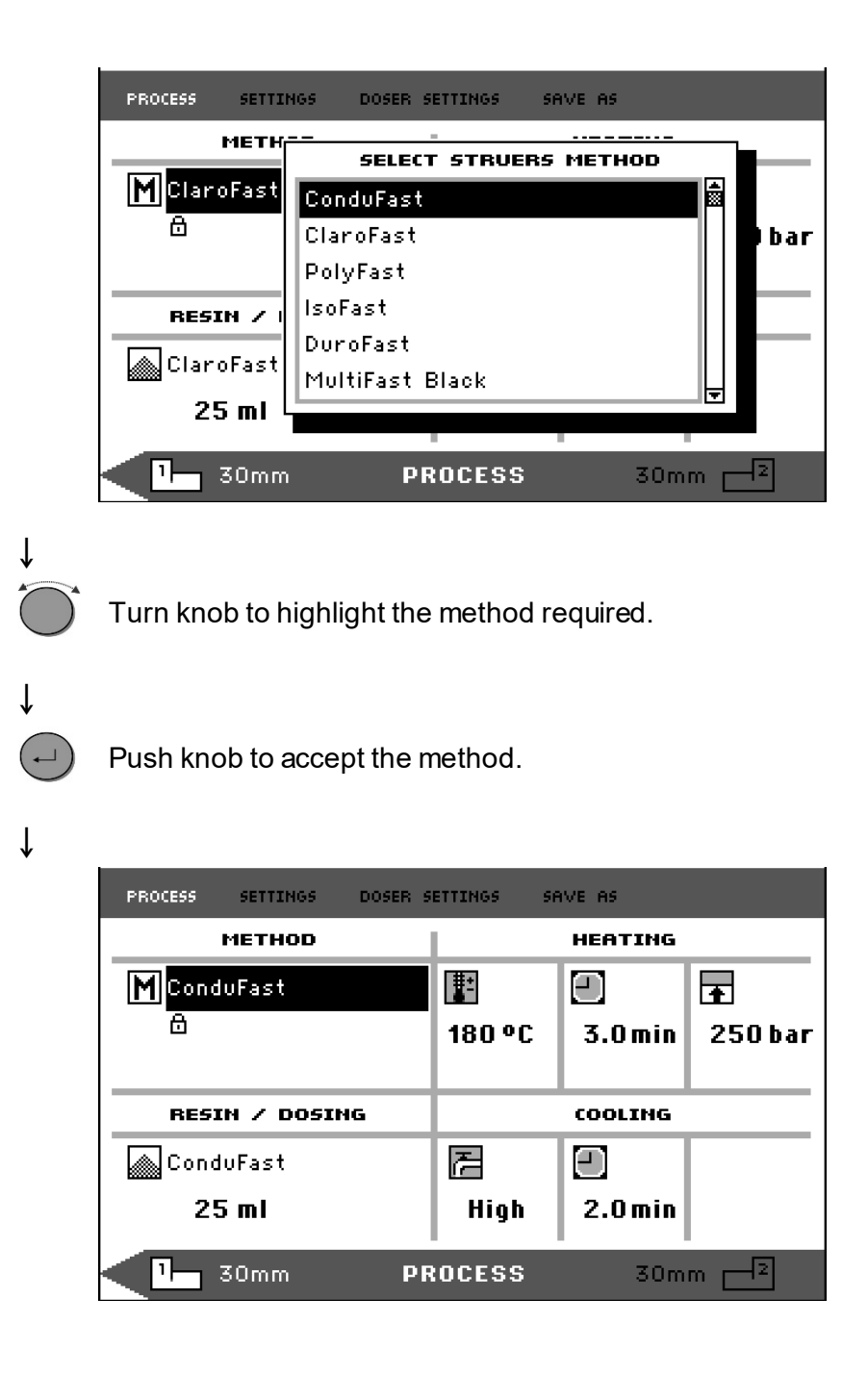

Changing Method by Changing the CitoDoser Dosing Unit (option) When a dosing unit is replaced with another, the method that is associated with the new dosing unit is automatically recalled from the database (option). See also, "<u>Creating and Deleting CitoDoser</u> <u>Associations</u>".

#### Mounting a Sample

Placing the Sample

- If necessary, use the toggle unit button (1→2) to switch to the required cylinder.
- Press RAM UP ▲ to raise the lower ram to its upper limit.
- Apply mount release agent to the surface of the lower ram.

#### NOTE

A thin layer of mount release agent must always be applied to the mounting rams to prevent the mounting materials sticking to the surface. Using Struers' AntiStick a thin layer of stearate powder can easily be dabbed on the rams.

Place the sample on the ram. The sample must be clean, dry and free from grease. The distance between the sample and the cylinder wall must be minimum 3 mm to avoid cracks in the resin.

Pouring Resin over the Specimen using the Dosing Unit (option)

- Press and hold the RAM DOWN ▼ key for a few seconds to lower the ram to its lowest limit.
- Swivel the CitoDoser dosing unit's outlet spout over the mounting unit.
- Press the dosing key  $\mathbb{T}$ .

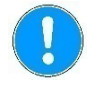

#### NOTE

If the lower ram has not been lowered when pressing the dosing key, a warning will be displayed.

The dosing unit will automatically dispense the preset amount of resin for the selected method.

**Dosing Extra Resin** 

Press the dosing key again, to add a small amount (20% of the preset amount).

Pressing **STOP**  $\bigcirc$  and then pressing the dosing key will re-set the amount of resin dosed to the preset amount (100%).

Pouring Resin over the Sample Manually Fill a suitable amount of mounting material into the cylinder using the funnel supplied. Please refer to the <u>Application Guide for Hot</u> <u>Mounting</u>.

#### NOTE

Always make sure there is sufficient mounting material to cover the sample after compression. Please note that the volume of the mounting material reduces when the granulate becomes compressed. If insufficient mounting material is used, the rams may come in contact with the sample, and the rams and cylinder may be damaged.

#### Closing the Top Closure

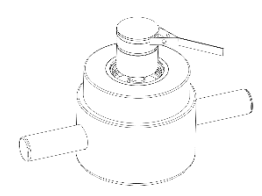

- Before use, remove mounting material dust from the upper part of the mounting cylinder.
- Without damaging the surface, clean the cylindrical surface of the upper ram. Use the scraper to remove cured mounting material.
- Apply mount release agent to all accessible surfaces of the upper ram.
- Place the top closure with the upper ram on the mounting cylinder.
- Press the top closure straight down, turning it clockwise until it is closed.

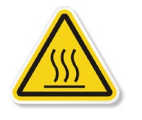

#### CAUTION

During operation, the mounting unit will become very hot. Ensure that the top closure is **fully closed**, before starting the mounting process.

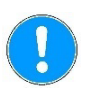

#### NOTE

If the ram does not fit easily into the cylinder, then check ram and cylinder for cured mounting material.

The tolerance between the cylinder and the ram is very small and even small amounts of mounting material from previous mountings may cause problems. Starting the Mounting Process

Display during the Mounting Process

• Press START  $\diamondsuit$  to start the mounting process.

The display with the mounting parameters will change to a new display, which illustrates the progress of the current stage (Heating or Cooling) and the time remaining before the mounting process is complete.

| One unit (CitoPress-15/-30) | PROCESS | settING5<br>Remaining<br><b>5:00</b>         | DOSER SETTI            | KNGS SAY<br>Heating:<br>Cooling:           | VE AS          |      |
|-----------------------------|---------|----------------------------------------------|------------------------|--------------------------------------------|----------------|------|
| Two units (CitoPress-30)    | PROCESS | 30mm PR<br>settINGS<br>Remaining<br>5:0(     | DOSER SETTI<br>time:   | RUNNING<br>INGS SA<br>Heating:<br>Cooling: | 3 30m<br>VE AS | m -2 |
|                             | Ĩ)      | Remaining<br><b>7:0</b> (<br>30mm <b>P</b> R | time:<br>D<br>:0CESS F | Heating:<br>Cooling:                       | <b>3</b> 30m   | m _2 |

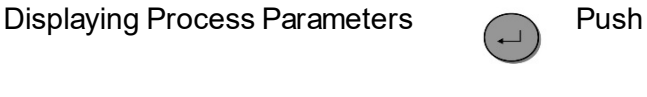

Push knob to display process parameters.

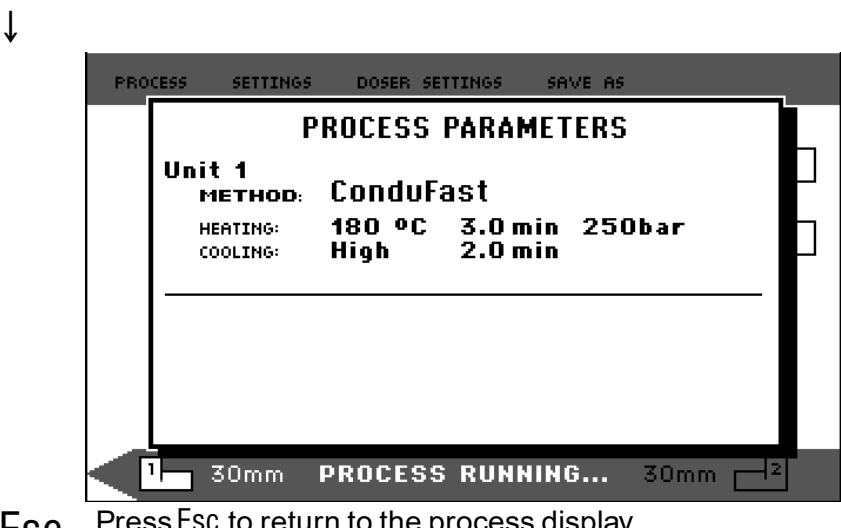

Press Esc to return to the process display. Esc

Switching between LEFT and RIGHT CYLINDER (CitoPress-30)

Stopping the Mounting Process

Press toggle unit button (1 - 2) to switch between the two cylinders. The arrow on the lower bar changes to indicate the unit that the information being displayed applies to. The selected unit is white, the other unit is gray.

The machine automatically stops when the cooling time has elapsed.
 The machine can be stopped at any time during the mounting process by pressing STOP <sup>∞</sup>.

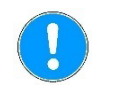

#### NOTE

CitoPress—30 only: Press twice to stop the process on both mounting units at the same time.

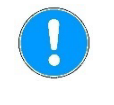

#### NOTE

Please note that the mount may be destroyed if the mounting cycle is stopped during the process.

Removing the Top Closure

When the mounting process is finished:

- Turn the top closure counter-clockwise until released from thread.
- Press RAM UP ▲ to raise the lower ram to its upper limit.
- Turn the top closure to one side to give access to remove the mount.

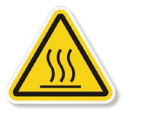

#### CAUTION

During operation, the mount and the mounting unit will become very hot.

Following a heating cycle, ensure the mounting cylinder is cooled actively for a minimum of two minutes before opening

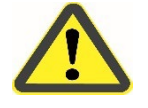

#### CAUTION

Always follow the recommended heating and cooling parameters described in Struers Application Guide for Hot Mounting. Always make sure to that the mounting unit is cooled sufficiently before opening the top closure.

# 3. Maintenance

Proper maintenance is required to achieve the maximum uptime and operating lifetime of the machine. Maintenance is also important in ensuring your machine's continued safe operation. The maintenance procedures described in this section must be carried out by skilled or instructed persons.

The machine must be checked before use. Do not use the machine until any damage is repaired.

**Daily Maintenance** 

**Daily Inspection** 

Removing Residues

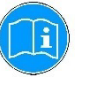

Clean all accessible surfaces with a soft, damp cloth. 

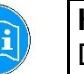

HINT Do not use a dry cloth as the surfaces are not scratch resistant. Grease and oil can be removed with ethanol or isopropanol.

#### NOTE

Never use acetone, benzol or similar solvents.

- Open the cover (see, "Removing the Mounting Unit") and remove residues from exposed surfaces, including the threads
- Close the cover, see "Installing the Mounting Unit".

Cleaning the Rams

Before each mounting:

- Check that there is no mounting material left on the flat surface of the rams from previous operations.
- Clean the cylindrical surface of the upper ram. Cured mounting material can easily be removed without any damage to the surface of the ram using the scraper supplied.

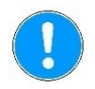

#### NOTE

If the sides of the rams are heavily scratched, they must be replaced. If the top closure has been dropped, causing a dent or deformation in the edge of the upper ram, the ram must also be replaced.

#### NOTE

Accumulated mounting material can restrict movement or cause damage to the rams.

Lubricating the Threads of the Top Closure

A build-up of residues of mounting material may make it difficult to close the top closure.

Remove any mounting material on the threads of the top closure and mounting unit using the scraper supplied or a paint brush.

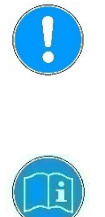

# Weekly Maintenance

Checking the Cooling Water Struers Cooling Unit, option

Monthly Maintenance

Cleaning under the Lower Ram

Replacing the Cooling Water Struers Cooling Unit, option

Check the threads

NOTE

The top nut is a wear part because it's threads will get worn over time. Therefore, it is crucial to remove any residues of mounting material, or it will reduce the lifetime of the top nut.

#### HINT

If there is a slight friction in the threads, lubricate using a dry lubricant such as Molybdenum Sulphite or graphite. DO NOT lubricate the threads in the joint between the top closure and the mounting cylinder with oil or grease. The mounting cylinder operates at high temperatures, therefore only a dry lubricant, resistant to high temperatures, can be used.

- Clean painted surfaces and the control panel with a soft damp cloth and common household detergents.
- Check the level of cooling water in the cooling unit every week.

For other, more detailed, instructions on the use of the Recirculation Cooling Unit, see the instruction manual.

When mounting, some old cured mounting material will fall down from the lower ram and build up underneath. The cured mounting material must be cleaned away, to stop it harming the machine. A pop-up will appear after 200 mounting cycles (default value) to remind the user to clean beneath the lower ram.

- Press OK when the area under the lower ram has been. cleaned.
- Press Later to continue operating CitoPress.

Follow these steps:

- Remove the mounting unit.
- Remove the piston pin and dismount the lower ram.
- Remove the mounting material under the lower ram with a cloth or a soft brush.
- Remount the lower ram and secure with the piston pin.
- Install the mounting unit.
- Replace the cooling fluid in the cooling unit tank.

For other, more detailed, instructions on the use of the Recirculation Cooling Unit, see the instruction manual.

The threads of the top nut will get worn over time and therefore the top nut is a wear part. If the threads are worn do not use the top closure any more. Contact Struers Service and order a new top nut.

#### Yearly Maintenance

Check the Bolts

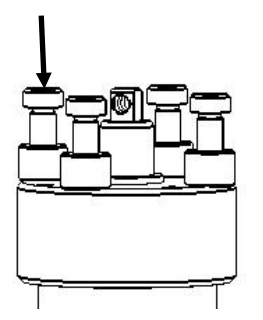

- Using a 17 mm torque wrench, check that the bolts that hold the mounting unit to the cylinder are tight.
  - If necessary, tighten with a force of maximum 25 Nm / 18 lbfft.

Maintenance of water couplings

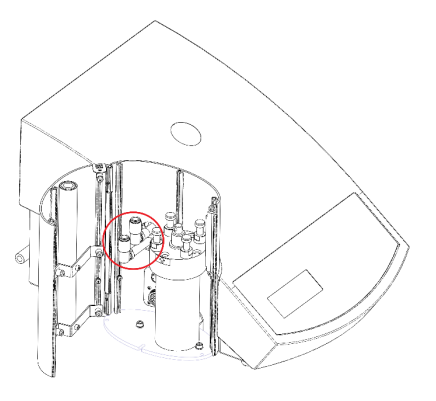

Maintenance of the inlet and outlet connections for the Mounting Unit. The water couplings must be lubricated to prevent the FPM/FKM O-rings to dry out over time, which will make the water Couplings difficult to use, when changing Mounting Unit.

- Disconnect the mounting unit's male inlet and outlet water couplings from the machine's female fittings.
- Lubricate the O-rings in the female fittings

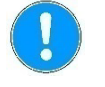

**NOTE** Use a generic tap lubricant resistant to high temperatures (min. 100°C/212°F) to lubricate the FPM/FKM O-ring in the water coupling

| Cleaning the Water Filter | <ul> <li>Over time, small particles may collect in the water filter and should be removed.</li> <li>To clean the water filter:</li> <li>Switch off the water supply and dismount the water inlet tube.</li> <li>Remove the filter gasket from the coupling nut and rinse thoroughly with water.</li> <li>Reconnect the water inlet. (See "<u>Connecting the Water Inlet</u>").</li> </ul> |
|---------------------------|----------------------------------------------------------------------------------------------------|
|                           |                                                                                                    |

Decalcifying the Cooling Coil

When using cooling water from the mains tap in areas with a high chalk or mineral content, deposits can build up in the cooling coil. This reduces the cooling effect, so once a year the cooling coil should be decalcified.

- Remove the mounting unit. (See, "<u>Removing the Mounting Unit</u>".)
- Drain water from the cooling system.
- Flush the coil with a **mild** decalcifying acid<sup>2</sup>, and leave for ½ hour.

<sup>2</sup> For decalcification of the m

- Flush the cooling coil with clean water.
- Re-install the mounting unit (see, "Installing the Mounting Unit".

If there are still deposits in the coil, repeat this procedure and leave the decalcifying fluid in the mounting unit overnight before flushing with water the next day.

Emptying the CitoDoser Dosing Unit

When the optional CitoDoser is fitted to CitoPress, the CitoDoser Service menu option is used when emptying the dosing unit of resin.

From the Service menu,

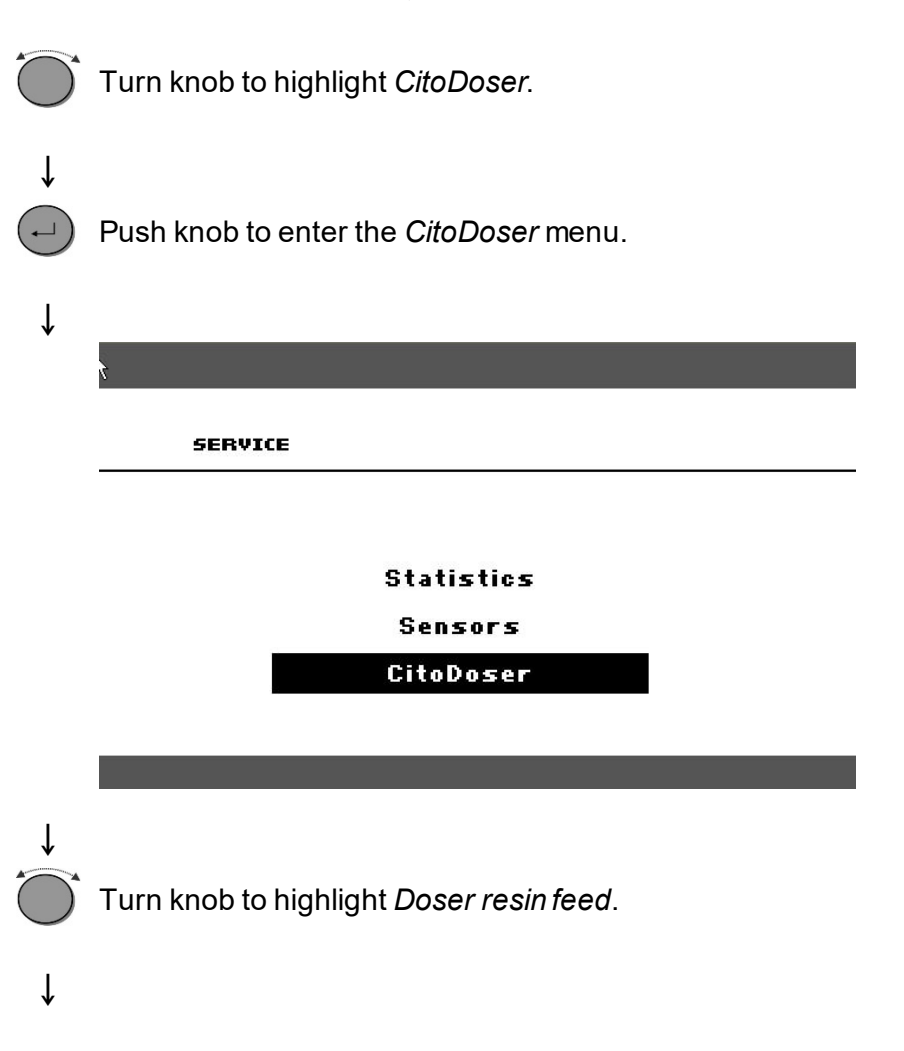

ounting unit acetic acid or citric acid is recommended.

Do NOT use oxidizing acids such as nitric acid ( $HNO_3$ ), this will degrade the copper of the mounting unit, and may generate toxic gases.

Do NOT use acids in combination with oxidising agents such as hydrogen peroxide  $(H_2O_2)$ , this will degrade the copper of the mounting unit.

|   | DOSER                                                                                                    |
|---|----------------------------------------------------------------------------------------------------|
|   | Doser resin feed                                                                                                    |
|   | Press enter to Start/Stop Doser resin feed                                                                                                    |
|   | Push knob to Start/Stop the Doser resin feed.<br>The following warning will be displayed.                                                                                                    |
| ¥ |                                                                                                    |
|   | WARNING #114                                                                                                    |
|   | WARNING #114<br>Dose <sub>k</sub> resin feed                                                                                                    |
|   | WARNING#114Doset resin feedTo empty doser, push nozzle aside                                                                                                    |
|   | <b>WARNING</b> #114<br><b>Dose<sub>la</sub> resin feed</b><br>To empty doser, push nozzle aside<br>before activation.                                                                                                    |
|   | WARNING       #114         Dose resin feed       To empty doser, push nozzle aside         before activation.       Press Enter to continue.                                                                                      |
|   | WARNING       #114         Dose resin feed       Image: Presside         To empty doser, push nozzle aside       Image: Presside         before activation.       Image: Press Enter to continue. <ul> <li> </li> <li> </li></ul> |

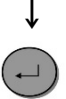

Ensure that the nozzle is in a suitable position. Push knob to start emptying the CitoDoser.

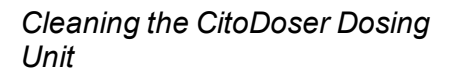

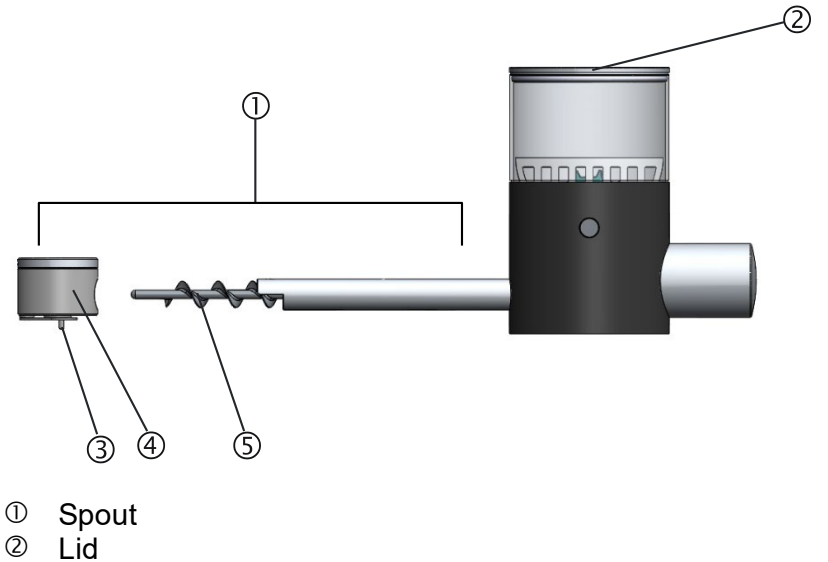

- ③ Nozzle
- ④ Nozzle cover
- Screw conveyor
- Place the CitoDoser on a flat steady surface.
- Remove the lid ②.
- Remove the nozzle cover ④ by turning it anti-clockwise and pulling it away from the spout ①.
- Remove the screw conveyor ⑤. It may be necessary to turn it slightly to disengage it from the drive connection.
- Clean the inside surfaces using either a vacuum cleaner or a suitable cloth.

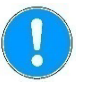

#### NOTE

Do not use any form of liquid to clean the inside of the CitoDoser. This may result in damage to the Doser.

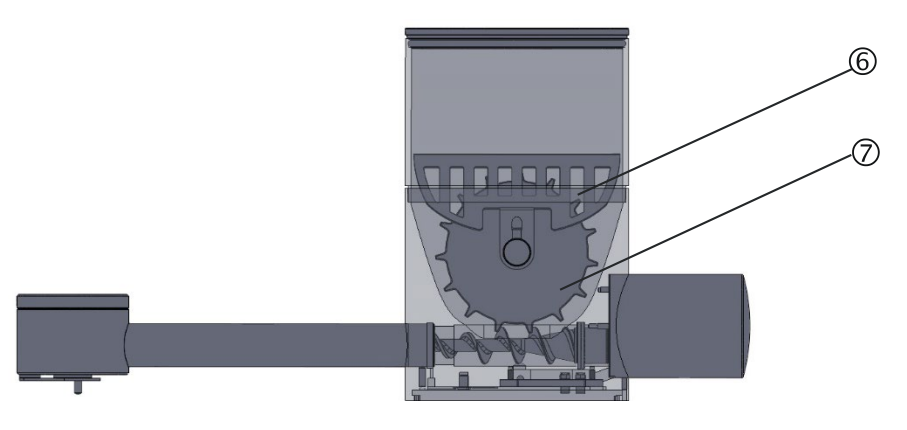

- 6 Protective grid
- ⑦ Agitator wheel
- If necessary, loosen the agitator wheel by pushing it to each side to eject the 'O' ring bearings and then remove it.
- Reassemble the CitoDoser in reverse order.

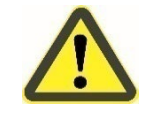

#### WARNING

Check that the protective grid in CitoDoser is intact and that it is not possible to come into contact with the agitator wheel whilst rotating.

Spare Parts

For further information, or to check the availability of replacement parts, please contact your local Struers Service department. Contact information is available on <u>Struers.com</u>.

# 4. Cautionary Statements

#### List of Safety Messages in the Manual

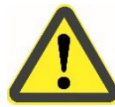

#### CAUTION

local regulations.

Prolonged exposure to loud noises may cause permanent damage to the hearing, Use hearing protection if exposure to noise exceeds levels set by

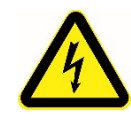

#### **ELECTRICAL HAZARD**

The machine must be earthed (grounded). Check that the mains voltage corresponds to the voltage stated on the type plate on the side of the machine. Incorrect voltage may result in damage to the electrical circuit.

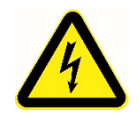

#### ELECTRICAL HAZARD

DO NOT use this cable to connect equipment that use a 110V power supply. Failure to adhere to this may result in material damage.

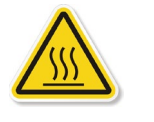

#### CAUTION

Burns or scalding. Water from the water outlet tube may become very hot.

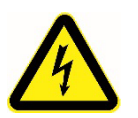

#### ELECTRICAL HAZARD

Disconnect the machine from the mains electricity and water supply whilst installing the mounting unit.

Installation of the mounting unit must be carried out by skilled or instructed persons.

Connect the water and electrical connections in the order described. Connecting the water connections before the electrical connections could result in water being leaked into the electrical connections and lead to a short.

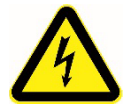

#### **ELECTRICAL HAZARD**

- Disconnect the machine from the mains electricity and water supply before removing the mounting unit.
- Removal of the mounting unit must be carried out by skilled or instructed persons.

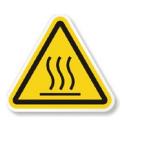

#### CAUTION

During operation, the mounting unit will become very hot.

• Before removing the mounting unit, ensure that it is cool enough to be handled.

### ELECTRICAL HAZARD

- Disconnect the machine from the mains electricity while installing the dosing unit.
- Installation of CitoDoser must be carried out by skilled or instructed persons.

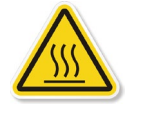

#### CAUTION

During operation, the mounting unit will become very hot. Ensure that the top closure is **fully closed**, before starting the mounting process.

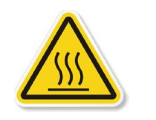

### CAUTION

During operation, the mount and the mounting unit will become very hot.

Following a heating cycle, ensure the mounting cylinder is cooled actively for a minimum of two minutes before opening.

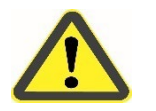

#### CAUTION

Always follow the recommended heating and cooling parameters described in Struers Application Guide for Hot Mounting. Always make sure to that the mounting unit is cooled sufficiently before opening the top closure.

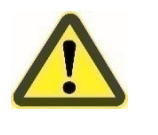

#### WARNING

Check that the protective grid in CitoDoser is intact and that it is not possible to come into contact with the agitator wheel whilst rotating.

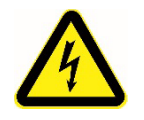

#### ELECTRICAL HAZARD

Disconnect the machine from the mains electricity and water supply before moving the machine.

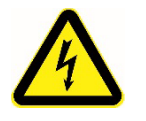

#### **ELECTRICAL HAZARD**

Before connecting, check that the mains voltage corresponds to the voltage stated on the type plate on the side of the machine.

#### Symbols on the Machine

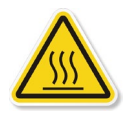

Hot surface symbol

Top plate on mounting

Top plate on mounting unit
On side on mounting unit

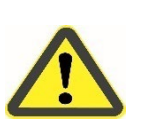

Warning!

Inside mounting unit cover

# 5. Transport and Storage

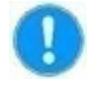

**NOTE**: Package the machine securely before transportation. Insufficient packaging could cause damage to the machine and will void the warranty. Contact Struers Service for advice. Struers recommends that all original packaging and fittings are kept for future use.

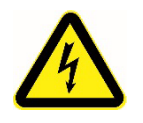

#### ELECTRICAL HAZARD

Disconnect the machine from the mains electricity and water supply before moving the machine.

Follow these steps:

- Disconnect the power supply.
- Disconnect the water supply residual water drains from the machine when the water supply is disconnected.
- Clean the machine.
- Lift the machine onto a trolley.
  - Lift CitoPress-15/-30 by holding underneath the base of the machine, on the left side and on the right side. Two persons are required to lift the machine.
- Lift the machine off the trolley into its new position.

If the machine is bound for long-time storage or shipping, follow these additional steps:

- Close the ventilation valve, secure using the locking nut.
- Mount a plastic cap on the ventilation valve.

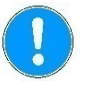

#### NOTE

CitoPress-30 has two ventilation valves.

- Place a large plastic sheet on a pallet.
- Place the machine on blocks on the pallet
- Secure the machine using the original transport brackets.
- Place desiccant (silica gel) by the machine.
- Strap and tape the plastic sheet close to keep the machine dry.
- Pack the loose parts in the cardboard box and place it on the machine.
- Build a crate around the machine and secure.

At the new location:

■ Check the <u>Pre-Installation Checklist</u>.

# 6. Disposal

Equipment marked with a WEEE symbol  $\stackrel{\boxtimes}{=}$  contain electrical and electronic components and must not be disposed of as general waste.

Please contact your local authorities for information on the correct method of disposal in accordance with national legislation.

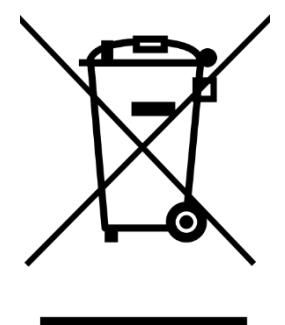

# **Reference Guide**

#### Table of Contents

Page

| 1. Advanced Operations                              | 68       |
|-----------------------------------------------------|----------|
| Connecting a Cooli Cooling Unit (optional)          | 68       |
| Modifying the High Pressure Hose                    | 68       |
| Connecting to the Cooli Unit                        |          |
|                                                     |          |
| Connecting the Cooli Water Outlet                   |          |
| Connecting the Control Unit and Mains Power Supply  |          |
| Osing the Methods Database (option)                 | 70       |
| Creating and Storing User Methods in the Database   | 70       |
| Modifying a Struce Mathed                           |          |
| Soving a Liber method                               | 12       |
| Saving a User method                                |          |
| Entering Characters                                 | 75       |
| Deleting Characters                                 |          |
| Creating a Llass Rasin                              |          |
| Liging the Settinge Manu                            |          |
| Viewing Resin Details                               | 01<br>81 |
| Deleting Renaming or Locking/Unlocking User Methods | 01<br>83 |
| Creating and Deleting CitoDoser Associations        | 05<br>85 |
| Creating and Deleting Globoser Associations         | 05<br>85 |
| Deleting a CitoDoser Dosing Unit Association        |          |
| Sotting the Operation Mode                          |          |
|                                                     |          |
| 2. Struers Knowledge                                | 91       |
| 2 Application Cuido for Hot Mounting                | 02       |
| 3. Application Guide for Hot Mounting               |          |
| 4. Accessories                                      | 92       |
| 5. Consumables                                      | 92       |
| 6. Troubleshooting                                  | 93       |
| 7. Service                                          |          |
| Service Menus                                       | 90       |
| Accessing the Service menus                         |          |
| Statistics Menu                                     |          |
| Sensors Menu                                        | 102      |
| Doser Menu                                          |          |
|                                                     |          |

| 8. Spare Parts and Diagrams | 105         |
|-----------------------------|-------------|
| Diagrams                    |             |
| CitoPress-15                |             |
| CitoPress-30                |             |
| 9. Legal and Regulatory     | <b> 112</b> |
|                             |             |

# 1. Advanced Operations

Connecting a Cooli Cooling Unit (optional) To connect a Struers recirculation unit to CitoPress:

#### NOTE

Before connecting the cooling unit to the CitoPress, follow the instructions in the Struers Cooling Units Instruction Manual to prepare it for use.

#### NOTE

To avoid corrosion, Struers recommends the use of Struers Additive in the cooling water (percentage stated on the Additive container). Remember to top up with Struers Additive each time you refill with water.

#### Modifying the High Pressure Hose

To connect CitoPress to a Struers Recirculation Cooling Unit, the coupling on one end of the high-pressure hose (supplied with CitoPress) has to be changed to a quick fit coupling.

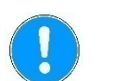

#### NOTE

The Cooli Unit is supplied with 2 quick couplings, use the smallest one to modify the high pressure hose.

Cut the high-pressure hose just behind the existing screw fitting

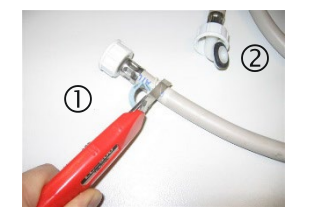

#### NOTE

①.

Do NOT cut at the other end of the hose ②. This is used to connect to CitoPress

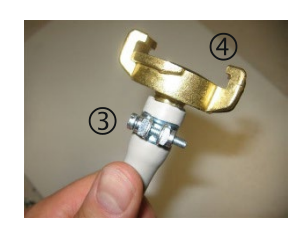

Place the screw clip 3 onto the hose.

- Insert the quick coupling ④ into the end of the hose.
- Slide the screw clip over the shaft of the quick coupling.
- Tighten the screw clip until the quick coupling is fastened firmly in position.

#### Connecting to the Cooli Unit

Connecting the Cooli Water Inlet

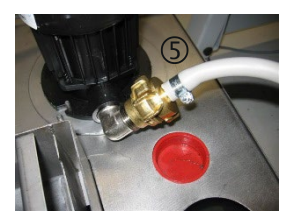

Connecting the Cooli Water Outlet

Connecting the Control Unit and Mains Power Supply

Connect the Cooli unit to CitoPress as follows:

- Mount the pressure hose onto the water inlet tube on the back of CitoPress.
  - Insert the filter gasket in the coupling nut with the flat side against the pressure hose.
  - Tighten the coupling nut completely.
- Connect the quick coupling to the Cooli pump outlet ⑤.
- Place the unconnected end of the water outlet tube in the top of the Cooli filter inlet.
- Check that the outlet hose slopes downwards towards the drain along the whole of its length.
- Connect the 24 V / CAN control cable to the Cooli control unit by plugging one end into CitoPress's control socket and the other end into the socket on the rear panel of the control unit.
- Connect the cooling unit to the mains power supply.

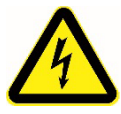

#### ELECTRICAL HAZARD

Before connecting, check that the mains voltage corresponds to the voltage stated on the type plate on the side of the machine.

Using the Methods Database (option)

With the CitoPress database option enabled up to 15 User Methods can be stored as well as associations between a number of resins and CitoDoser units.

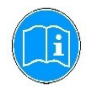

HINT

Without Database option: Only 2 methods can be stored.

Creating and Storing User Methods in the Database Creating a New Method

■ From the Select Group menu, select User methods, then New method.

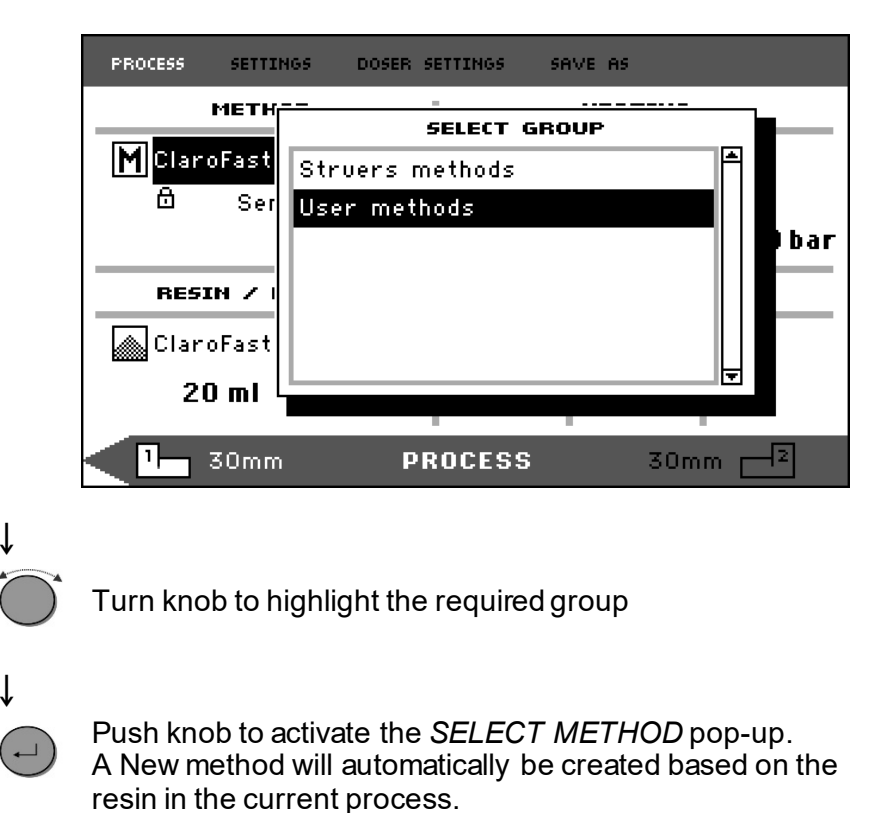

Ť

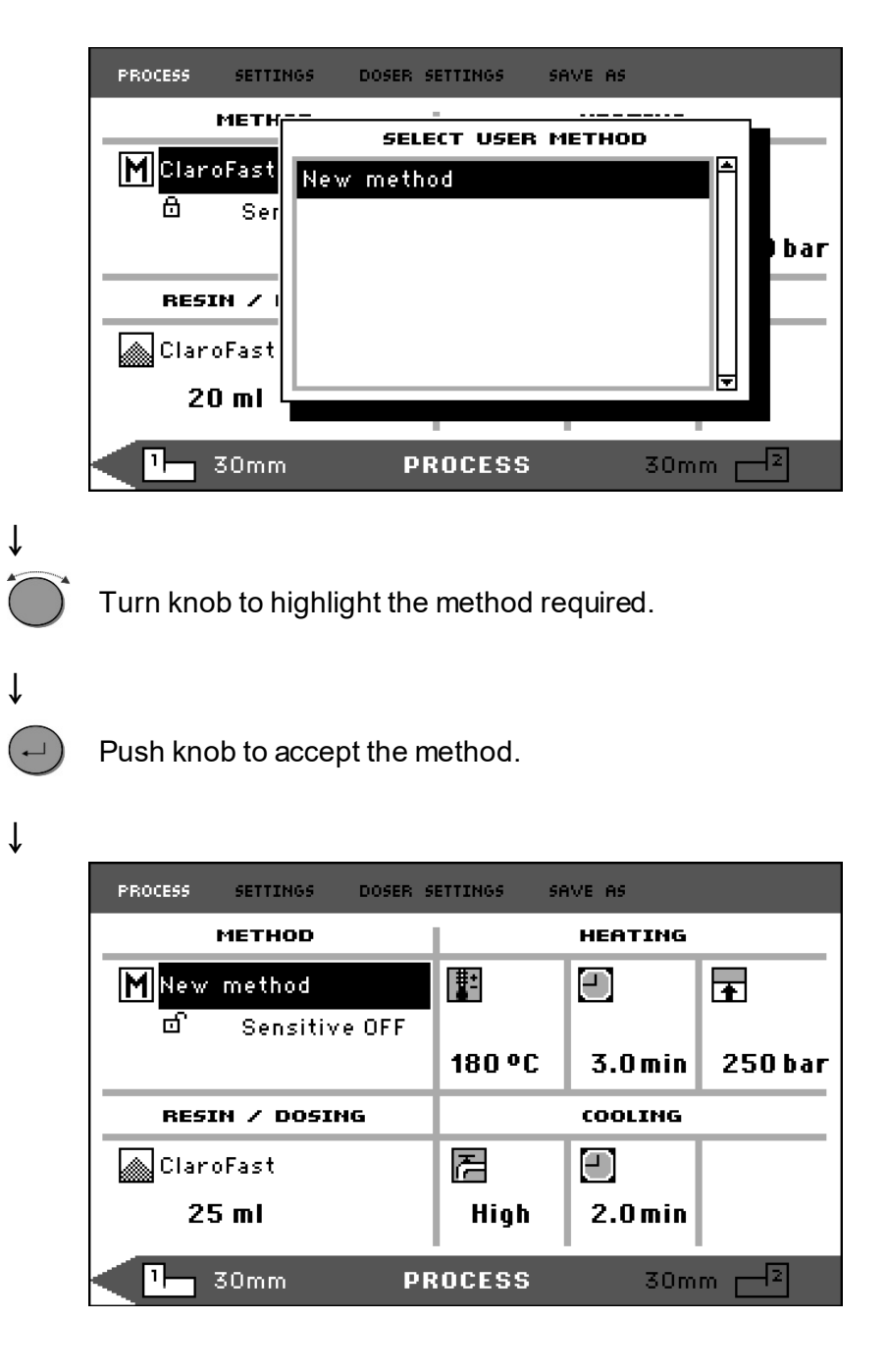

- Edit the method's values to create your user method. For information on how to edit a method's values, see "<u>Editing</u> <u>the Method's values manually</u>".
- Save the method to the database. For information on how to save a method, see "<u>Creating and</u> <u>Storing User Methods in the Database</u>".

Modifying a Struers Method

- From the Select Group menu, select a Struers method. For information on how to select a method, see "<u>Selecting a</u> <u>Stored Method</u>".
- Edit the method's values to create your user method, for information on how to edit a method's values, see "Editing the Method's values manually".
- Save the method to the database, for information on how to save a method, see "<u>Creating and Storing User Methods in the</u> <u>Database</u>".

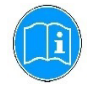

#### HINT

The Struers method is NOT overwritten when the new method is saved. The method has to be saved using a different name. All Struers methods are protected against being overwritten.
Saving a User method

**ESC** From the *PROCESS* menu, press the  $Esc \square$  button to access the top-level menu items.

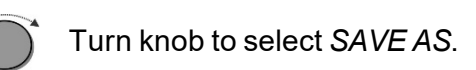

| PROCESS SETTINGS DOSER S | ETTINGS S | AVE AS  |         |
|--------------------------|-----------|---------|---------|
| METHOD                   |           | HEATING |         |
| ClaroFast                | F         |         | Ŧ       |
|                          | 180 °C    | 4.0min  | 350 bar |
|                          |           |         |         |
|                          |           |         |         |
| RESIN / DOSING           |           | COOLING |         |
| RESIN / DOSING           | R         |         |         |
| RESIN / DOSING           | /∄<br>Low | COOLING |         |

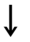

Ť

Ť

Push knob to activate the ENTER METHOD NAME menu.

| PROCESS                                     | SETTINGS                                                | DOSER SETT                                                       | INGS                                      | SAVE AS                                       |                                                                                                    |  |
|---------------------------------------------|---------------------------------------------------------|------------------------------------------------------------------|-------------------------------------------|-----------------------------------------------|----------------------------------------------------------------------------------------------------|--|
| EN                                          | TER METH                                                | DD NAME                                                          |                                           |                                               |                                                                                                    |  |
| ABCI<br>abco<br>0123<br>ÀÁÂÂ<br>àáâ3<br>Del | DEFGHIJI<br>1efghij1<br>3456789<br>4ÄÇÐÞÈÉI<br>áäç3⊳èé, | <lmnop<br>&lt; 1mnop<br/>+-*/.,<br/>ÊËÌÍĨÏ<br/>ÊëÌíîï</lmnop<br> | QRST <br>qrst)<br>:;=()<br>ÑÒÓÔi<br>ñòóôi | UVWXY;<br>uvwxy;<br>)<>[]<br>ÕÖŠÙÚ!<br>õöšùú; | ZÆØÅ&#_<br>z∗øåµ@∖<br><>'"!?<b>x</b><br>OÜÝŸŽŒß<br>GUýÿŽœƒ</td><td></td></tr><tr><td>Meth</td><td>od name:</td><td>Cop</td><td>y of C</td><td>laroFas</td><td>t</td><td></td></tr></tbody></table> |  |

↓

Turn knob to highlight either the functions at the bottom of the menu or characters to use in the method name.
 The RAM UP / RAM DOWN keys are used for quick navigation from line to line.
 For detailed instructions on how to use this menu, see "Using the Enter Name Menu".

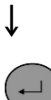

To accept the name and leave the editor, select OK, and then push the knob.

The method will be stored in the User methods group.

Using the Enter Name Menu

Entering Characters

Doser associations, Resins and Method names can also be edited. A cursor is available in the NAME field at the bottom. A second, large cursor is used for selecting characters or actions:

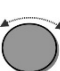

ſ

Use RAM DOWN key and the knob to move the large cursor and highlight DEL.

| EN   | TER METH      | OD NAME |         |            |                |
|------|---------------|---------|---------|------------|----------------|
| ABCE | DEFGHIJ       | KLMNOP  | QRST    | JVWXYZ     | ÆØÅ&#_         |
| abcd | lefgh i jl    | klmnop  | grstu   | JVWXYZ     | :æøåµ@∖        |
| 0123 | 3456789       | +-*/.,  | : ; = C | > < > [] < | )'"!? <b>x</b> |
| AAAA | ĂÄÇÐÞÈÉ!      | ÊËÌÍĨÏ  | NÒÓÔi   | ŎÖŠÙÚÓ     | ΙÜÝŸŽŒβ.       |
| àáââ | áäçð⊧èé≀      | êĕìíîï  | ñòóôi   | ŏöšùúû     | üýÿžœf         |
| ààää | ìäçðÞéè≀<br>∎ | eeiiïï  | noooi   | 585444     | üýÿżœf         |
| Del  | ↓ →           | Ok      |         |            |                |

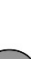

ſ

ſ

Press knob to delete the existing name.

| PROCESS                              | SETTINGS                                            | DOSER SET                                                 | TINGS                                | SAVE AS                                         |                                                                                                    |
|--------------------------------------|-----------------------------------------------------|-----------------------------------------------------------|--------------------------------------|-------------------------------------------------|----------------------------------------------------------------------------------------------------|
| EN                                   | TER METH                                            | OD NAME                                                   |                                      |                                                 |                                                                                                    |
| ABCE<br>abco<br>0123<br>ÀÁÂ2<br>àáâ3 | )EFGHIJ<br>lefghij<br>3456789<br>ăäÇÐÞÈÉ<br>áäç3⊧èé | KLMNOP<br>k   mn o p<br>+ - * / . ,<br>ÊËÌÍĨÏ<br>ê ë Ìíîï | QRST<br>qrst<br>:;=(<br>ÑÒÓÔ<br>ñòóô | UVWXYZ<br>uvwxyz<br>)<>[](]<br>005000<br>885000 | EØÂ&#<br>*øåµ@\<br>>'"!?<b>%</b><br>ÜÝŸŽŒß<br>ijýÿžœf</th></tr><tr><th>Del<br>Metho</th><th>  4− →<br>od name:</th><th>0k<br>_</th><th></th><th></th><th></th></tr><tr><th></th><th></th><th></th><th></th><th></th><th></th></tr></tbody></table> |

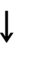

Turn knob and/or use RAM UP/DOWN keys to highlight the character to be used.

| PROCESS                                             | SETTINGS                                                                         | DOSER SET                                                 | TINGS                                | SAVE AS                                             |                                                                                                    |
|-----------------------------------------------------|----------------------------------------------------------------------------------|-----------------------------------------------------------|--------------------------------------|-----------------------------------------------------|----------------------------------------------------------------------------------------------------|
| EN                                                  | ITER METH                                                                        | OD NAME                                                   |                                      |                                                     |                                                                                                    |
| ABCI<br>abco<br>012:<br>ÀAÂi<br>àáâ:<br>Del<br>Meth | DEFGHIJ<br>defghij<br>3456789<br>ĂÄÇÐÞÈÉ<br>ăäç3⊧èé<br>ăäç3⊧èé<br>d⊳<br>od name: | KLMNOP<br>k Imnop<br>+-*/.,<br>ÊËÌÍÏÏ<br>êëìíîï<br>ôk<br> | QRST<br>qrst<br>:;=(<br>ÑÒÓÔ<br>ñòóô | ŮV₩XY2<br>:uvwxyz<br>()<>[] 4<br>)ÕÖŠÙÚÚ<br>;õöšùúŨ | 2 <b>EØÂ&amp;#_&lt;/b&gt;&lt;br&gt;:æøåµ@\&lt;br&gt;()'"!?&lt;b&gt;%&lt;/b&gt;&lt;br&gt;)ÜÝŸŽŒß&lt;br&gt;ìŭýÿžœf&lt;/th&gt;&lt;/tr&gt;&lt;/tbody&gt;&lt;/table&gt;</b> |

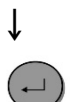

Press the knob to enter the character.

**Deleting Characters** 

Characters can be deleted from a name by using the **Del** and  $\leftarrow$  (left),  $\Rightarrow$  (right) editing symbols at the bottom of the menu. To delete characters from a name:

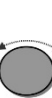

Î

Ţ

(+

Ť

Turn knob to the left or right until the cursor moves from the character selection area to the editing area at the bottom of the menu.

|               | ENTER METHOD NAME                                                                                                    |
|---------------|----------------------------------------------------------------------------------------------------|
|               | ABCDEFGHIJKLMNOP QRSTUVWXYZÆØÅ&≢_<br>abcdefghijklmnop qrstuvwxyzæøåµ@\<br>0123456789+-*/., :;=○<>EI⊙'"!?%<br>ÀÁÂĂĂÇÐÞÈÉÊÌÍĨÏ ÑÒÓÕÕÖSÙÚOÜÝŸŽœß<br>àáâăăç3⊧èééëìíîï ñòóôõösùúûüýÿžœf                           |
|               | Del 🕁 🗕 Ok                                                                                                    |
|               | Method name: Copy of PolyFast                                                                                                    |
|               |                                                                                                    |
| $\mathcal{D}$ | Turn the knob to select the left or right arrow.                                                                                                    |
|               | Press the knob to move the underline cursor one place to the left or right, respectively.                                                                                                    |
| $\mathcal{D}$ | Turn the knob to select the Del symbol.                                                                                                    |
|               |                                                                                                    |
|               | ENTER METHOD NAME                                                                                                    |
|               | ABCDEFGHIJKLMNOP QRSTUVWXYZÆØÂ& <b>#</b> _<br>abodefghijklmnop qrstuvwxyzæøåµ@\<br>0123456789+- <b>*/</b> ., :;=○<>[]○'"!? <b>x</b><br>ÀÁÂÃĂĢĐÞÈÉÊÌÍĨÏ ŇÒÓÕÕÖŠÙÚÓŰÝŸŽœB<br>àáâãăç3⊧èéêëìíîï ñòóõõöšùúûUýýžœf |
|               | Del ← → Ok<br>Mathad same: Conv. of Dr. WErst                                                                                                    |
|               | method name: Lopy of PolyFast                                                                                                    |
|               |                                                                                                    |

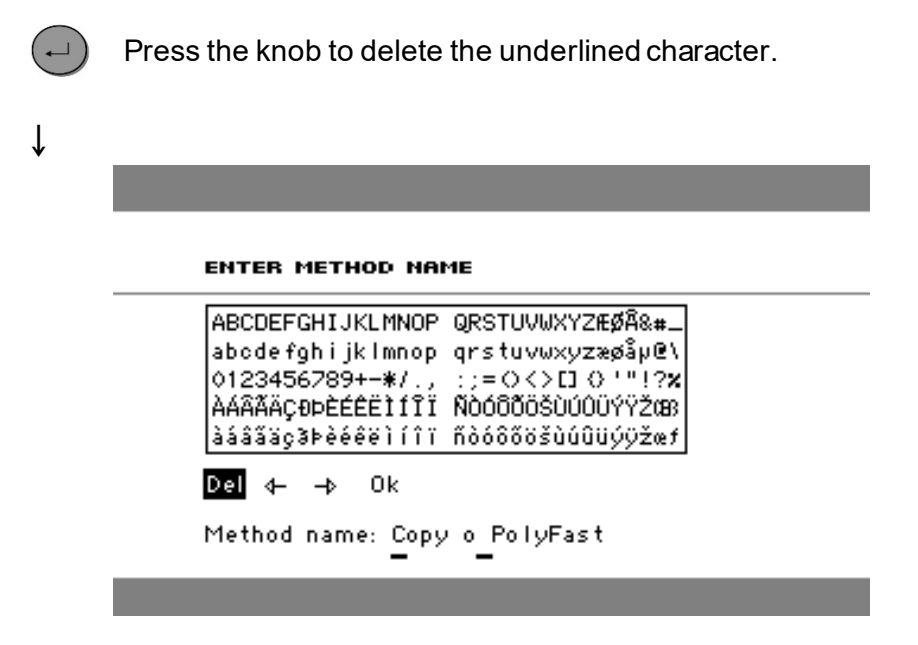

Creating a User Resin

Resin data is stored separately in the database. As well as using Struers resins it is possible to create and store user resins. To create and store a user resin:

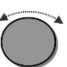

In the *PROCESS* menu, turn the knob to highlight the *RESIN / DOSING* item.

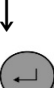

ſ

Push knob to activate the SELECT GROUP menu.

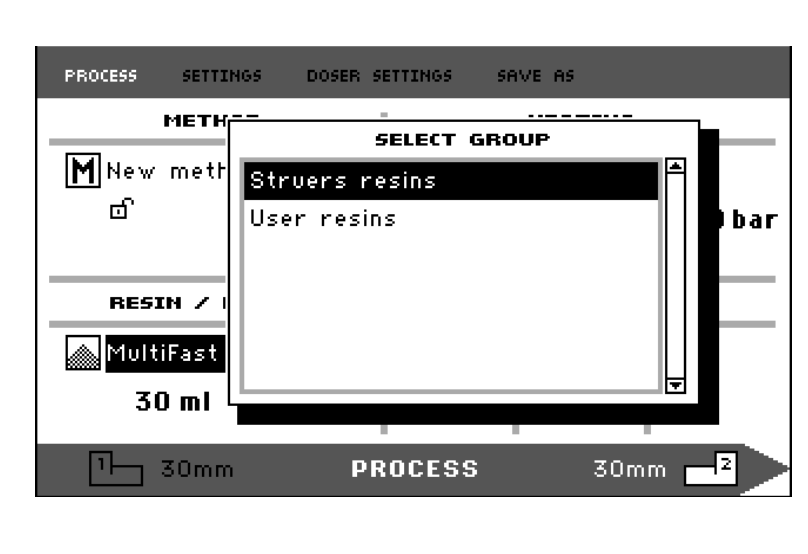

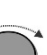

Turn knob to highlight the User resins group.

# ŀ

-

Push knob to activate the SELECT USER RESIN menu.

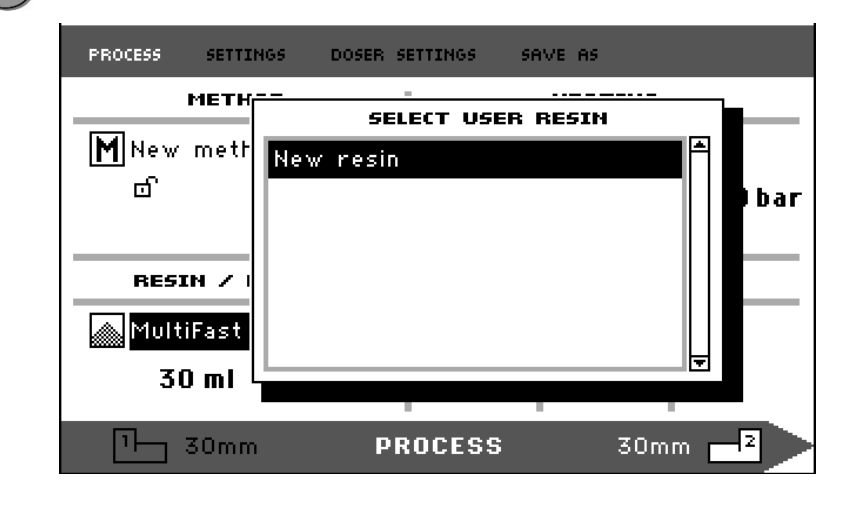

Turn knob to highlight New resin.

ſ

Push the knob to activate the RESIN NAME menu.

| RESIN NAME:          |                                                 |
|----------------------|-------------------------------------------------|
|                      |                                                 |
| ABCDEFGHIJKLMNOP QRS | TUVWXYZÆØÅ&#_                                   |
| abcdefghijklmnop qrs | tuvwxyzæøåµ@∖′                                  |
| 0123456789+-*/., :;= | <pre>() &lt;&gt; [] () ' "!?x<sup>1</sup></pre> |
| AAAAAcəbèéêêìfîï Nòó | .ÔÕÖŠÙÚÓÜÝŸŽŒß <sup> </sup>                     |
| àáâãăç3⊧èéêëìíîï ñòó | ôőöšùúûüýÿžœf                                   |
| Del ∢– → Ok          |                                                 |
| Resin name: New res  | in                                              |

## ţ

Edit the resin name using the procedure described earlier for "Using the Enter Name Menu".

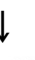

Select OK, and push the knob to accept the name and leave the editor.

The resin will be stored in the User resins group.

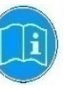

#### HINT

Struers resins are linked to a unique method with the name of the resin. These default resins cannot be changed, unless the method is saved under a different name.

The lock icon  $\ensuremath{\textcircled{}}$  below the Struers method name signifies that it cannot be edited.

| Using the Settings Menu | The SETTINGS menu is used to view and, in the case of User Methods, delete, rename and lock/unlock methods.                                                              |
|-------------------------|----------------------------------------------------------------------------------------------------|
| Viewing Resin Details   | CitoPress stores details about Struers resins. To view these details:                                                                                                    |
|                         | Esc From the PROCESS menu, press the Esc button once to access the top-level menu.                                                                                       |
|                         | ↓<br>Turn knob to highlight the SETTINGS item.                                                                                                    |
|                         | ↓ Push knob to activate the <i>SETTINGS</i> menu.                                                                                                    |
|                         | ♦ PROCESS SETTINGS DOSER SETTINGS SAVE AS          SELECT GROUP         Struers methods         User methods         Struers resin         User resin         User resin |
|                         | ↓<br>Turn knob to highlight Struers resin or User resin.                                                                                                    |
|                         | ↓ Push knob to open the Resin menu.                                                                                                    |
|                         | ↓<br>Turn the knob to highlight the resin<br>↓                                                                                                    |

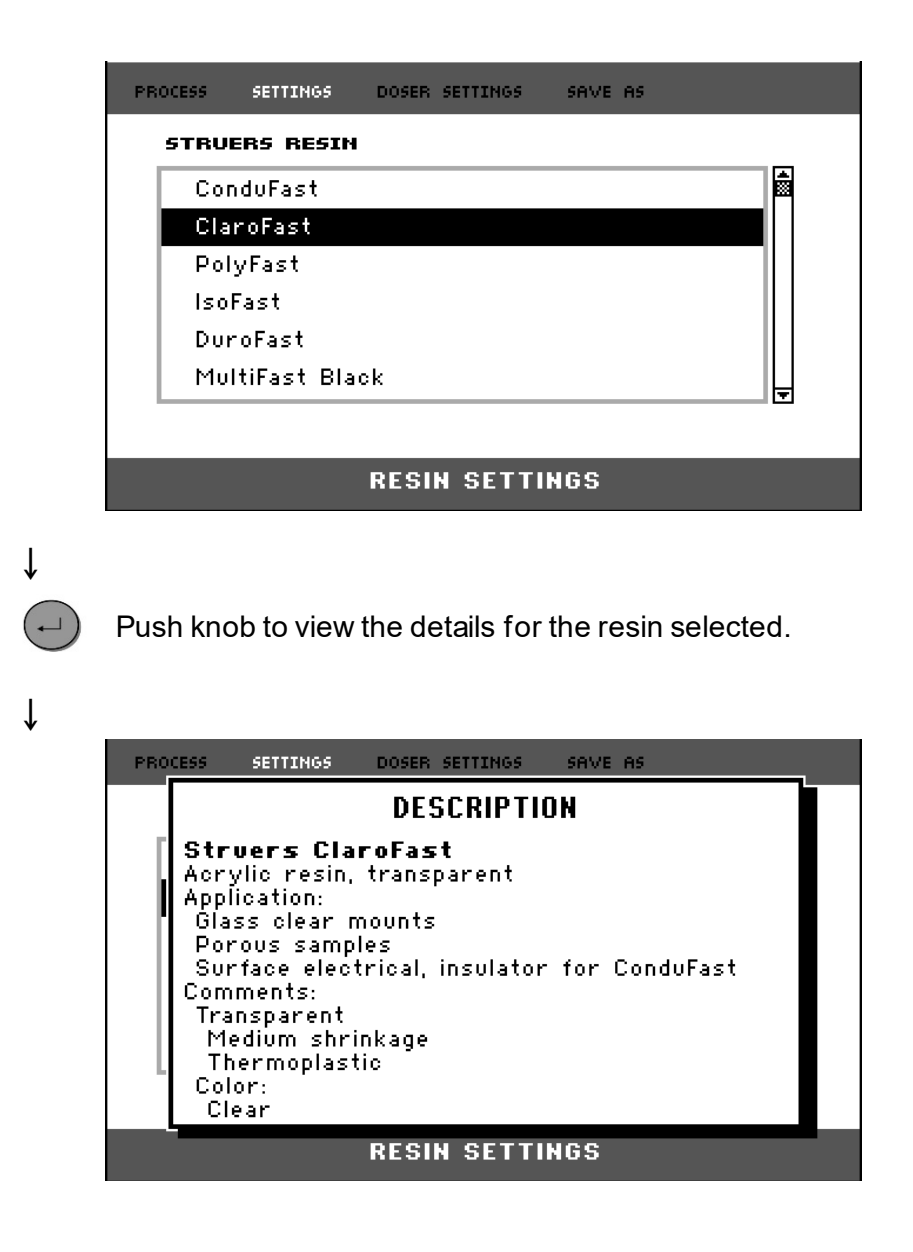

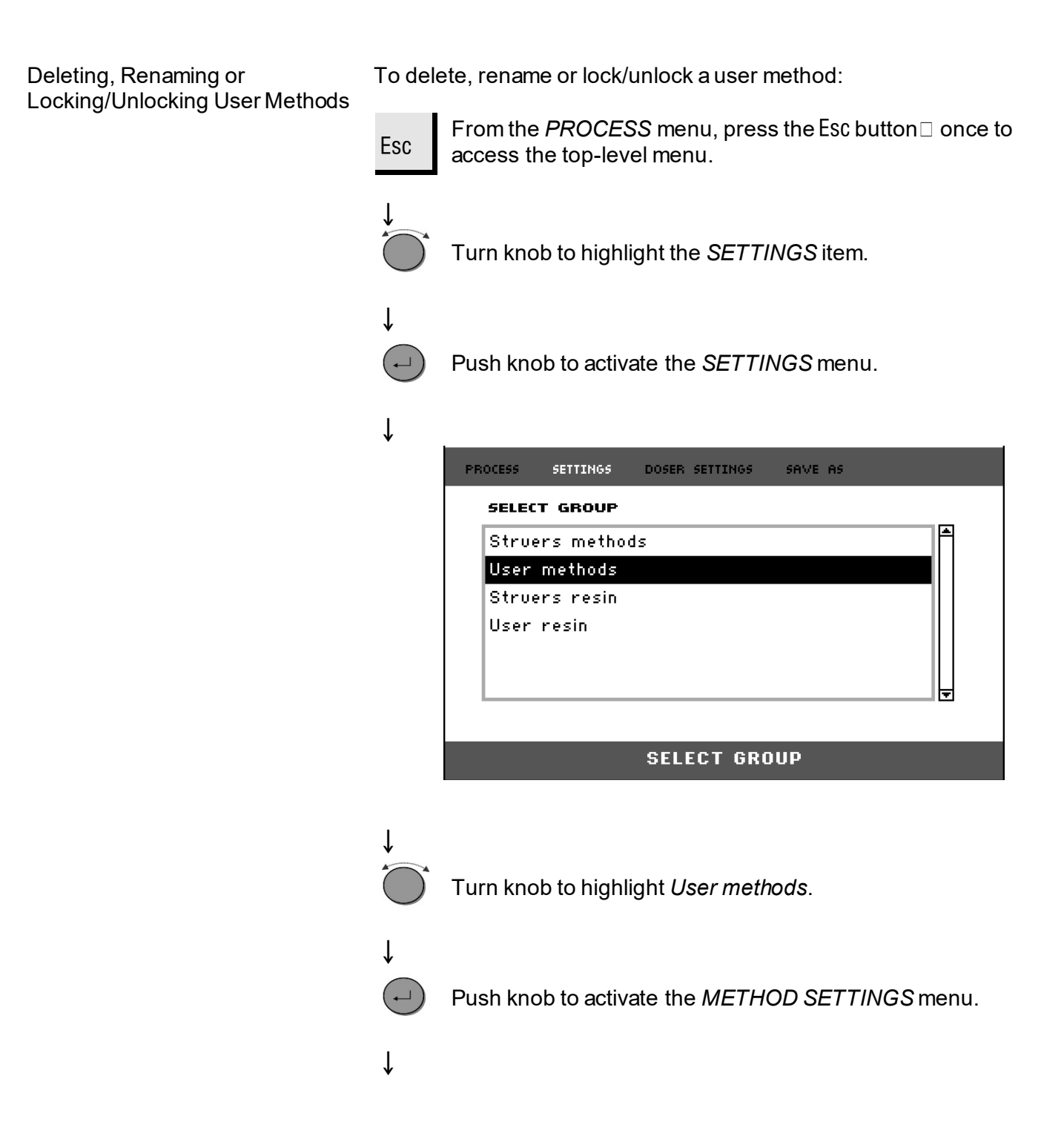

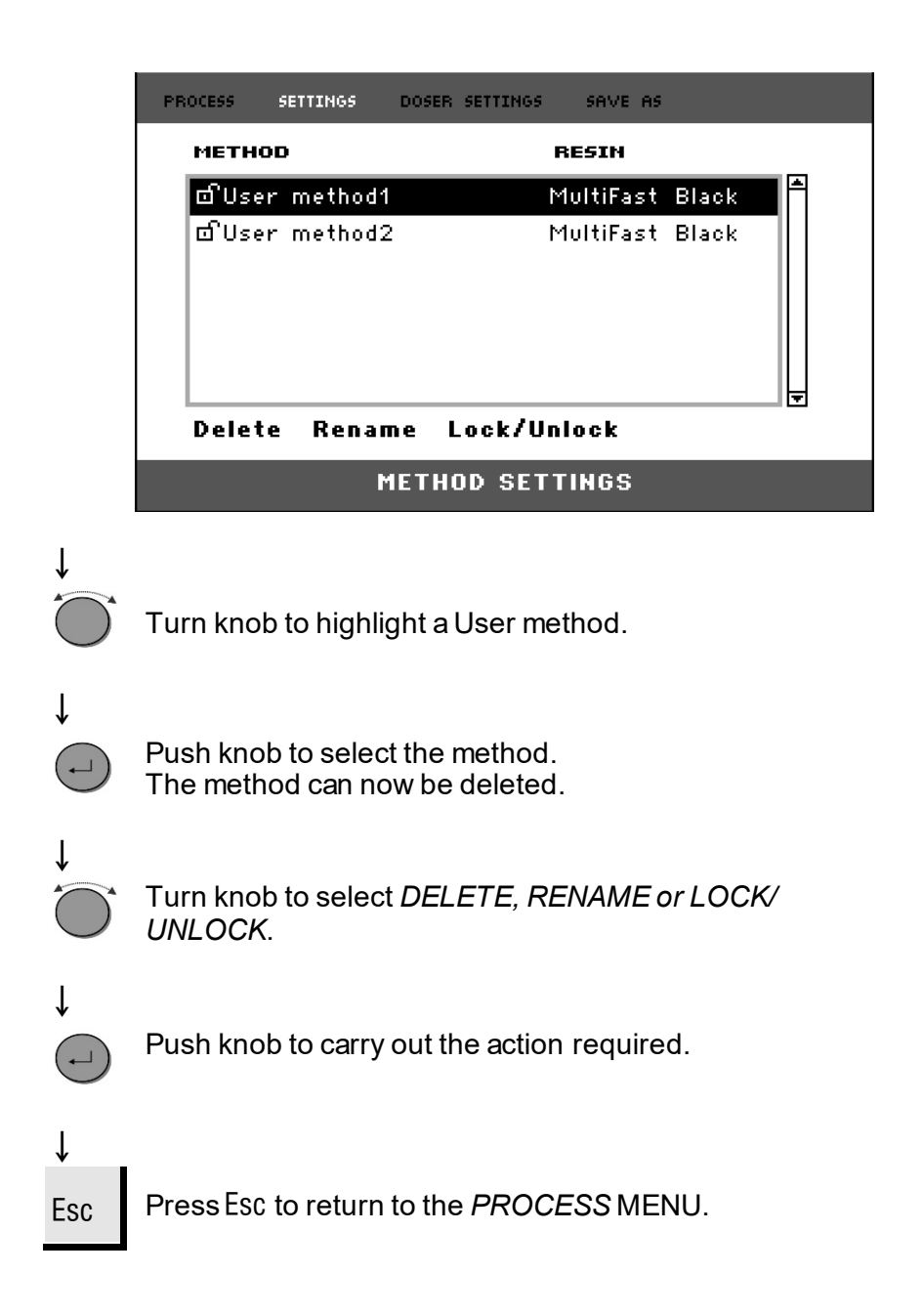

#### Creating and Deleting CitoDoser Associations

Creating a CitoDoser Dosing Unit Association A dosing unit is able to store information electronically, which associates it with a specific method stored in the mounting press.

When using a dosing unit for the first time or if the dosing unit's association has been deleted (see, "<u>Deleting a CitoDoser Dosing</u> <u>Unit Association</u>") the dosing unit will need to be associated with a method.

A resin is selected and the method that uses this resin will then be associated with the CitoDoser.

Mount the CitoDoser on CitoPress, the Struers resin menu will be displayed.

| Cond  | luFast      |  |  |
|-------|-------------|--|--|
| Clar  | oFast       |  |  |
| Poly  | Fast        |  |  |
| IsoFa | ast         |  |  |
| Durc  | Fast        |  |  |
| Mult  | iFast Black |  |  |

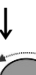

ſ

Turn the knob to highlight the resin to be associated with the CitoDoser.

Ļ

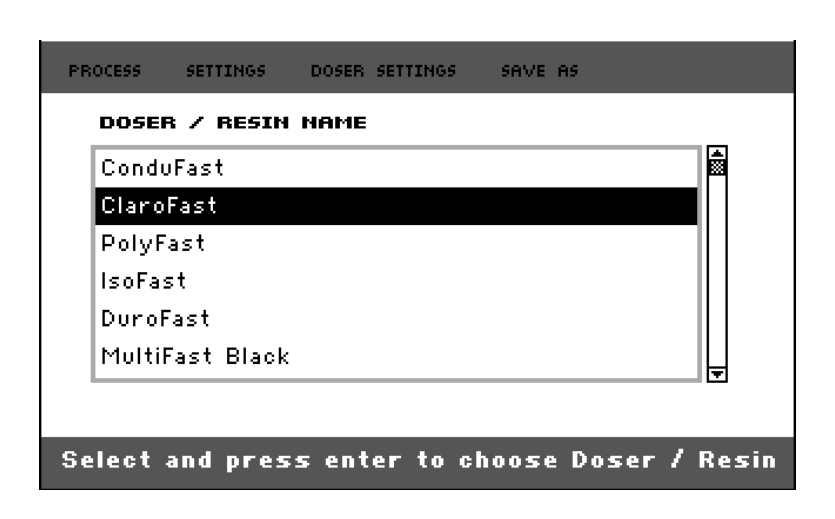

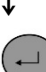

Push knob to select the resin and its method to be associated with the CitoDoser.

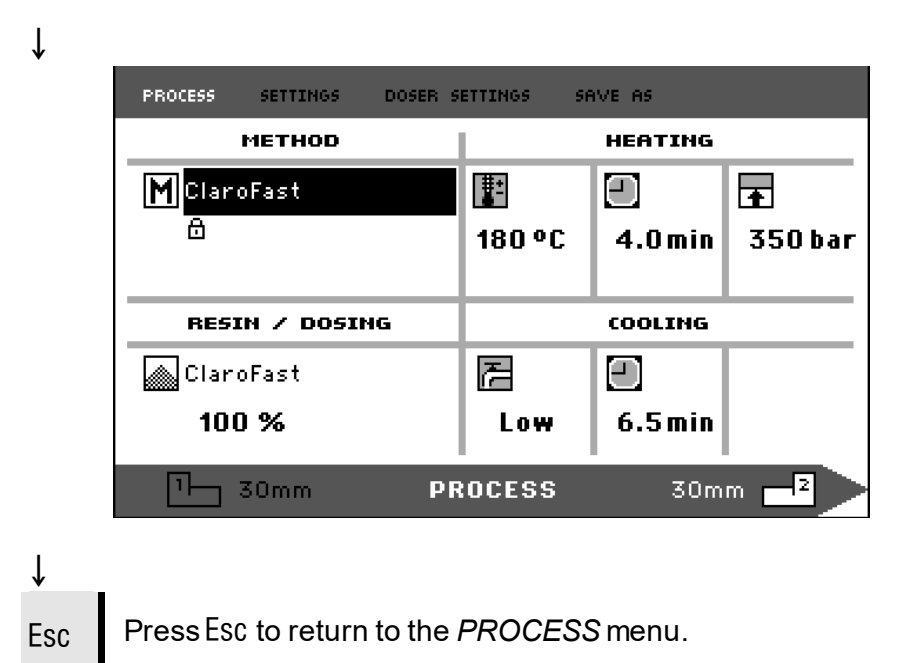

Deleting a CitoDoser Dosing Unit Association To associate the dosing unit with a different method, the existing association must first be deleted.

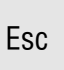

Î

From the *PROCESS* menu, press the Esc button □ once to access the top-level menu.

| PROCESS SETTINGS DOSER | SETTINGS SI | AVE AS       |                     |
|------------------------|-------------|--------------|---------------------|
| METHOD                 |             | HEATING      |                     |
| M ClaroFast<br>⊕       | 180 °C      | ■<br>4.0 min | <b>∓</b><br>350 bar |
| RESIN / DOSING         |             | COOLING      |                     |
| 🔊 ClaroFast            | E           |              |                     |
| 100 %                  | Low         | 6.5 min      |                     |
|                        |             |              |                     |

```
.
```

Turn the knob to highlight DOSER SETTINGS.

| ۰. |  |
|----|--|
| ~  |  |
| •  |  |

| PROCESS SETTINGS     | DOSER SETT | INGS SF | IVE AS            |              |
|----------------------|------------|---------|-------------------|--------------|
| METHOD               |            |         | HEATING           |              |
| M ClaroFast<br>⊕     | 1          | 80 °C   | 4.0 min           | ▲<br>350 bar |
|                      |            |         |                   |              |
|                      |            |         |                   |              |
| RESIN / DOSIN        | G          |         | COOLING           |              |
| <b>RESIN / DOSIN</b> | с [        |         |                   |              |
| RESIN / DOSIN        | 6          | Elow    | соостно<br>.5 min |              |

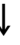

ſ

 $\overline{}$ 

Push knob to open the DOSER SETTINGS menu.

| PROCESS | SETTINGS  | DOSER SETTINGS SAVE AS |
|---------|-----------|------------------------|
| DOSE    | R / RESIN | NAME                   |
| Cla     | roFast    | Present doser!         |
| Dele    | te        |                        |
|         |           | DOSER SETTINGS         |

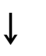

(-)

Ť

The associated resin will be highlighted.

Push knob to highlight the *DELETE* option at the bottom of the menu.

| Delete<br>DOSER SETTINGS | PROCESS | SETTINGS<br>Resin<br>rofast | DOSER SETTINGS<br>NAME | SAVE AS<br>Present doser! |  |
|--------------------------|---------|-----------------------------|------------------------|---------------------------|--|
| DOSER SETTINGS           | Delet   | e                           |                        |                           |  |
|                          |         |                             | DOSER SETT             | INGS                      |  |

ţ

` **ل**ه

Push knob to delete the resin association.

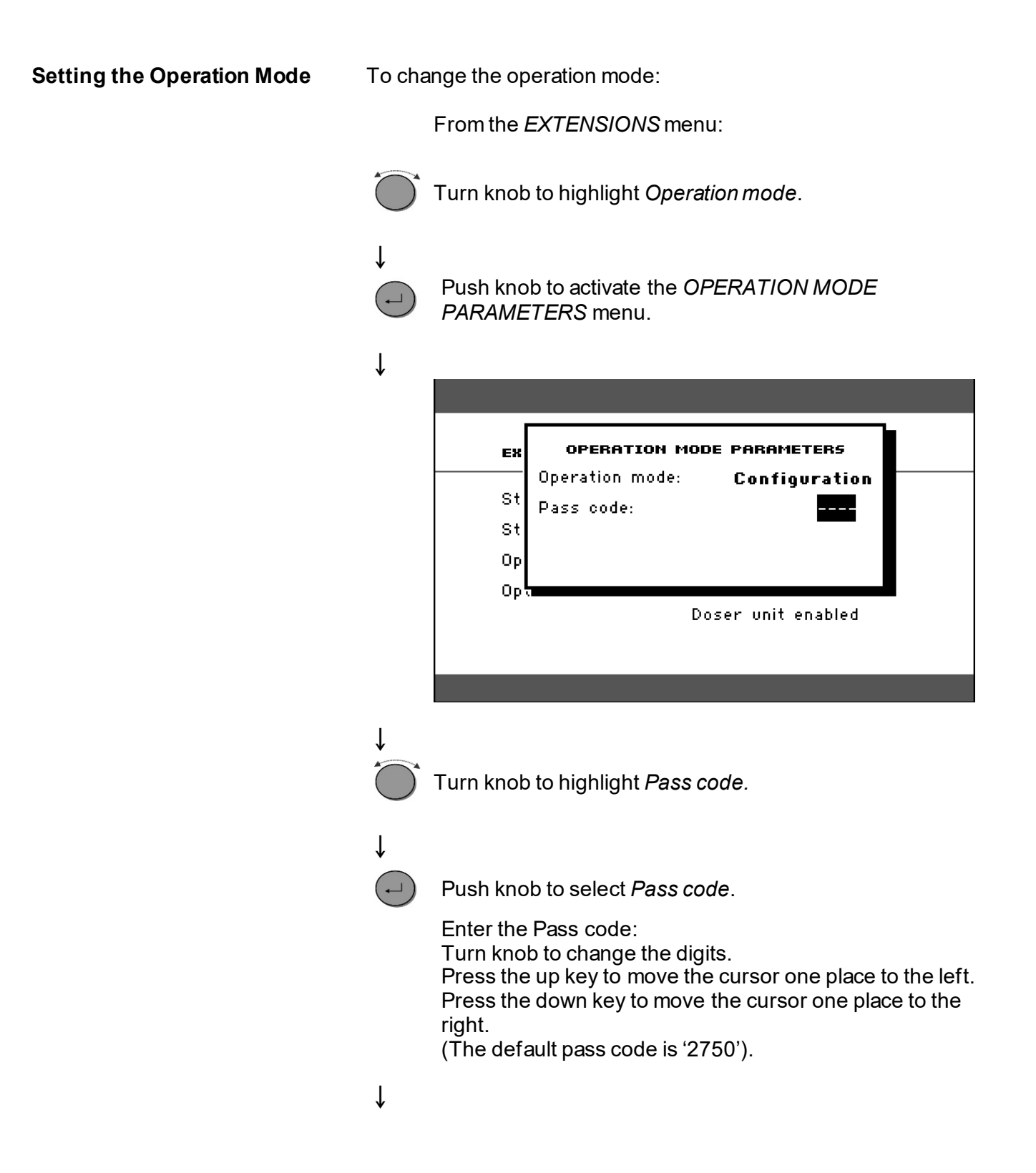

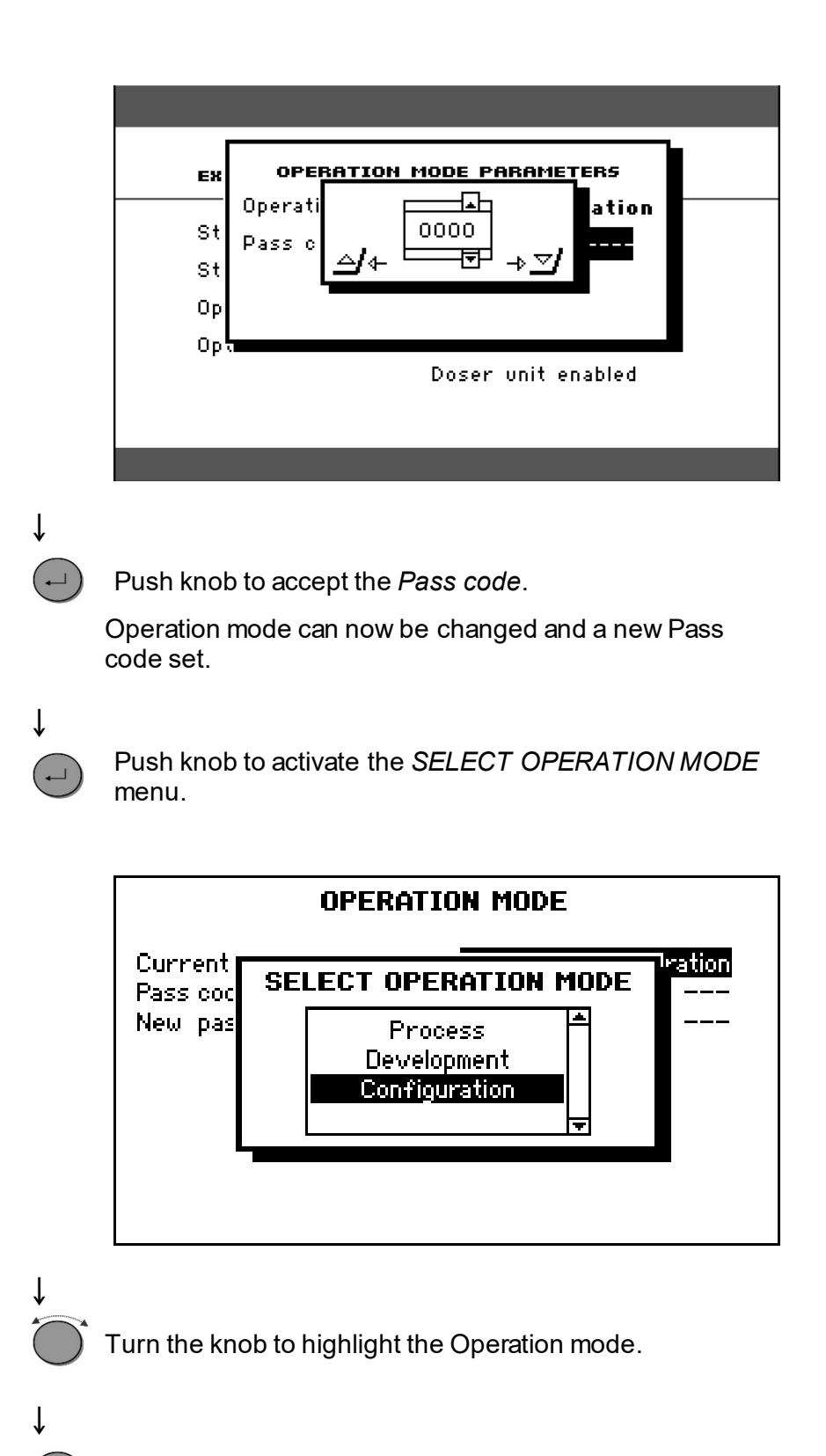

Push knob to accept the changed Operation mode.

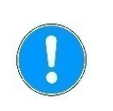

## NOTE

Remember to make a note of the new Pass code as settings can no longer be changed without the Pass code.

## 2. Struers Knowledge

Materialographic mounting can be regarded as a helping process assisting the mechanical preparation process as well as the final test. Understanding the different characteristics of mounting materials and being able to evaluate the need for mounting is the key to have specimens that are easy to handle and clean and gives a good image of a coating or an edge.

For further information, see the section on <u>Mounting</u> on the Struers website.

# 3. Application Guide for Hot Mounting

Useful mounting data and hints can be found in the Struers <u>Application Guide for Hot Mounting</u> (delivered with CitoPress)or visit the Struers website on <u>http://www.struers.com</u> and see the section on **Knowledge**.

# 4. Accessories

Please refer to the <u>www.struers.com</u> for details of the range available.

# 5. Consumables

The use of Struers mounting consumables is recommended.

Other products (e.g. coolants for recirculation purposes) may contain aggressive solvents, which dissolve e.g. rubber seals. The warranty may not cover damaged machine parts (e.g. seals and tubes), where the damage can be directly related to the use of non-Struers consumables.

Please refer to the <u>www.struers.com</u> for details of the range available.

# 6. Troubleshooting

| Display/error                                                                                                    | Cause                                                                                                    | Action                                                                                               |
|----------------------------------------------------------------------------------------------------|----------------------------------------------------------------------------------------------------|----------------------------------------------------------------------------------------------------|
| Error Message                                                                                                    |                                                                                                    |                                                                                                    |
| MESSAGE #8<br>No more space in Database !<br>ビ/Yes ESS/No                                                                                                    | There is room for 2 methods in the<br>database.<br>(15 methods when a Database<br>Option is purchased and activated).                        | To save a new method, delete one<br>of the old ones.<br>(Activate the Database Option)               |
| ERROR *14<br>Processing error:<br>Pressure is not correct!<br><u>Ese</u> /Ok                                                                                                    | Pressure error with the ram<br>movement.<br>(CitoPress-30: the message will<br>indicate whether the problem occurs<br>with Unit 1 or Unit 2) | Please contact Struers Service.                                                                      |
| WARNING #15<br>Password string empty !<br>또에 낸                                                                                                    | No digits in the password number being saved.                                                                                                | Press ESC and enter 4 digits for the password number                                                 |
| ERROR #16<br>Processing error:<br>Temperature is out of limits!<br>Eso/Ok                                                                                                    | Temperature error, mounting unit.<br>(CitoPress-30: the message will<br>indicate whether the problem occurs<br>with Unit 1 or Unit 2)        | Please contact Struers Service.                                                                      |
| MESSAGE #17<br>Processing error!<br>No cylinder mounted                                                                                                    | START has been pressed and no cylinder has been detected.                                                                                    | Check the cylinder is mounted<br>correctly.<br>If error persists, please contact<br>Struers Service. |
| MESSAGE #19<br>It's time for preventive maintenance<br>service. Please call a Struers<br>Service Technician.<br>ــــ/ok Ess∕ok                                                                                                    | Reminder to do preventive maintenance service.                                                                                               | The set interval has expired.                                                                        |
| PROCESS PARAMETERS           Unit 1         METHOD:         012345678901234567890           HEATING:         0 °C 15.0 min         0 psi           COOLING:         Medium 15.0 min         0 psi           Unit 2         METHOD:         0123456789           HEATING:         0 °C 15.0 min         0 psi           COOLING:         Medium 15.0 min         0 psi | Process Parameters are displayed<br>when ENTER has been pressed<br>whilst a process is running.                                              | To remove the message press<br>ENTER again.                                                          |
| ERROR #25<br>P.O.S.T.<br>Main supply voltage too low!                                                                                                    |                                                                                                    | Turn CitoPress OFF and then turn<br>ON.<br>If this does not help, contact Struers<br>Service.        |

| Display/error                                                                              | Cause                                                                                            | Action                                                                         |
|--------------------------------------------------------------------------------------------|--------------------------------------------------------------------------------------------------|--------------------------------------------------------------------------------|
| ERROR #27<br>P.O.S.T.                                                                      |                                                                                                  | Turn CitoPress OFF and then turn ON.                                           |
| main supply voltage too nign!                                                              |                                                                                                  | If this does not help, contact Struers Service.                                |
| ERROR #28<br>p.o.s.t.                                                                      | Voltage overload                                                                                 | Turn CitoPress OFF and then turn ON.                                           |
| PCB voltage out of range!                                                                  |                                                                                                  | If this does not help, contact Struers Service.                                |
| ERROR #29<br>P.O.S.T.                                                                      |                                                                                                  | Turn CitoPress OFF, wait for 5 minutes then turn ON.                           |
| Trafo O¥ERLOAD!                                                                            |                                                                                                  | If this does not help, contact Struers Service.                                |
| WARNING #30                                                                                | Insufficient or no cooling.                                                                      | Check cooling water connections.                                               |
| No cooling!<br>Do not open top closure.<br>Please check connection<br><u>Eso<b>/Ok</b></u> | (CitoPress-30: the message will<br>indicate whether the problem occurs<br>with Unit 1 or Unit 2) | If the error continues to display,<br>contact a Struers Service<br>Technician. |
| ERROR <sup># 37</sup><br>Doser unit not found!<br><i>ــ</i> /Restart /Cancel               | CitoDoser was removed before it is configured.                                                   | Replace the CitoDoser and select a resin for the doser.                        |
| WARNING <sup>#38</sup><br>Top closure not tightened!                                       | START has been pressed and the<br>CitoDoser nozzle is positioned over<br>the cylinder.           | Remove the CitoDoser nozzle and tighten the top closure.                       |
| ERROR <sup>#40</sup><br>Hydraulic system overload<br>Eso/Ok                                | This Error is displayed if the Hydro<br>pump power current is over the<br>limits (22Amp).        |                                                                                |
|                                                                                            |                                                                                                  |                                                                                |
| MESSAGE #43<br>Main supply voltage too low!                                                | Main supply voltage low at start of the process.                                                 | Turn CitoPress OFF and then turn ON.                                           |
| <u></u>                                                                                    |                                                                                                  | If this does not help, contact Struers Service.                                |

| Display/error |                                                                                                    | Cause                                                                                    | Action                                                                                                    |
|---------------|----------------------------------------------------------------------------------------------------|------------------------------------------------------------------------------------------|----------------------------------------------------------------------------------------------------|
|               | MESSAGE #47<br>It's time to change the hydraulic<br>oil. Please call a Struers<br>Service Technician.<br><u>+</u> Ok | Reminder to change the hydraulic oil.                                                    | The set interval has expired.                                                                                                    |
|               | MESSAGE #48<br>It's time for cleaning<br>under the Lower Ram<br>⊥/Ok                                                 | Reminder to clean under the lower ram.                                                   | The set interval has expired.                                                                                                    |
|               | WARNING #49<br>Top closure, mount and<br>cylinder may be hot<br>Eso/Ok                                               | The mounting process has been<br>stopped manually and the<br>mentioned items may be hot. | The top closure, mount and cylinder<br>may be hot and must be allowed to<br>cool.<br>Before removing the mounting unit,<br>ensure that it is cool enough to be<br>handled. |
|               | WARNING ±50<br>Processing error:<br>Heating unit failure!<br>∉/Ok /Later                                             | Processing error:<br>Heating unit failure.                                               | The Heating unit has failed.<br>Please, contact Struers Service.                                                                                                    |

| Acoustic Signals                                                                         |                                                                                                    |                                                                                                    |
|------------------------------------------------------------------------------------------|----------------------------------------------------------------------------------------------------|----------------------------------------------------------------------------------------------------|
| Long beep.                                                                               | The command cannot be accepted.                                                                                               | Please refer to the <i>Basic Operation</i> section in the manual.                                              |
| Four double beeps.                                                                       | There is an error.                                                                                                    | See the error message.                                                                                         |
| Machine Problems                                                                         |                                                                                                    |                                                                                                    |
| Process will not start.Strange<br>symbols appear or a line is missing<br>in the display. | Heating time and cooling time are<br>set at zero. The machine was<br>switched off then switched on again<br>within 5 seconds. | Set the correct times.Switch the machine off and wait for 5 seconds before switching on again.                 |
| Process will not start.                                                                  | Heating time and cooling time are set at zero.                                                                                | Set the correct times.                                                                                         |
| Insufficient compression.                                                                | Incorrect setting of force/pressure.                                                                                          | Set the correct parameter.<br>The force should be min. 50<br>bar/800psi.                                       |
|                                                                                          | Incorrect configuration of cylinder diameter.                                                                                 | Check the configuration.                                                                                       |
|                                                                                          | Incorrect unit for force or pressure.                                                                                         | Contact Struers Service.                                                                                       |
| Insufficient heating.                                                                    | Incorrect setting of time or for preheating or heating.                                                                       | Set the correct parameters.                                                                                    |
|                                                                                          | Incorrect temperature unit set.                                                                                               | Contact Struers Service.<br>Check the configuration.                                                           |
| Insufficient cooling.                                                                    | Incorrect setting o cooling time.                                                                                             | Set the correct parameter.                                                                                     |
|                                                                                          | Incorrect setting for cooling rate.                                                                                           |                                                                                                    |
|                                                                                          | Incorrect Temperature unit set.                                                                                               | Check the configuration.                                                                                       |
|                                                                                          | Mains tap supplying cooling water is<br>either closed or not opened<br>sufficiently.                                          | Open the tap.                                                                                                  |
|                                                                                          | Filter at the water inlet is blocked.                                                                                         | Clean the filter.                                                                                              |
|                                                                                          | Insufficient water within the<br>Recirculation Cooling Unit.<br>The water is too hot.                                         | Fill to the correct water level. See the section: <i>Maintenance</i> .                                         |
|                                                                                          | Lime scale deposits built up in the cooling coil.                                                                             | See the section on <u>Decalcifying the</u><br><u>Cooling Coil</u> under <u>Routine</u><br><u>Maintenance</u> . |
|                                                                                          | Defect in the cooling system.                                                                                                 | Contact Struers Service.                                                                                       |
| Cooling water drips underneath the machine.                                              | The quick coupling is not mounted correctly.                                                                                  | Remove the cover from the mounting unit and check the quick coupling connections.                              |

| The top closure will not start                     |                                                                                                    |                                                                                                    |
|----------------------------------------------------|----------------------------------------------------------------------------------------------------|----------------------------------------------------------------------------------------------------|
| threading on the mounting cylinder.                | The top closure is not mounted correctly.                                                                               | Press the top closure straight down,<br>turning it counter-clockwise until you<br>hear a click.<br>To close: Press the top closure<br>straight down, turning it clockwise<br>until it is fully closed. |
|                                                    | The upper ram is too hot.                                                                                               | Let the top closure and the upper<br>ram cool down.<br>Reduce the mounting temperature.                                                                                                    |
|                                                    | Cured mounting material inside the mounting cylinder.                                                                   | Clean the mounting cylinder with a brass wire brush.                                                                                                    |
|                                                    | Cured mounting material on the cylindrical surface of the upper ram.                                                    | Clean the ram with the scraper supplied.                                                                                                    |
|                                                    | The top closure has been dropped<br>on the floor/table, causing a bulge in<br>the edge of the ram.                      | Replace the upper ram.                                                                                                    |
|                                                    | The swivel arm has become askew.                                                                                        | Call a Struers service technician.<br>In the meantime the mounting press<br>can be used without the swivel arm.                                                                                        |
|                                                    | Damage to the threaded connection<br>in the top closure or to the upper<br>ram.                                         | Remove the upper ram from the top<br>closure (see instructions in the<br>section on <u>Maintenance</u> ).<br>Try both the following procedures to<br>identify the problem:                             |
|                                                    |                                                                                                    | <ul> <li>Try to mount the top closure,<br/>without the upper ram. If this is<br/>not possible, Contact Struers<br/>Service.</li> </ul>                                                                 |
|                                                    |                                                                                                    | <ul> <li>Try to insert the disconnected<br/>upper ram into the mounting<br/>cylinder. If this is not possible,<br/>Contact Struers Service.</li> </ul>                                                 |
| The top closure cannot be screwed down completely. | Dirt in the threads on the top closure and the mounting cylinder.                                                       | Clean the threads.<br>Use only a dry lubricant powder.                                                                                                    |
|                                                    | The disc for thermal insulation,<br>placed on the top of the upper ram,<br>has a larger diameter than the<br>upper ram. | Contact Struers Service.                                                                                                    |

| The top closure cannot be loosened.                                | Cured mounting material on the<br>cylindrical surface of the top ram.<br>Dirt in the threads of the top closure. | <ul> <li>To release the top closure:</li> <li>Move the lower ram up and down several times.</li> <li>If this does not help:</li> <li>Put heating on for 1 min.</li> <li>If this does not help:</li> <li>Set the force or pressure to zero.</li> <li>Set the heating time and cooling time to 15 min.</li> <li>Complete a mounting process</li> </ul> |
|--------------------------------------------------------------------|----------------------------------------------------------------------------------------------------|----------------------------------------------------------------------------------------------------|
|                                                                    |                                                                                                    | <ul> <li>If this does not help:</li> <li>Remove the two handles on the top closure.</li> <li>Remove the plastic cover from the top closure (See the section on <u>Maintenance</u>).</li> <li>Loosen the top closure with a fork spanner.</li> </ul>                                                                                                  |
| The mount has sharp edges which damage grinding/polishing surface. |                                                                                                    | Replace the lower ram with a <i>Chamfered ram</i> (option).                                                                                                    |

## 7. Service

Struers recommends that a regular service check be carried out yearly or after every 1500 hours of use.

Struers offers a range of comprehensive maintenance plans to suit the requirements of our customers. This range of services is called **ServiceGuard**.

The maintenance plans include equipment inspection, replacement of wear parts, adjustments/calibration for optimal operation, and a final functional test.

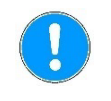

### NOTE:

Servicing may only be performed by a Struers engineer or a qualified technician (electromechanical, electronic, mechanical, pneumatic, etc.). Contact Struers Service for information.

CitoPress is equipped with operator service menus, which provide important information about the operational history and current operational state of the machine. In addition, they provide a CitoDoser emptying function.

Accessing the Service menus

Service Menus

From the Main Menu, highlight and then select the Service menu item.

| SERVICE |            |  |
|---------|------------|--|
|         |            |  |
|         | Statistics |  |
|         | Sensors    |  |
|         | CitoDoser  |  |
|         |            |  |
|         |            |  |

When the Service menu opens, three menu items (Statistics, Sensors andCitoDoser) are available.

To access these menu items, first highlight and then select them.

### Statistics Menu

CitoPress measures and records statistical information about its operation, this data is shown in the Statistics display. The following table provides information about this statistical data.

| Item                                         | Display                    |
|----------------------------------------------|----------------------------|
| Statistics                                   |                            |
| Serial Number                                | (number)                   |
| Software Version                             | (number)                   |
| Database Version                             | (number)                   |
| Bootloader Version                           | (number)                   |
| TOTAL USAGE                                  |                            |
| Total operation time                         | (hours)                    |
| Left Hydraulic Motor run<br>time             | (hours)                    |
| Right Hydraulic Motor<br>run time (option).  | (hours)                    |
| Left Heating Element run time                | (hours)/(sum of all units) |
| Right Heating Element run time (option).     | (hours)/(sum of all units) |
| Number of ON/OFF operations                  | (counter)                  |
| Number of left cooling operations.           | (counter)                  |
| Number of right cooling operations (option). | (counter)                  |
| CitoDoser number of activations (option).    | (counter)                  |

| Item                                                             | Display                    |  |
|------------------------------------------------------------------|----------------------------|--|
| Statistics SINCE LAST RESET (individual reset of each parameter) |                            |  |
| Total operation time                                             | (hours)                    |  |
| Operation Time since<br>last service                             | (hours)                    |  |
| Left Hydraulic Motor run<br>time                                 | (hours)                    |  |
| Right Hydraulic Motor run time (option).                         | (hours)                    |  |
| Left Heating Element<br>run time                                 | (hours)/(sum of all units) |  |
| Right Heating Element run time (option).                         | (hours)/(sum of all units) |  |
| Number of ON/OFF operations                                      | (counter)                  |  |
| Number of left cooling activations                               | (counter)                  |  |
| Number of right cooling activations (option).                    | (counter)                  |  |
| CitoDoser number of activations (option).                        | (counter)                  |  |

#### Sensors Menu

CitoPress is equipped with a range of sensors. Real time data, provided by these sensors, is shown in the Sensors display. The following table provides information about this sensor data.

| Sensor                                 | Display                 |  |
|----------------------------------------|-------------------------|--|
| PCBVOLTAGES                            |                         |  |
| Main PCB version                       | ADC + Volt              |  |
| +DC                                    | ADC + Volt              |  |
| +24VDC                                 | ADC + Volt              |  |
| +12VDC                                 | ADC + Volt              |  |
| +9.8VDC                                | ADC + Volt              |  |
| +3.3VDC                                | ADC + Volt              |  |
| -22VDC                                 | ADC + Volt              |  |
| LCD Contrast                           | ADC + Volt              |  |
| Transformer Overload                   | Yes/No                  |  |
| PCB OUTPUTS                            |                         |  |
| Recirculation                          | OK/short circuited      |  |
| LED left                               | OK/short circuited      |  |
| LED right                              | OK/short circuited      |  |
| Relay for heating left<br>unit         | OK/short circuited      |  |
| Relay for heating right unit (option). | OK/short circuited      |  |
| Valve for cooling left unit            | OK/short circuited      |  |
| Valve for cooling right unit (option). | OK/short circuited      |  |
| Relay for pump selector.               | OK/short circuited      |  |
| Relay for voltage selector.            | OK/short circuited      |  |
| Pump motor in doser<br>(optional).     | OK/short circuited      |  |
| RS232 Service                          | Connected/not connected |  |

| Sensor                                   | Display                                                 |  |  |
|------------------------------------------|---------------------------------------------------------|--|--|
| Mounting Unit                            |                                                         |  |  |
| Left cylinder size                       | ADC+ (mm or inch)                                       |  |  |
| Left cylinder<br>temperature             | ADC + (°C)                                              |  |  |
| Left Cylinder Oil<br>Pressure            | ADC + (bar)                                             |  |  |
| Right cylinder size<br>(option).         | (mm or inch)                                            |  |  |
| Right cylinder temperature (option).     | ADC + (°C)                                              |  |  |
| Right Cylinder Oil<br>Pressure (option). | (bar)                                                   |  |  |
| Hydraulic Pump Current                   | (ADC + ampere) (mean)                                   |  |  |
| Hydraulic Pump Voltage                   | (ADC + +DC volt) (mean                                  |  |  |
| MAIN SUPPLY VOLTAGE                      |                                                         |  |  |
| Supply voltage at power on.              | ADC + Volt                                              |  |  |
| Current supply voltage.                  | ADC + Volt                                              |  |  |
| Minimum voltage (200<br>hours).          | ADC + Volt<br>(field displaying 200 hours of operation) |  |  |
| Maximum voltage (200<br>hours).          | ADC + Volt<br>(field displaying 200 hours of operation) |  |  |
| CitoDoser (Option)                       |                                                         |  |  |
| Left position sensor                     | (ADC-value + active/not active)                         |  |  |
| Right position sensor                    | (ADC-value + active/not active)                         |  |  |
| PCB-ID.                                  | (ADC-value + version x)                                 |  |  |
| RFID number                              | Number                                                  |  |  |
| Motor connection                         | OK/short circuited                                      |  |  |

Doser Menu

When the optional CitoDoser is fitted to CitoPress, the *Doser* menu option is used to empty the dosing unit of resin.

| DOSER                                      |
|--------------------------------------------|
| Doser resin feed                           |
| Dress enter to Start/Ston Noser resin feed |

## 8. Spare Parts and Diagrams

For further information, or to check the availability of replacement parts, please contact your local Struers Service department. Contact information is available on <u>Struers.com</u>.

| Diagrams     |                   |  |
|--------------|-------------------|--|
| CitoPress-15 | Block Diagram     |  |
|              | Water Diagram     |  |
|              | Hydraulic Diagram |  |
| CitoPress-30 | Block Diagram     |  |
|              | Water Diagram     |  |
|              | Hydraulic Diagram |  |

Please see the following pages.

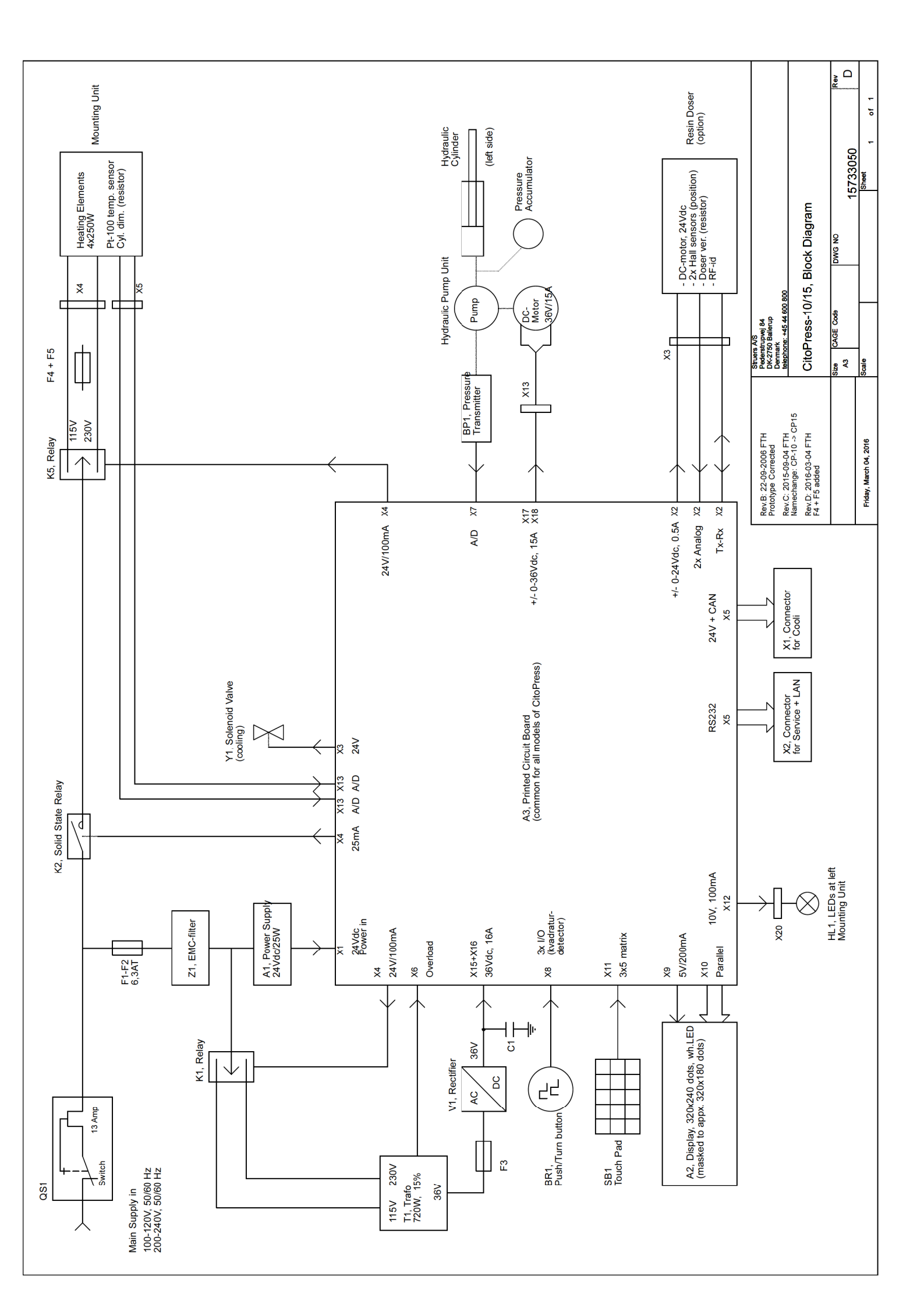

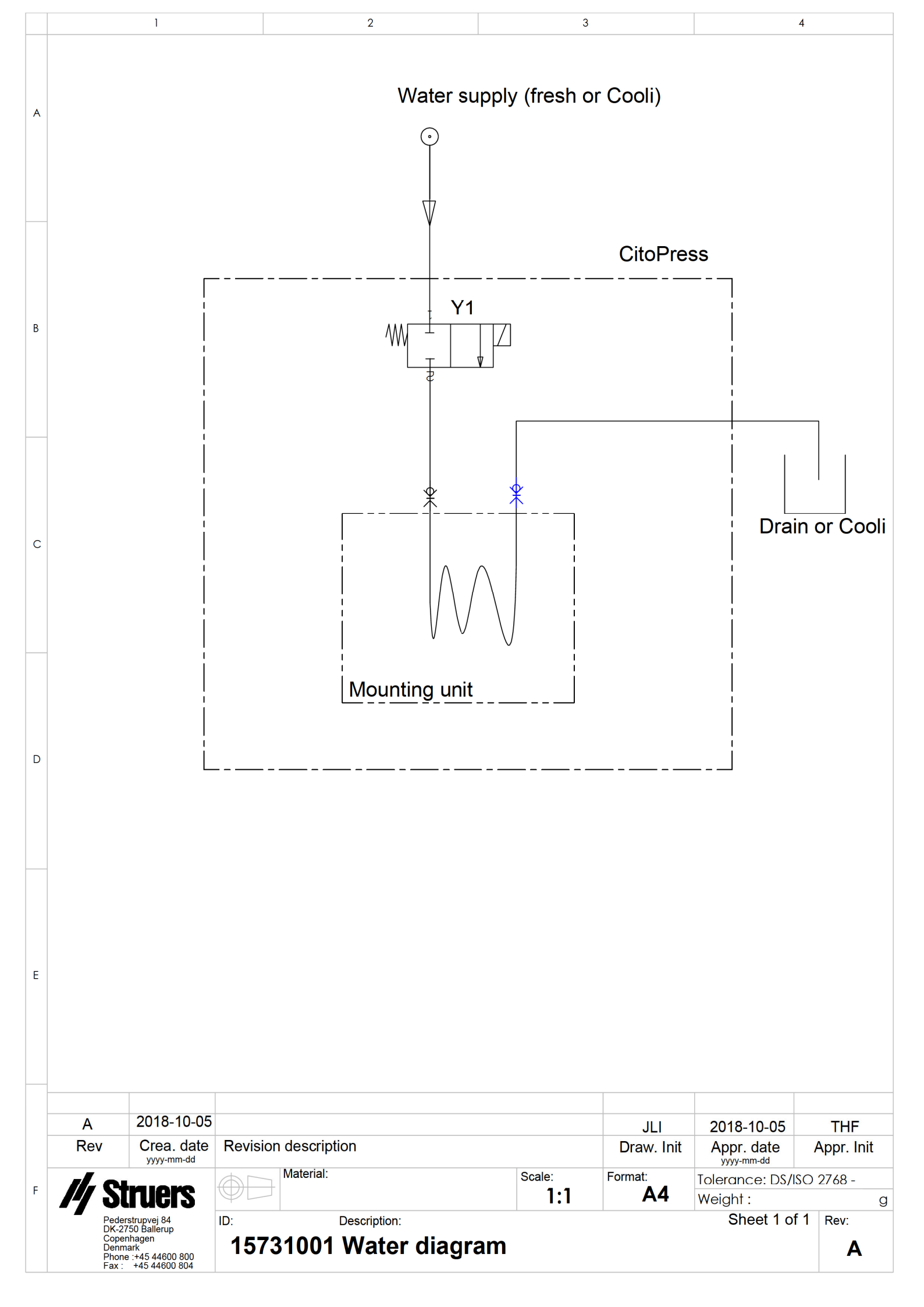

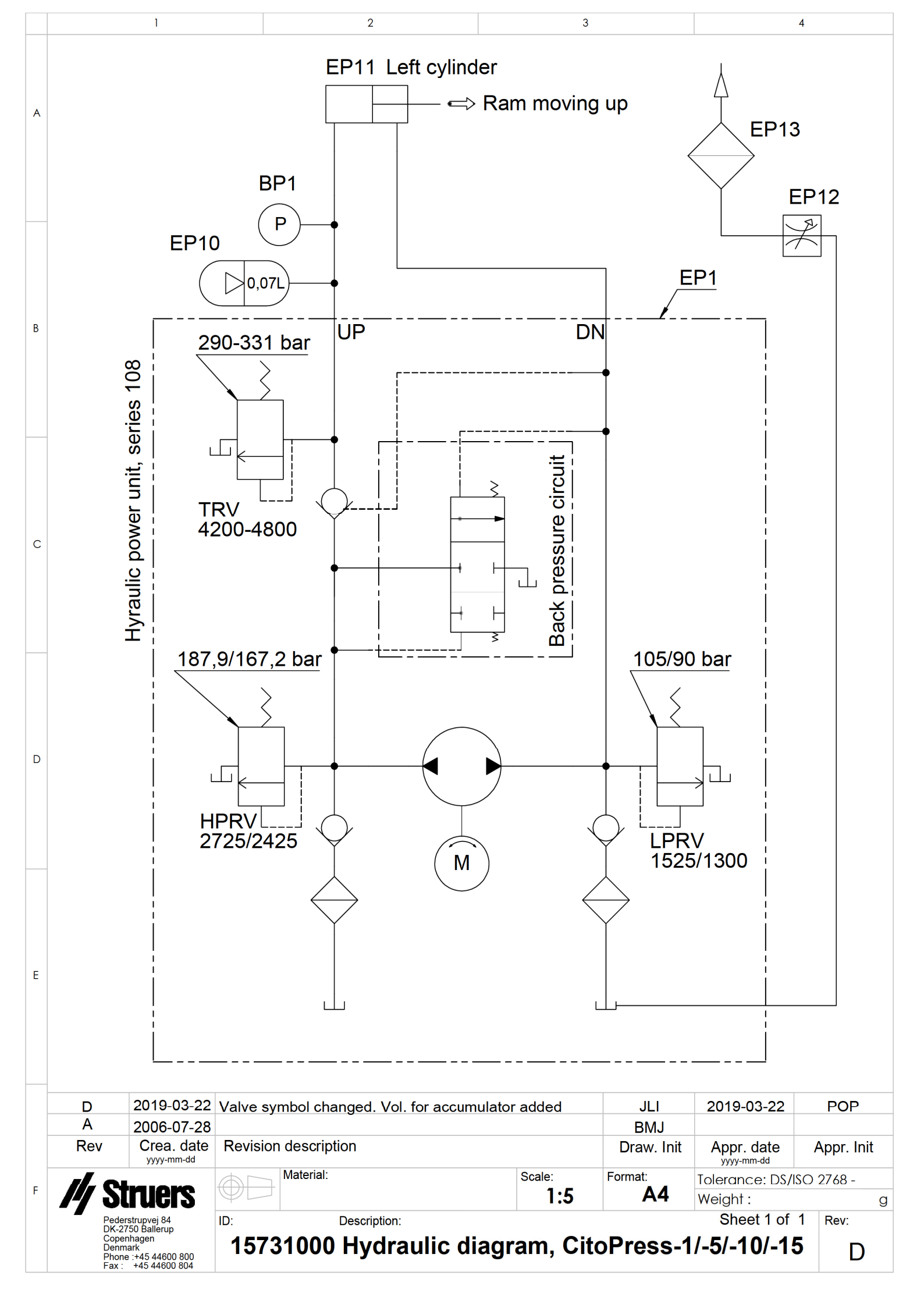
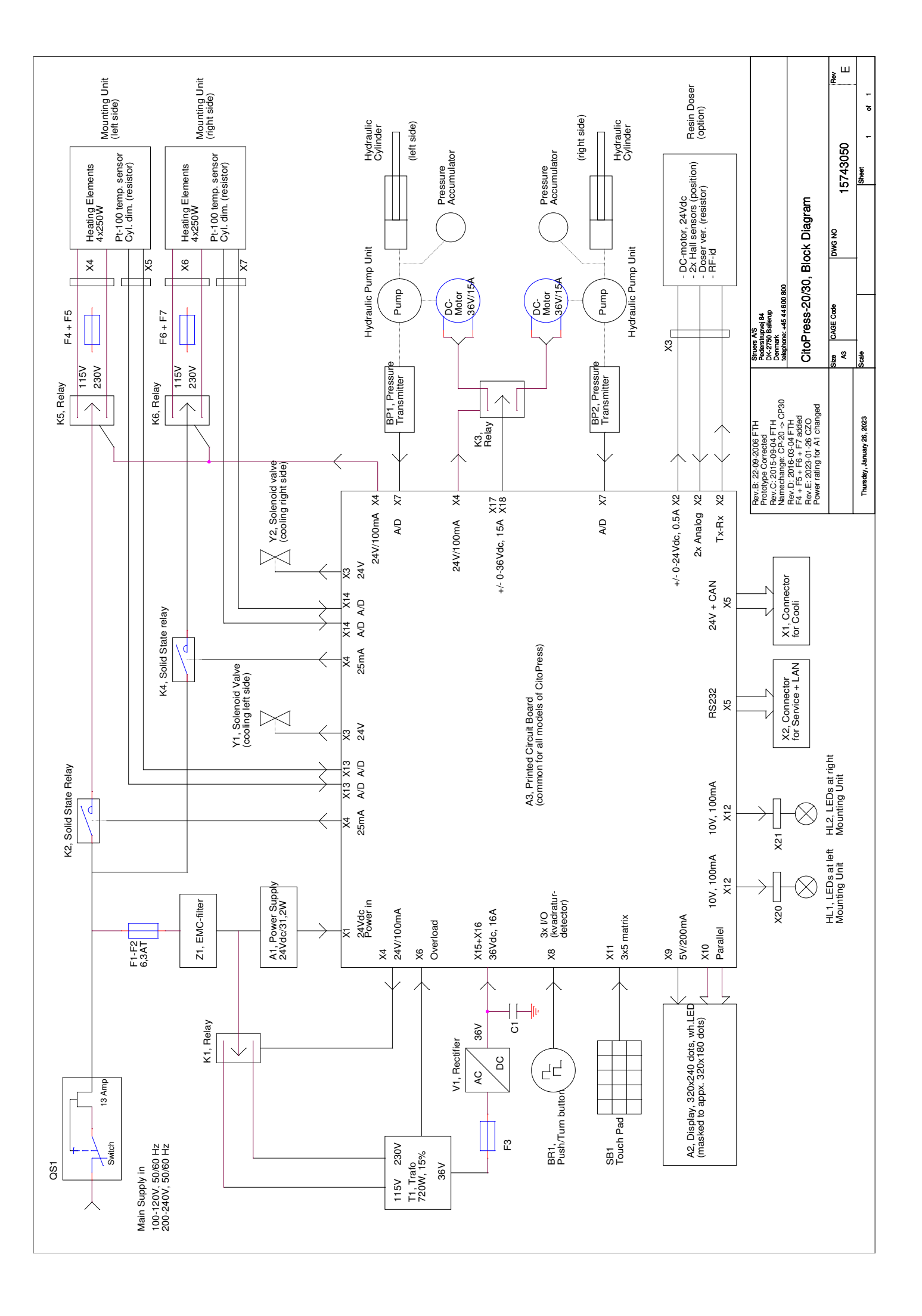

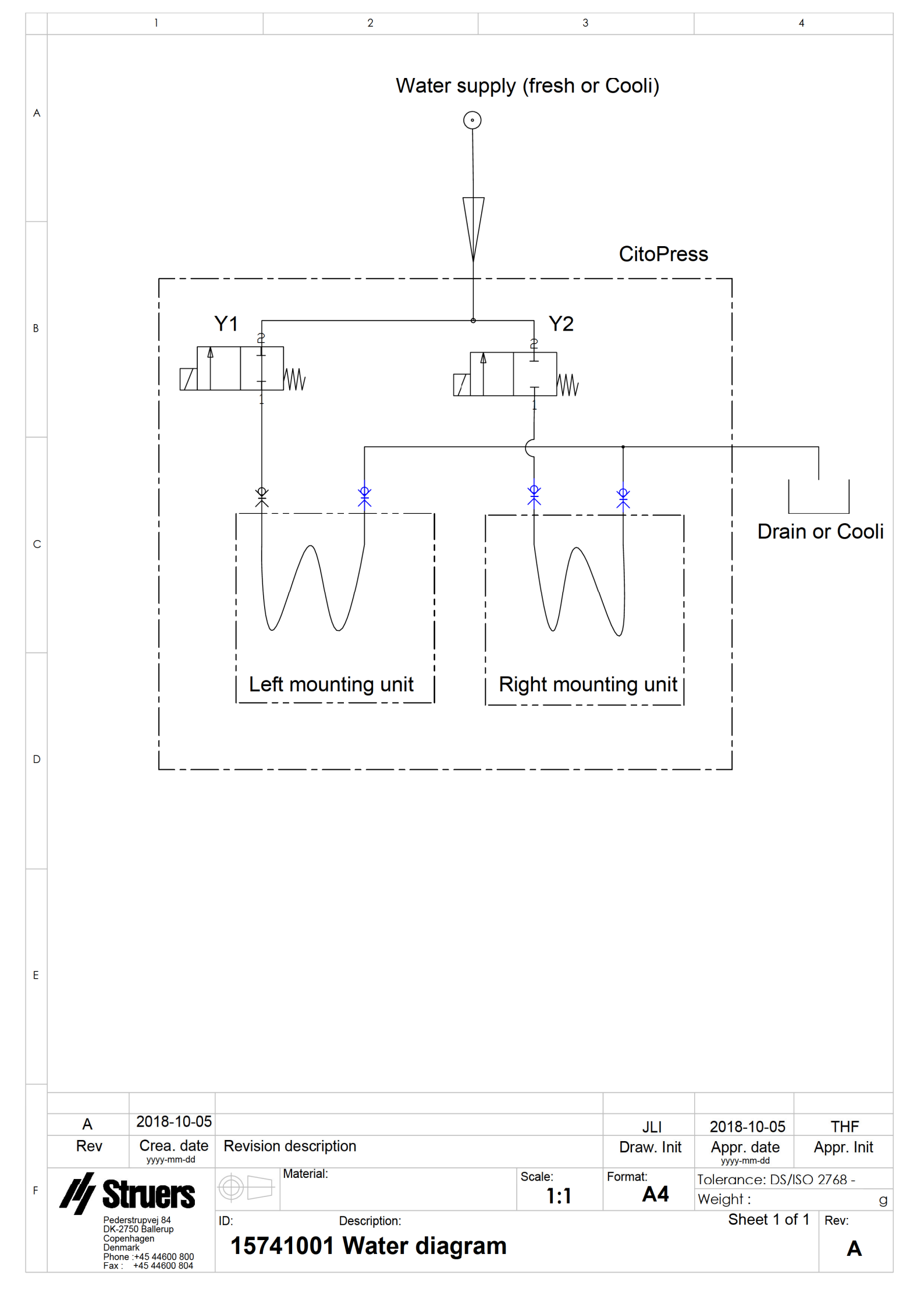

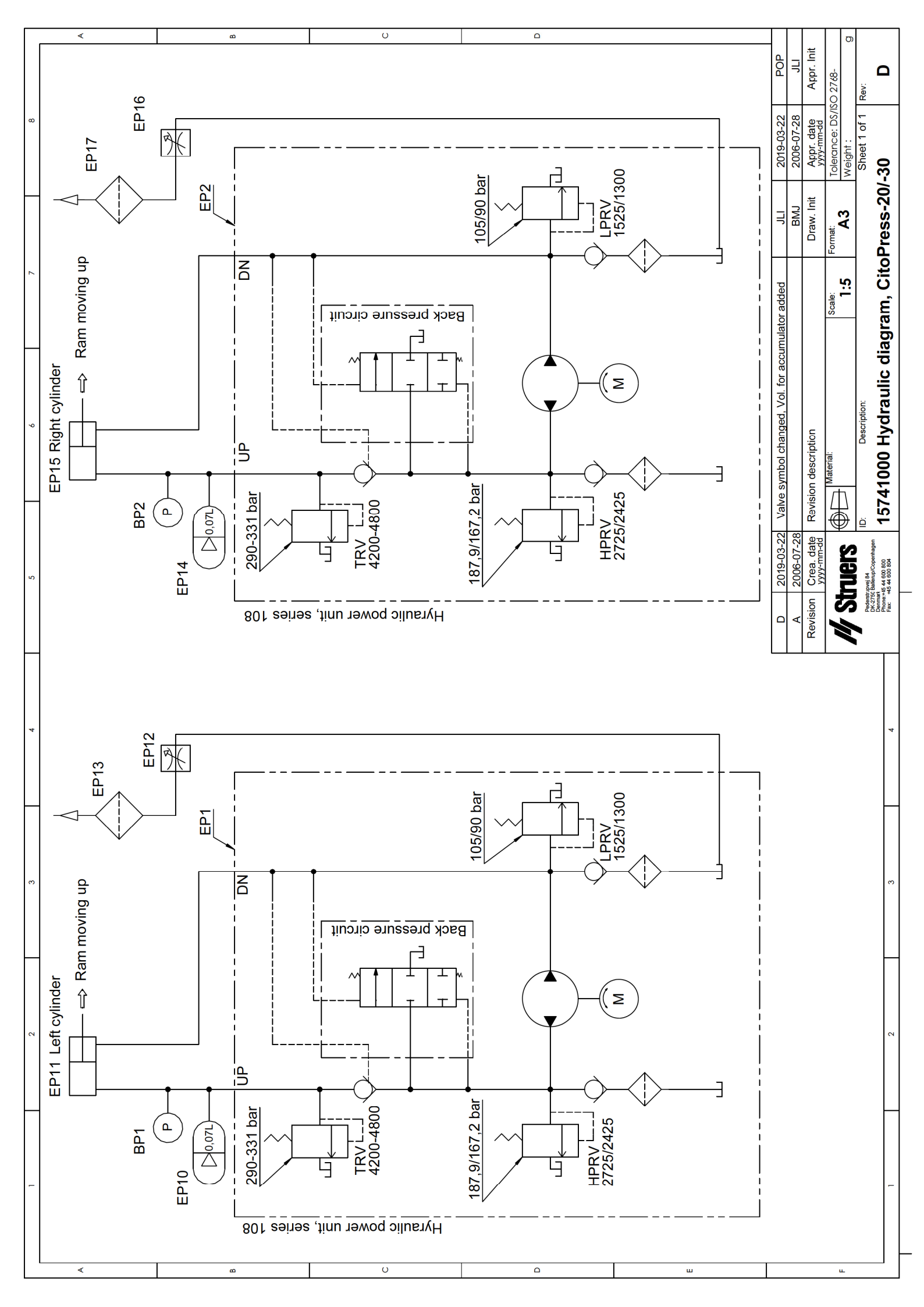

CitoPress-15/-30 Instruction Manual

# 9. Legal and Regulatory

**FCC Notice** 

This equipment has been tested and found to comply with the limits for a Class A digital device, pursuant to Part 15 of the FCC Rules. These limits are designed to provide reasonable protection against harmful interference when the equipment is operated in a commercial environment. This equipment generates, uses, and can radiate radio frequency energy and, if not installed and used in accordance with the Instruction Manual, may cause harmful interference to radio communications. Operation of this equipment in a residential area is likely to cause harmful interference in which case the user will be required to correct the interference at his own expense.

Pursuant to Part 15.21 of the FCC Rules, any changes or modifications to this product not expressly approved by Struers ApS could cause harmful radio interference and void the user's authority to operate the equipment.

# **10.** Technical Data

|                                         |                         | Specifications                          |                                     |                                         |
|-----------------------------------------|-------------------------|-----------------------------------------|-------------------------------------|-----------------------------------------|
| Subject                                 |                         | Metric/International                    |                                     | US                                      |
| Mounting Specificatio                   | ns                      |                                         |                                     |                                         |
| Mounting Units<br>(Optional)            | Diameter                | 25, 30, 40                              | , 50 mm                             | 1¼", 1½"                                |
| Compression                             | Force on piston rod     | 50–350* b                               | ar                                  | 725 - 5076* psi                         |
|                                         |                         | in steps of 25 bar                      |                                     | in steps of 363 psi                     |
|                                         |                         | NOTE<br>When using<br>pressure is       | g 50 mm cylinde<br>limited to 250 b | er diameter, the max<br>ar / 3,625 psi. |
| Heating                                 | Temperature             | 120 / 150 /                             | / 180ºC                             | 248 / 302 / 356°F                       |
| (with pressure on)                      | Time                    | Variable b                              | able between 1 and 15 min           |                                         |
| Cooling                                 | Time                    | Variable b                              | able between 1 and 15 min           |                                         |
| (with pressure on)                      | Rate                    | High:                                   | Full flow (4.                       | 8 l/min)                                |
|                                         |                         | Medium:                                 | 20% of full f                       | low (0.96 l/min)                        |
|                                         |                         | Low:                                    | 3% of full flo                      | ow (0.14 l/min)                         |
| Dosing (based on<br>optional CitoDoser) |                         | 20-150%                                 | 150%                                |                                         |
| Physical Specification                  | S                       |                                         |                                     |                                         |
| Water Supply                            | Tap Water               |                                         |                                     |                                         |
|                                         | Pressure for tap water  | 1 - 6 bar                               |                                     | 14.5 - 87 psi                           |
|                                         | Inlet                   | ¾" dia.                                 |                                     | ¾" dia.                                 |
|                                         | Outlet                  | 10 mm dia.                              |                                     | 0.4"                                    |
| Electrical Supply and                   | Voltage/frequency       | 200-240                                 | V / 50-60Hz                         | 100-120V / 50-60Hz,                     |
| consumption                             | Power phases            | 1-phase (N+L1+PE) or 2-phase (L1+L2+PE) |                                     |                                         |
|                                         | Power consumption:      | @200-240                                | OV / 50-60Hz                        | @100-120V / 50-60Hz,                    |
|                                         | ldle                    | 8W                                      |                                     | 8W                                      |
|                                         | Max (CitoPress-15)      | 1300W                                   |                                     | 1300W                                   |
|                                         | Max (CitoPress-30)      | 2300W                                   |                                     | 1300W                                   |
|                                         | Current (CitoPress-15)  | 5.6A                                    |                                     | 13A                                     |
|                                         | Current (CitoPress-30)  |                                         | 10A                                 | 13A                                     |
| Residual Current<br>Circuit Breaker     | Type A, 30 mA (or bette | r) is required                          | ł                                   |                                         |

|                                      |                                                        | Specifications                                     |                |  |
|--------------------------------------|--------------------------------------------------------|----------------------------------------------------|----------------|--|
| Subject                              |                                                        | Metric/International                               | US             |  |
| Dimensions and<br>Weight             | Width (CitoPress-15)                                   | 480 mm                                             | 19"            |  |
|                                      | Width (CitoPress-30)                                   | 550 mm                                             | 21`.5"         |  |
|                                      | Depth                                                  | 560 mm                                             | 22"            |  |
|                                      |                                                        |                                                    |                |  |
|                                      | Height (Mounting Unit<br>and Top Closure<br>installed) | 450 mm                                             | 17.7"          |  |
|                                      | Height<br>(Including CitoDoser)                        | 550 mm                                             | 21.5"          |  |
|                                      | Weight (CitoPress-15)                                  | 34 kg                                              | 75 lbs         |  |
|                                      | Weight (CitoPress-30)                                  | 48 kg                                              | 106 lbs        |  |
|                                      | Weight (CitoDoser)                                     | 3.1 kg                                             | 7 lbs          |  |
| Standards Specificatio               | ons                                                    |                                                    |                |  |
| Safety Standards                     | Please refer to the Decla                              | laration of Conformity                             |                |  |
| Environmental Specifications         |                                                        |                                                    |                |  |
| Noise levels <sup>3</sup>            | ldle                                                   | 0 dB (A)                                           |                |  |
|                                      | A-weighted sound                                       | LpA = 61.5 dB(A) (measured value)                  |                |  |
|                                      | emission pressure level<br>at workstations             | K = 4 dB(A)                                        |                |  |
|                                      |                                                        | Measurements made in accordance with EN ISO 11202. |                |  |
| Operating Environment                | Temperature<br>(operational)                           | 5–40°C                                             | 41-104°F       |  |
|                                      | Humidity                                               | <85 % RH non-condensing                            |                |  |
| Storage Conditions                   | Temperature                                            | -25 – 55°C                                         | -13 – 131°F    |  |
|                                      | Humidity                                               | <95 % RH (no                                       | on-condensing) |  |
| Interface Specification              | S                                                      |                                                    |                |  |
| Controls                             |                                                        | Touch pad, turn/push-knob                          |                |  |
| LCD display with white LED backlight |                                                        | 5.2"                                               |                |  |

<sup>&</sup>lt;sup>3</sup> Noise level: The figures quoted are emission levels and are not necessarily safe working levels. While there is a correlation between the emission and exposure levels, this cannot be used reliably to determine whether or not further precautions are required. Factors that influence the actual level of exposure of the workforce include characteristics of the work room, the other sources of noise, etc., i.e. the number of machines and other adjacent processes. Also, the permissible exposure level can vary from country to country. This information, however, will enable the user of the machine to make a better evaluation of the hazard and risk.

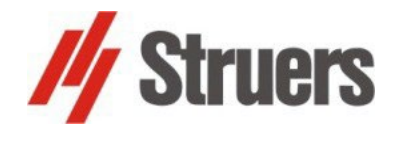

PIC No.: 15737037 Revision B

Date of Release: 2023.03.08

# CitoPress-5/-15/-30, Pre-Installation Checklist

Read the Installation instructions in the Instruction Manual before installing the machine.

### Installation Requirements

- Table: - able to carry at least 60 kg/ 132 lbs

Required Accessories and Consumables (ordered separately) Please refer to the www.struers.com for details of the range available.

*Recommended for CitoPress-15/-30* – Recirculation cooling unit

## **Crating Specifications**

CitoPress-5/- 15 CitoPress-30  $\int_{S_{1}} \int_{S_{2}} \int_{S_{2}} \int_{$ 

The machine must be placed close to the power supply. The machine is designed to be placed on a table unit. The table must be able to carry at least 60 kg / 132 lbs. The table should be at least 75 cm /  $30^{\circ}$  high.

# Handling, Transportation and Storage

- Lift CitoPress by holding underneath the base of the machine, on the left side and on the right side.
- Lift the machine onto the table.
- Lift the front of the machine and carefully move into place.
- Check that the machine is resting securely with all 4 rubber feet on the table.

# Dimensions

|                                              | CitoPress-5/-15 | CitoPress-30    | CitoDoser      |
|----------------------------------------------|-----------------|-----------------|----------------|
| Width:                                       | 48 cm / 19"     | 55 cm / 21.5"   | 22 cm / 9"     |
| Depth:                                       | 56 cm / 22"     | 56 cm / 22"     | 55 cm / 22"    |
| Height:                                      |                 |                 | 11 cm / 4.3"   |
| - Mounting Unit and Top<br>Closure installed | 45 cm / 17.7"   | 45 cm / 17.7"   |                |
| - Including CitoDoser                        | 55 cm / 21.5"   | 55 cm / 21.5"   |                |
| Weight:                                      | 34 kg / 75 lbs  | 48 kg / 106 lbs | 3.1 kg / 7 lbs |

#### Footprint : CitoPress-5/-15

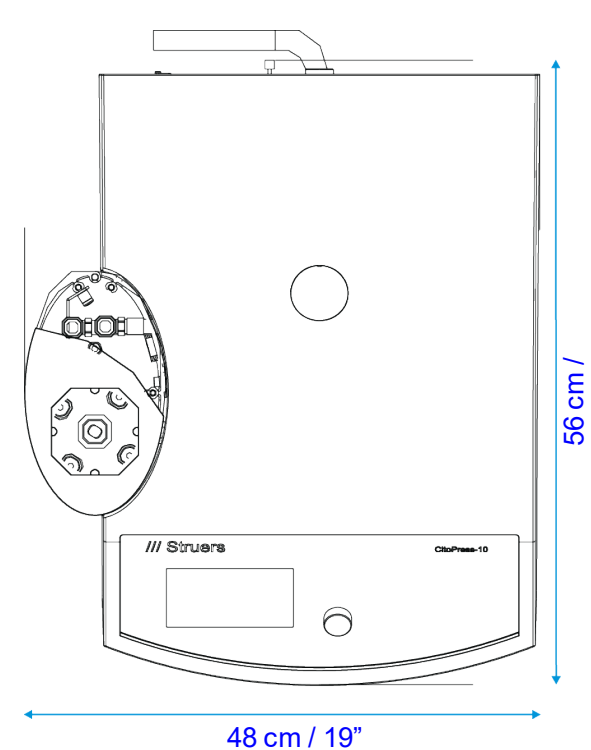

#### Footprint :CitoPress-30

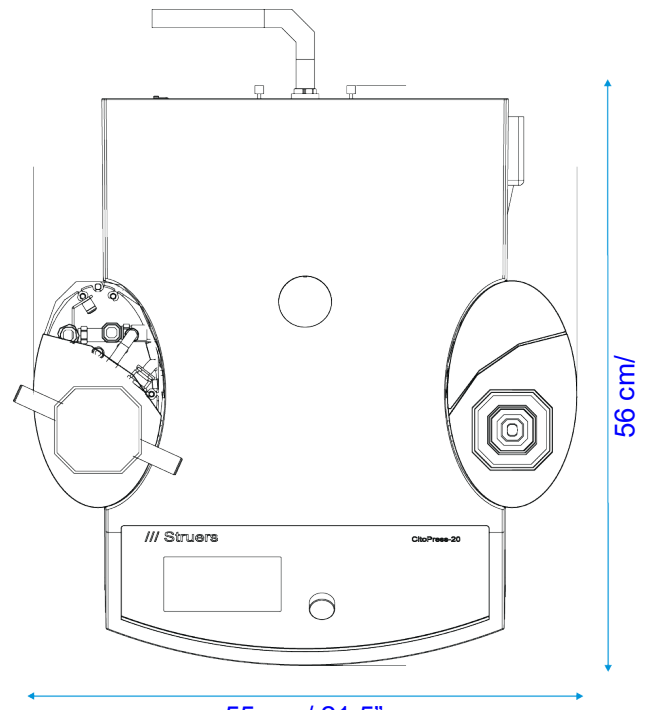

55 cm / 21.5"

#### **Recommended Space** Front: Recommended space at the front: 100 cm / 40". The machine may be placed against a wall. Rear: Check there is enough room behind the table for the inlet and outlet hoses. • Approx 10 cm / 4" Sides: Check there is enough room at the side to open the doors of the mounting unit towers: • minimum 20cm / 8". (on both sides for CitoPress-30). Allow 22 x 55 cm / 9" x 22" space for each CitoDoser Base unit if using CitoDoser. Above: Check there is at least 70cm / 28" above the table, if using CitoDoser. •

## **Power Supply**

The machine is shipped with 3 types of Mains cables (length 2.5 m/ 8.2'). The mains power socket must be easily accessible and located between 0.6 m - 1.9 m  $(2\frac{1}{2}^{"}-6)$  above floor level. (An upper limit of 1.7 m (5' 6") is recommended).

Single-phase Supply

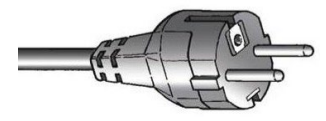

The 2-pin (European Schuko) plug is for use on single-phase connections. If the plug supplied on this cable is not approved in your country, then the plug must be replaced with an approved plug.

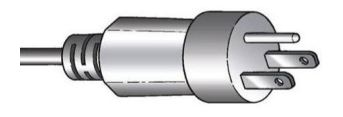

The 3-pin (North American NEMA 5-15P) plug is for use on single-phase connections.

If the plug supplied on this cable is not approved in your country, then the plug must be replaced with an approved plug.

2-phase Supply

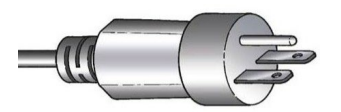

The 3-pin (North American NEMA 6-15P) plug is for use on 2-phase connections. (This cable is recommended for use with CitoPress-30). If the plug supplied on this cable is not approved in your country, then the plug must be replaced with an approved plug.

Electrical Table:

| Voltage / frequency                         | 100-120V / 50-60 Hz,<br>200-240 V / 50-60 Hz<br>Auto detection and auto switch over                                   |                     |                  |
|---------------------------------------------|----------------------------------------------------------------------------------------------------|---------------------|------------------|
| Powerinlet                                  | 1-phase (N+L1+PE) or 2-phase (L1+L2+PE)<br>The electrical installation must comply with "Installation<br>Category II" |                     |                  |
|                                             | CitoPress-5                                                                                                    | CitoPress-15        | CitoPress-30     |
| Power consumption:<br>Idle                  | 8 W                                                                                                    | 8 W                 | 8 W              |
| <b>Power Max</b><br>100-120V<br>200-240V    | 1300 W<br>1300 W                                                                                                    | 1300 W<br>1300 W    | 1300 W<br>2300 W |
| <b>Current, max</b><br>100-120V<br>200-240V | 13 A<br>5.6 A                                                                                                    | 13 A<br>5.6 A       | 13 A<br>10 A     |
| Residual Current<br>Circuit Breaker         | type A, 30 mA (or                                                                                                    | better) is required |                  |

# Water Supply

 $\blacksquare$  Required

□ Option

The machine is supplied with a 2 m / 6.5' pressure hose to connect the machine to the water mains.

However a recirculation cooling unit is recommended. See Accessories on page 6 for details.

# Water Outlet – DrainImage: RequiredOptionThe machine is supplied with a 2 m / 6.5' drain hose.<br/>Ensure that the water outlet drain is below the level of the machine.Image: Compressed AirImage: Compressed AirCompressed AirImage: RequiredImage: OptionNot required.Image: Vertical AirImage: Compressed AirExhaustImage: RequiredImage: Option

#### Not required.

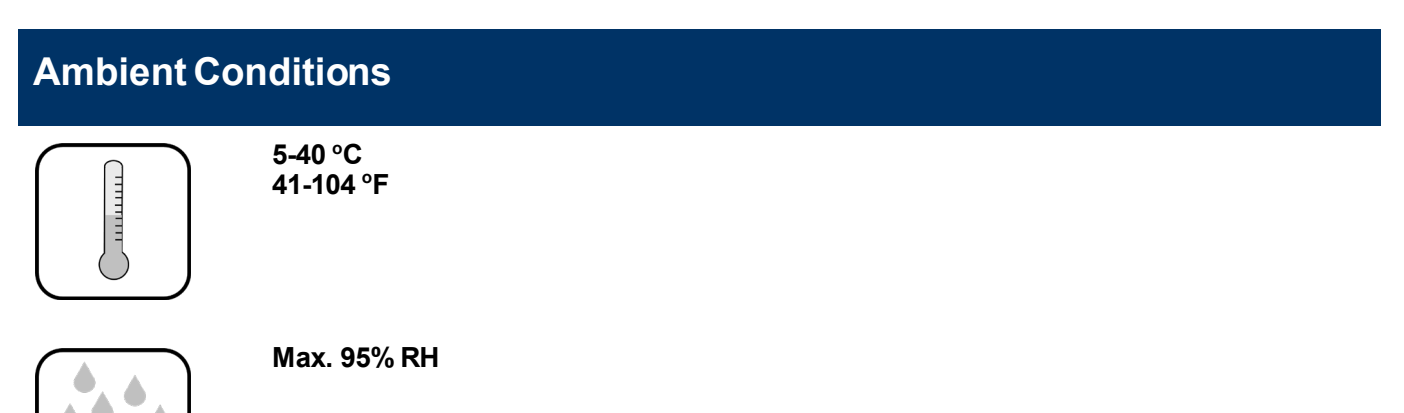

## Accessories & Consumables

Please refer to the *CitoPress Brochure* and the *Hot Mounting Brochure* for details of the range available.

Recirculation<br/>cooling unitRecommended for CitoPress-15/-30Struers Cooling System 7 with 50 I tank, small pump and Cooli-1 is recommended.<br/>For intensive use, Struers Cooling System 5 with 100 I tank, small pump, Cooli-1 and filter<br/>bag is recommended.

The use of Struers consumables is recommended.

Other products (e.g. coolants) may contain aggressive solvents, which dissolve e.g. rubber seals. The warranty may not cover damaged machine parts (e.g. seals and tubes), where the damage can be directly related to the use of non-Struers consumables.

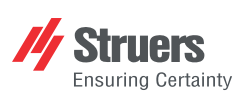

# **Declaration of Conformity**

| Manufacturer | Struers ApS • Pederstrupvej 84 • DK-2750 Ballerup • Denmark               |
|--------------|---------------------------------------------------------------------------|
| Name         | CitoPress-5, CitoPress-15, CitoPress-30                                   |
| Model        | N/A                                                                       |
| Function     | Hot mounting press                                                        |
| Туре         | 0577, 0573, and/or 0574                                                   |
| Cat. no.     | CitoPress-5: 05776127<br>CitoPress-15: 05736127<br>CitoPress-30: 05746127 |

Serial no.

CE

Module H, according to global approach

EU

We declare that the product mentioned is in conformity with the following legislation, directives and standards:

| 2006/42/EC           | EN ISO 12100:2010, EN 60204-1:2018, EN 60204-1-2018/Corr.:2020                                                            |
|----------------------|----------------------------------------------------------------------------------------------------|
| 2011/65/EU           | EN 63000:2018                                                                                                    |
| 2014/30/EU           | EN 61000-3-2:2014, EN 61000-3-3:2013, EN 61000-6-1:2007, EN 61000-6-3:2007, EN 61000-6-3-A1:2011, EN 61000-6-3-A1-AC:2012 |
| Additional standards | NFPA 79, FCC 47 CFR Part 15 Subpart B                                                                                     |

Authorized to compile technical file/ Authorized signatory Date: [Release date]

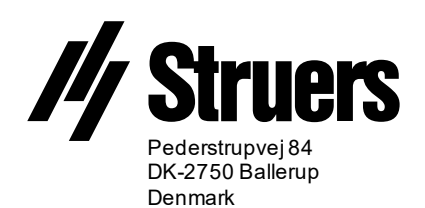